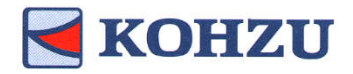

Multi-Axis Controller

KOSMOS series Model: ARIES/LYNX

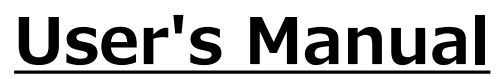

Read this manual before using this product. Keep in a convenient place for future reference.

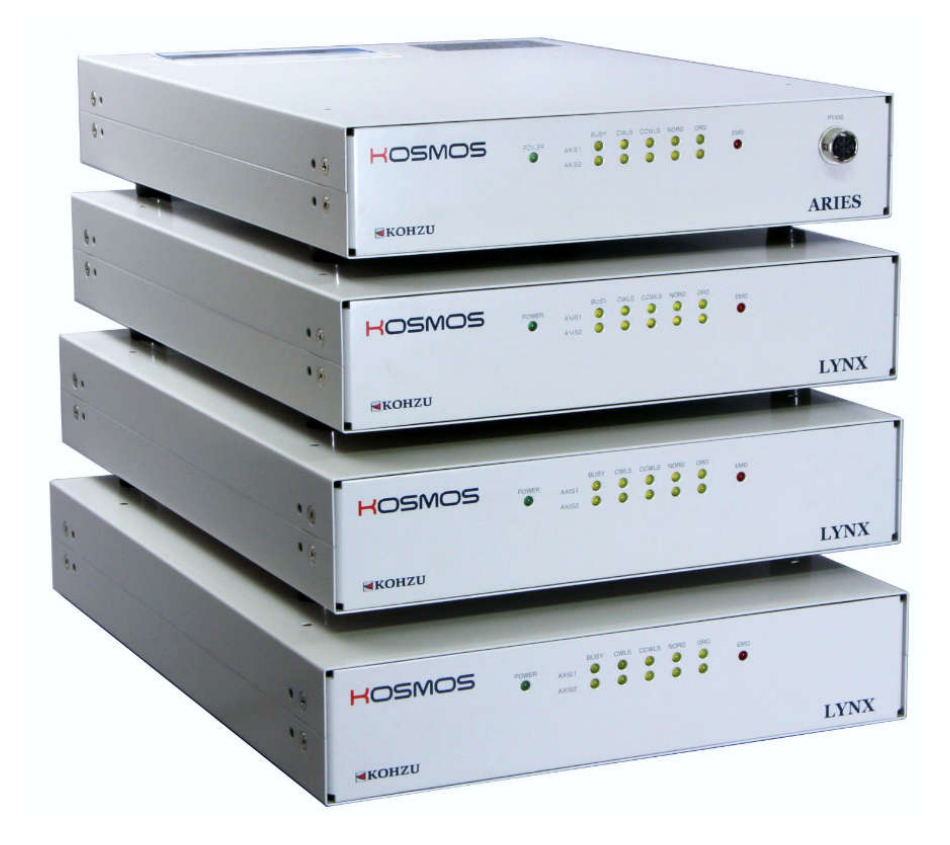

## Kohzu Precision Co., Ltd.

operation manual Rev1.43

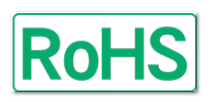

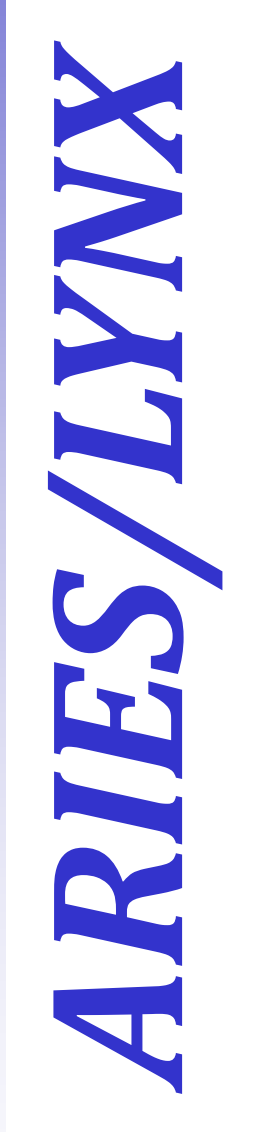

## Introduction

In this document, information and operation method for the multi-axis controller "ARIES" and "LYNX" are explained.

Please read and understand this document thoroughly to utilize the functions of "ARIES" and "LYNX" in the best condition. In addition, keep this document in a convenience place for future reference.

## **Symbols Identifications**

In this document, noted items that should be followed to prevent danger to people and damage to the device are divided as shown next.

## **Prohibited**

This symbol indicates prohibited items. Do not conduct actions specified under this symbol.

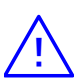

## Warning (Caution)

This symbol indicates items that require warning (caution). If operation is conducted ignoring noted contents, it may cause injury or physical damage.

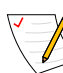

## Note/Remarks

This symbol indicates items to provide further understanding or useful information.

## Safety Precautions

| $\otimes$    | KOSMOS       | Do not apply severe shock to the product and avoid using in a place with vibration.                                                                                                    |
|--------------|--------------|----------------------------------------------------------------------------------------------------|
| $\bigotimes$ | KOSMOS       | Liquid or chemical splashes on this device<br>are dangerous and cause failures.<br>Never use this device in the place above<br>phenomena may occur.                                                                                       |
|              | AC90V~AC240V | Use 90-240V AC (50/60Hz) as a power supply.<br><u>*Confirm ratings of the power cable.</u><br><u>*Always ground FG (frame ground).</u>                                                                                                    |
| $\otimes$    |              | This product is precision electronic<br>equipment. Because malfunction may occur<br>near large motors, high voltage electric<br>devices or device that generates strong<br>magnetism, do not use this product under<br>these environment. |
| $\bigotimes$ | KOSMOS       | Do not disassemble or modify the product.                                                                                                    |
| Ń            | KOSMOS       | Pay close attention when connecting the motor driven stage or a motor other than those specified by our company.                                                                                                    |
| À            | KOSMOS       | When the controller's power supply is turned ON, do not pull out or insert cables.                                                                                                    |

## Table of Contents

| Introduction<br>Symbols Identifications<br>Safety Precautions | 1<br>1<br>2 |
|---------------------------------------------------------------|-------------|
| Table of Contents                                             | 3           |
| 1. Product Summary                                            | 5           |
| 1-1. About this Product                                       | 5           |
| 1-1-1. Features of this Product                               | 5           |
| 1-1-2. Product Configuration Example                          | 6           |
| 1-2. List of Functions                                        | 7           |
| 1-3. Attachments and Options                                  | 8           |
| 1-3-1. Attachments                                            | 8           |
| 1-3-2. Optional Products (required)                           | 9           |
| 1-3-3. Optional products                                      |             |
| (convenient tools)1                                           | 0           |
| 2. Installation and Preparation 1                             | 1           |
| 2-1. Proceeding with Installation and                         |             |
| Preparation1                                                  | 1           |
| 2-2-1. Part Names 1                                           | 2           |
| 2-2-1. Part Names of ARIES 1                                  | 2           |
| 2-2-2. Part Names of LYNX 1                                   | 3           |
| 2-3. Connection method 1                                      | 4           |
| 2-4. Rotary Switch for Communication                          |             |
| Setting 1                                                     | 5           |
| 2-5. Device No. Setting Switch 1                              | 6           |

| 3. Functions                             | 17 |
|------------------------------------------|----|
| 3-1. Speed Setting                       | 17 |
| 3-1-1. Speed Table                       | 17 |
| 3-1-2. Speed Change in Remote Control.   |    |
|                                          | 17 |
| 3-1-3. Speed Setting Regulations         | 18 |
| 3-2. Acceleration Pattern                | 19 |
| 3-3. Backlash Correction                 | 20 |
| 3-3-1. Setting Steps                     | 20 |
| 3-3-2. Details of Correction Method      | 21 |
| 3-4. Trigger Specification               | 22 |
| 3-4-1. Trigger Signal Output Method      | 22 |
| 3-4-2. Trigger Signal Setting Procedures |    |
|                                          | 22 |
| 3-4-3. Explanation of Trigger Function   | 23 |
| 3-5. Emergency Stop Function             | 26 |
| 3-6. Stepping Motor Excitation and Servo |    |
| ON/OFF Specification                     | 27 |
| 3-7. Soft Limit Setting                  | 27 |
| 3-8. Encoder Correction                  | 28 |
| 3-8-1. Encoder Correction                | 28 |
| 3-8-2. Encoder Feedback Setting          | 29 |
| 3-9. Origin Return Method                | 30 |
| 3-10. ARIES Touch Panel "PYXIS"          | 40 |
| 3-10-1. Connection and Operation         | 40 |
| 3-10-2. "Main" Screen Details            | 41 |
| 3-10-3. "ABS" Screen Details             | 42 |
| 3-10-4. "REL" Screen Details             | 42 |
| 3-10-5. "SYS" Screen Details             | 43 |
| 3-10-6. "PYXIS" Display Error List       | 45 |
| 3-11. General I/O                        | 46 |

| 4. Remote Control                         | 47 |
|-------------------------------------------|----|
| 4-1. Proceeding with Installation and     |    |
| Preparation                               | 47 |
| 4-1-1. Transmitting/Receiving             | 47 |
| 4-1-2. Remote Control Procedures          | 48 |
| 4-1-3. Command Format                     | 48 |
| 4-1-4. Response                           | 49 |
| 4-1-5. Characters to Use                  | 50 |
| 4-2. Ethernet (TCP/IP) Communication      | 51 |
| 4-2-1. Flow from Ethernet (TCP/IP) Relate | əd |
| Parameter Setting to Connection           | 52 |
| 4-2-2. Cautions when Multiple Clients are |    |
| Connected                                 | 55 |
| 4-2-3. Other Cautions                     | 55 |
| 4-3. Command List                         | 56 |
| 4-4. Command Details                      | 58 |
| 4-5. Error Code 1                         | 10 |
| 4-5-1. Error Code and Warning             |    |
| Code List 1                               | 11 |
| 4-6. System Settings 1                    | 13 |
| 4-6-1. System Setting List 1              | 13 |
| 4-6-2. System Setting Details 1           | 15 |
| 5. Specification1                         | 22 |
| 5-1. Specification 1                      | 22 |
| 5-2. Connector 1                          | 23 |
| 5-2-1. Motor Connecting Connector 1       | 23 |
| 5-2-2. Encoder Connector 1                | 24 |
| 5-2-3. I/O Connector 1                    | 25 |
| 5-2-4. Emergency Stop Signal Input        |    |
| Connector 1                               | 26 |
| 5-2-5. Trigger Signal Output Connector .  |    |
| 1                                         | 26 |
| 5-2-6. RS-232C Connector 1                | 27 |
| 5-3. Input/Output Signal Circuit          |    |
| Diagram1                                  | 28 |
| 5-4. Appearance Dimensions 1              | 29 |

# 6-1. Troubleshooting 132 6-2. Maintenance 134 6-3. Warranty and Service 134 6-4. Contact 134

6. Maintenance and Service ...... 132

|  | Ex Revision History | 135 |
|--|---------------------|-----|
|--|---------------------|-----|

## 1. Product Summary

## **1-1. About this Product**

#### 1-1-1. Features of this Product

Thank you for purchasing our multi-axis controller "ARIES" and "LYNX".

Adopting Motionnet®, "ARIES" and "LYNX" are controllers that enable comprehensive system configuration through unified management of multi-axis control.

By installing more LYNX (slave controller) for ARIES (master controller), 32 axes can be controlled at maximum.

While keeping the functions of SC series as feedback control and trigger function, new functions as servo control, general I/O and soft limit are added.

- Completely supports our company's motor drive precision stage <MontBlanc Series>.
- In addition to 5-phase micro step motor drive, a connection is possible for 2-phase motor driver of pulse train control or servo driver connection.
- Supports rectangular drive, trapezoid drive, S shape drive, asymmetric trapezoid drive and asymmetric S shape drive.
- Origin return method can be selected from 15 kinds (+ORG OFFSET).
- Remote control by Ethernet(TCP/IP) communication is possible.
- Remote control by RS-232C communication is possible.
- Control is possible with "PYXIS" (option), a touch panel for "ARIES".
- Control is possible through application for stage drive, "Chamonix" that comes with this product.

Please download from our company's HP.

http://www.kohzu.co.jp/

#### 1-1-2. Product Configuration Example

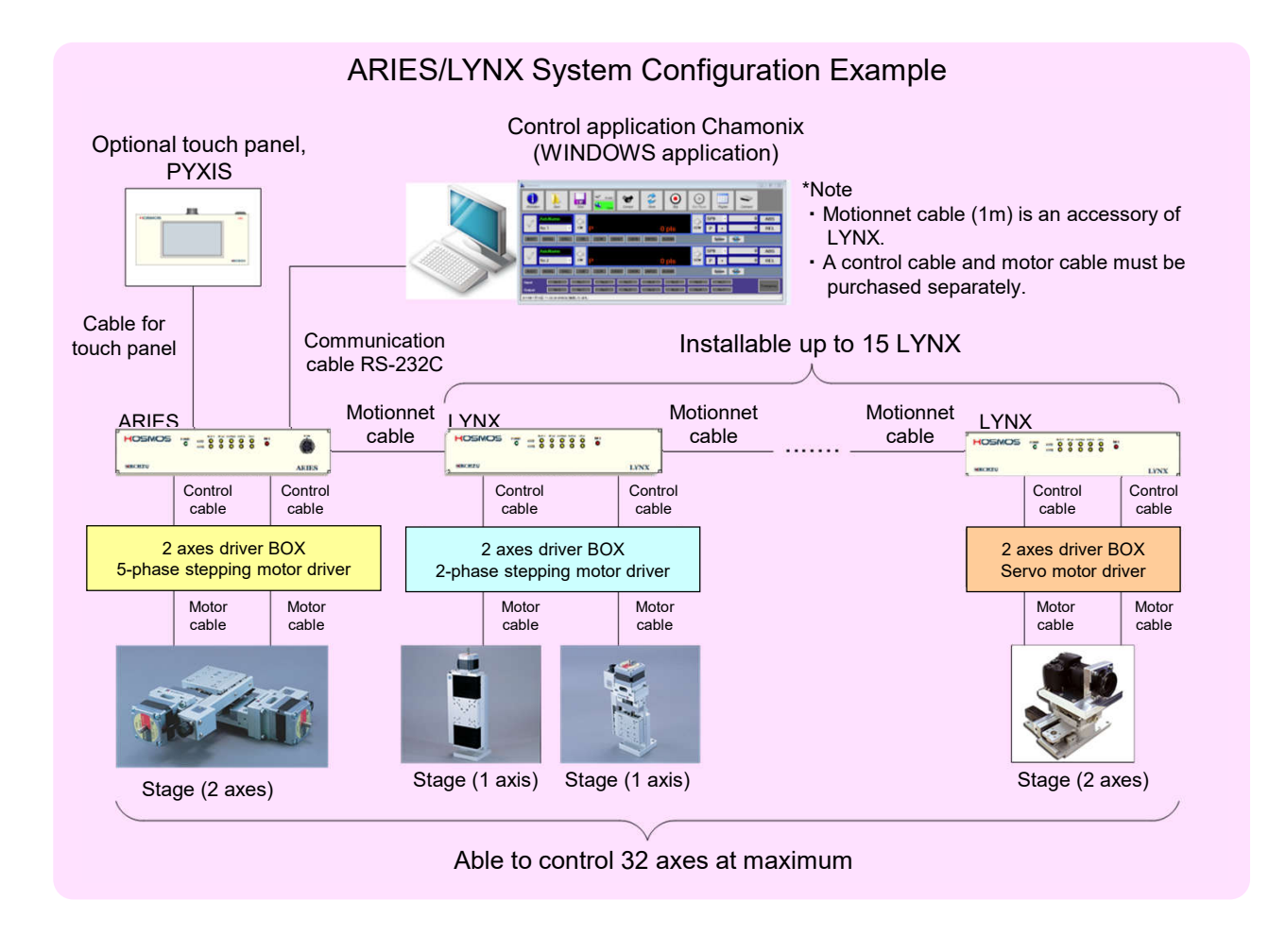

#### Outside of product range

This product does not offer the following functions.

- · Automatic operation is not possible with only ARIES and LYNX.
- \*For automatic operation, connect a computer with ARIES and conduct with remote control. \*It is possible to operate with Touch Panel PYXIS (sold separately). (Excluding some functions).
- Not compatible with some remote controls (sequencer connection, etc.) besides RS-232C and Ethernet (TCP/IP) communication.

## 1-2. List of Functions

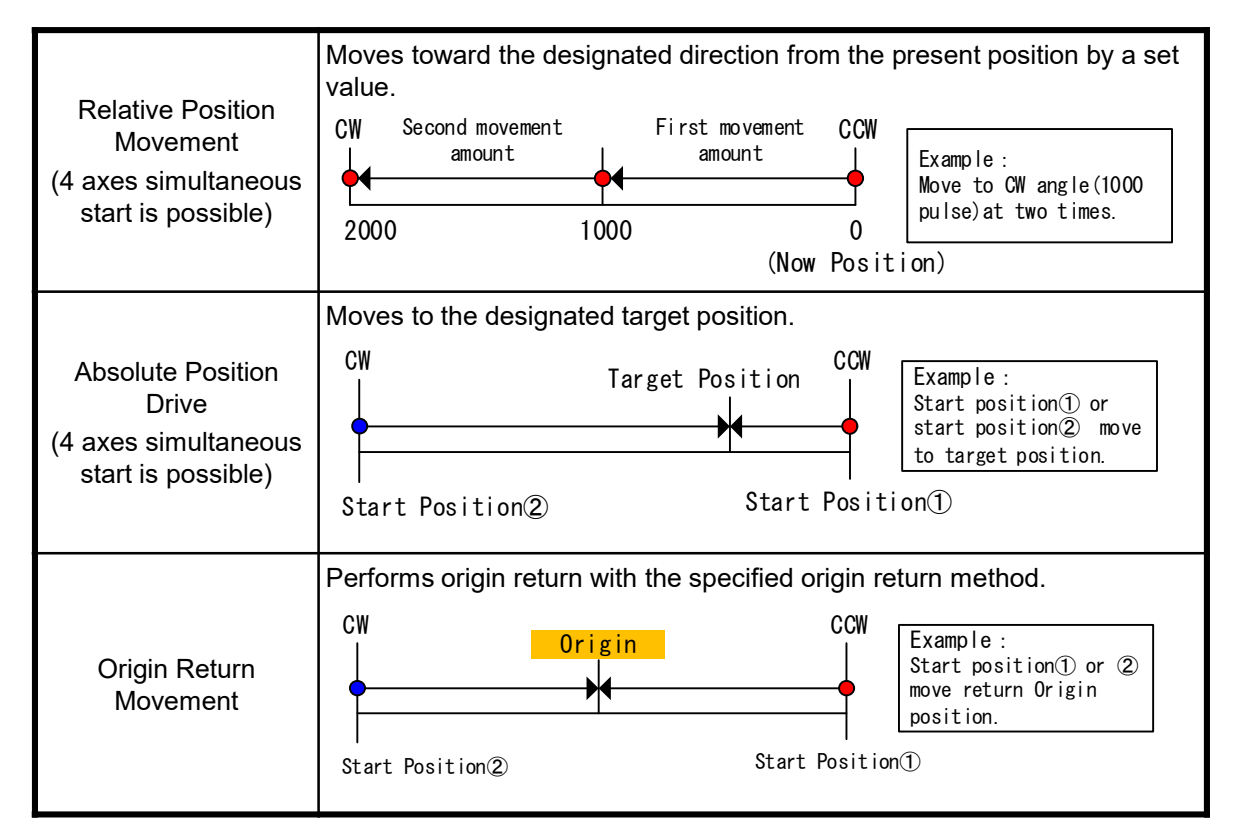

## 1-3. Attachments and Options

#### 1-3-1. Attachments

The following items come as accessories for the products. Make sure to check that all items are included. Immediately contact your retainer or our sales department if there are missing or damaged parts.

#### ① Power cable (3P)

A power cable (3P) for AC100V comes as standard. In addition, a 3P->2P conversion plug comes as an option. \*A power cable for AC200V must be prepared by customer or contact our sales department.

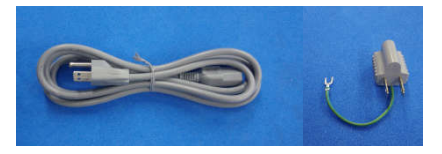

#### 2 Motionnet<sup>®</sup> connector/cable

A connector/cable to connect between ARIES-LYNX. A terminal plug for ARIES and 0.5m Motionnet<sup>®</sup> cable for LYNX come as accessories.

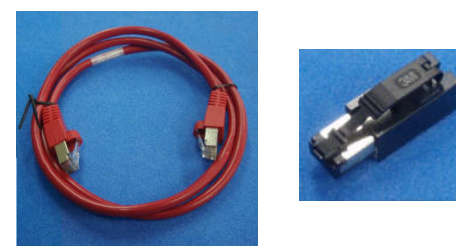

- \* The standard Motionnet<sup>®</sup> cable is a LAN cable with CAT5e or more shield (straight).
   If a longer cable is required than the attached cable, please purchase separately.
- \* The maximum length of Motionnet<sup>®</sup> cable shall be the Motionnet<sup>®</sup> cable length with connected ARIES/LYNX < 100m.

### ③ Emergency stop short plug

A short plug to connect when not using the emergency stop signal comes as an accessory.

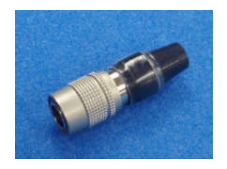

#### 1-3-2. Optional products (required)

A driver BOX necessary to drive the <MontBlanc series>, a motor cable for KOSMOS series, an encoder cable, and a RS-232C (cross) communication cable used to control from a computer or a LAN cable do not come with the product.

Please purchase a driver BOX, a motor cable and an encoder cable separately. Also, purchase a communication cable or LAN cable (recommended CAT5e or more) available on the market.

#### Driver BOX list for KOSMOS series

| Туре                     | Driver BOX type |
|--------------------------|-----------------|
| AC driver BOX for 2 axes | TITAN-A II      |
| DC driver BOX for 2 axes | TITAN-D II F    |

#### Driver connection cable list for KOSMOS series

| Length | Cable type |
|--------|------------|
| 0.5m   | CPS005     |
| 1m     | CPS010     |

#### Motor cable list for KOSMOS series

| Stage side      | Length | Cable type  |              |  |
|-----------------|--------|-------------|--------------|--|
| Connector shape | Lengui | Fixed cable | Moving cable |  |
| Round type      | 3m     | CB1503      | RCB1503      |  |
|                 | 5m     | CB1505      | RCB1505      |  |
| connector       | 10m    | CB1510      | RCB1510      |  |

\*The encoder cable is an ordered product.

Other types of cable (for 10-lead and square connector) can also be manufactured. For details, please contact our sales department.

#### 1-3-3. Optional Products (convenient tools)

The following optional products are available to make this product more convenient to use. Purchase as necessary or download.

For questions about the following products, please contact your retainer or our sales department.

#### **(1)** ARIES Touch Panel, "PYXIS"

A touch panel that can control the functions of ARIES. See "3-10. ARIES Touch Panel PYXIS" (page 40) for details.

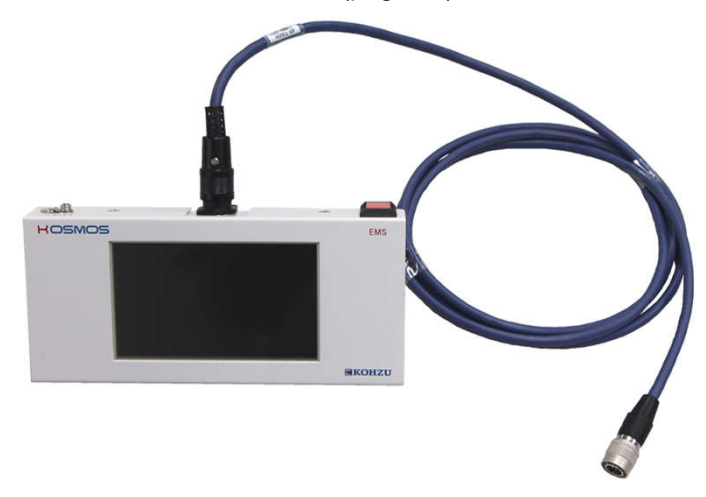

(2) Stage Control Application, "Chamonix" This application enable you to control all functions of ARIES and LYNX from PC. Please download from our company's HP.

| Chamonix                                                                                        |                                                                                           |                        |                                               |                |
|-------------------------------------------------------------------------------------------------|-------------------------------------------------------------------------------------------|------------------------|-----------------------------------------------|----------------|
| Infromation Open                                                                                | Save AS-2000<br>Connect                                                                   | Home Stop              | Run/Pause Program Command                     |                |
| AxisName<br>No.1 •                                                                              | cw P                                                                                      | 0 pls                  | CCW P +                                       | 0 ABS<br>0 REL |
| BUSY NORG ORG                                                                                   | CW CCW SVRDY SVON                                                                         | INPOS ALARM            | System Home                                   |                |
| AxisName<br>No.2 •                                                                              | cw P                                                                                      | 0 pls                  | CCW P +                                       | 0 ABS<br>0 REL |
| BUSY NORG ORG                                                                                   | CW CCW SVRDY SVON                                                                         | INPOS ALARM            | System Hanne                                  |                |
| Input         No.0           Output         No.0           2016年1月18日         11:25:39 ARIES(7# | No.1         No.2         No.3           No.1         No.2         No.3           統しています。 | No.4 No.5<br>No.4 No.5 | No.6         No.7           No.6         No.7 | Emergency      |

## 2. Installation and Preparation

## 2-1. Proceeding with Installation and Preparation

Install the product in the following order.

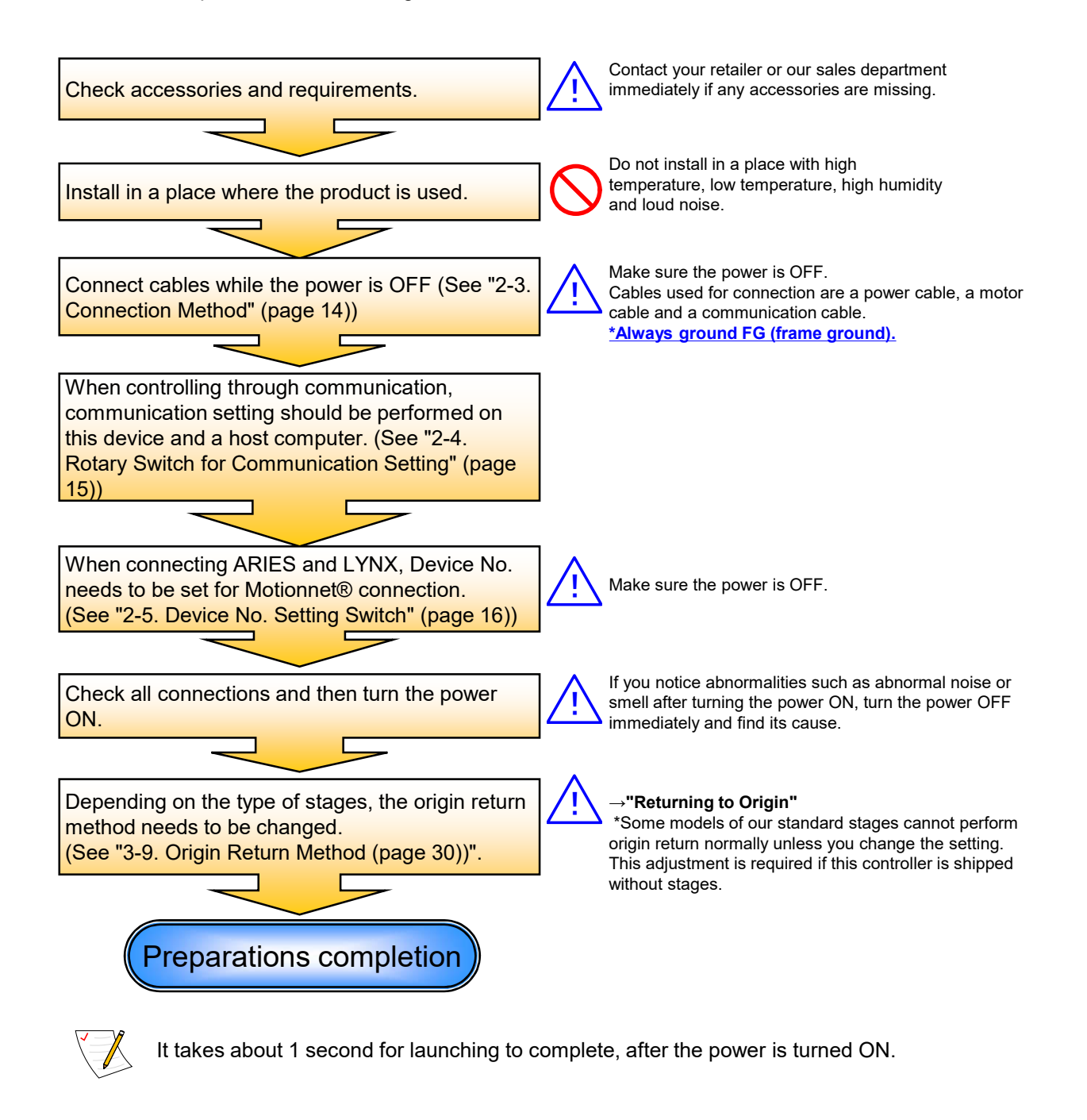

#### 2-2-1. Part Names

#### 2-2-1. Part Names of ARIES

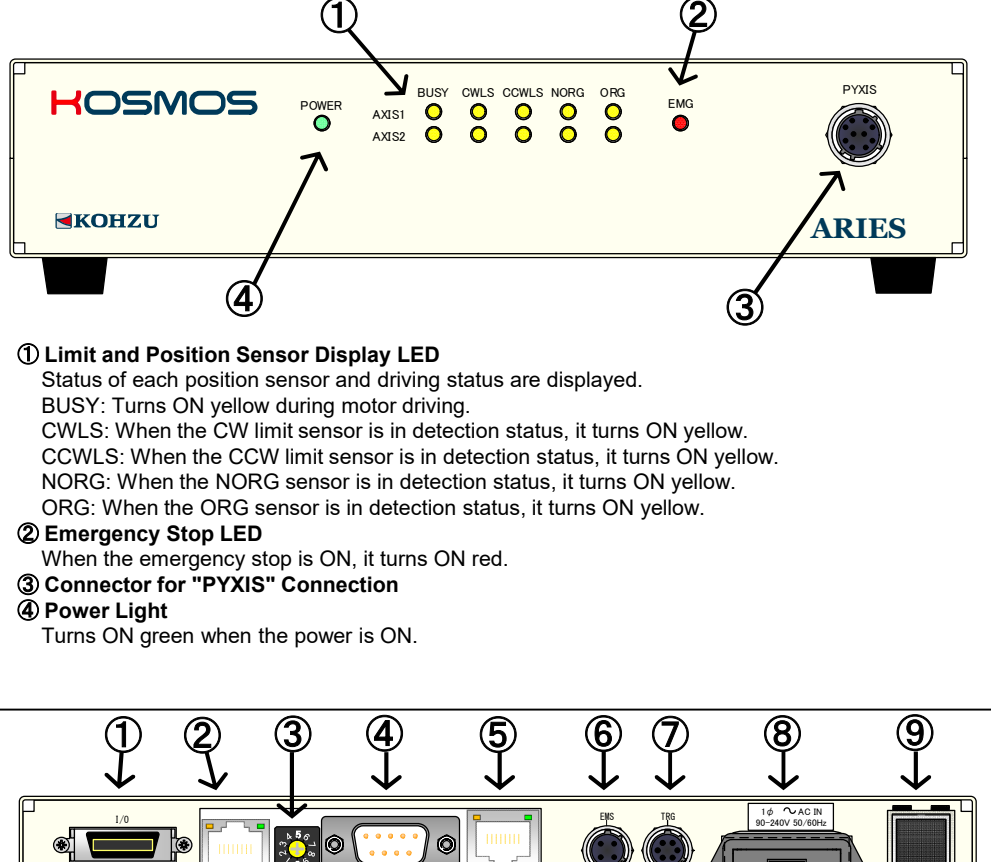

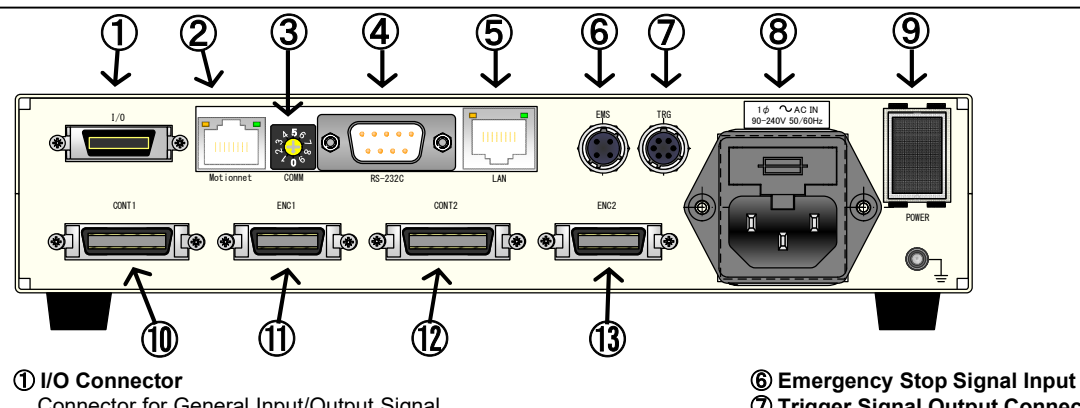

Connector for General Input/Output Signal

Green LED: It turns on when Motionnet® system is connected properly. Orange LED: ON when switching from normal connection status to

abnormal status. **③** Rotary Switch for Communication Setting

#### (4) RS-232C Connector

Connector 9-pin for RS-232C communication line **(5)** LAN Connector

- Ethernet (TCP/IP) Connector
- Green LED: ON when communication speed is 100Mbps.

Orange LED: ON when a link is established with the other side.

- 6 Emergency Stop Signal Input Connector
- 7 Trigger Signal Output Connector
- **(B)** Power Connector (including fuse)
- **9** Power Switch
- Turns power ON/OFF. 1 1st Axis Motor Control Pulse Output Connector
- 1 1st Axis Encoder Signal Input Connector 1 2nd Axis Motor Control Pulse Output
- Connector
- (1) 2nd Axis Encoder Signal Input Connector

<sup>2</sup> Motionnet® Connector Motionnet® Connector

#### 2-2-2. Part Names of LYNX

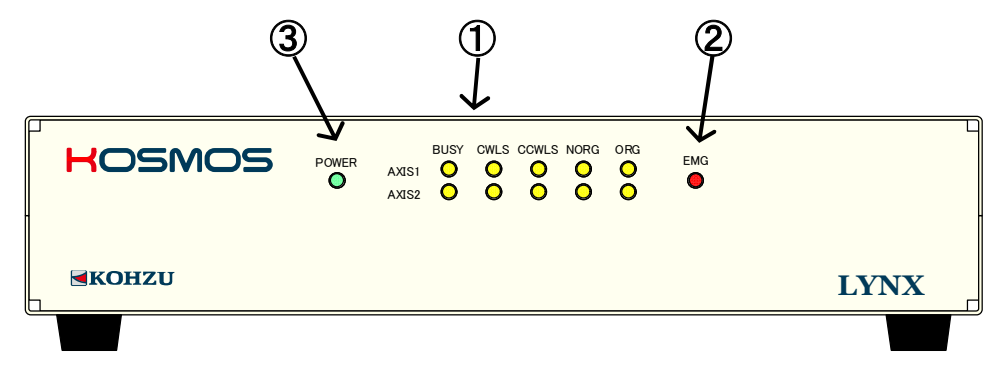

#### 1 Limit and Position Sensor Display LED

Status of each position sensor and moving status are displayed. BUSY: Turns ON yellow during motor driving. CWLS: When the CW limit sensor is in detection status, it turns ON yellow. CCWLS: When the CCW limit sensor is in detection status, it turns ON yellow. NORG: When the NORG sensor is in detection status, it turns ON yellow. ORG: When the ORG sensor is in detection status, it turns ON yellow.

#### ② Emergency Stop LED

When the emergency stop is ON, it turns ON red.

#### ③ Power Light

Turns ON green when the power is ON.

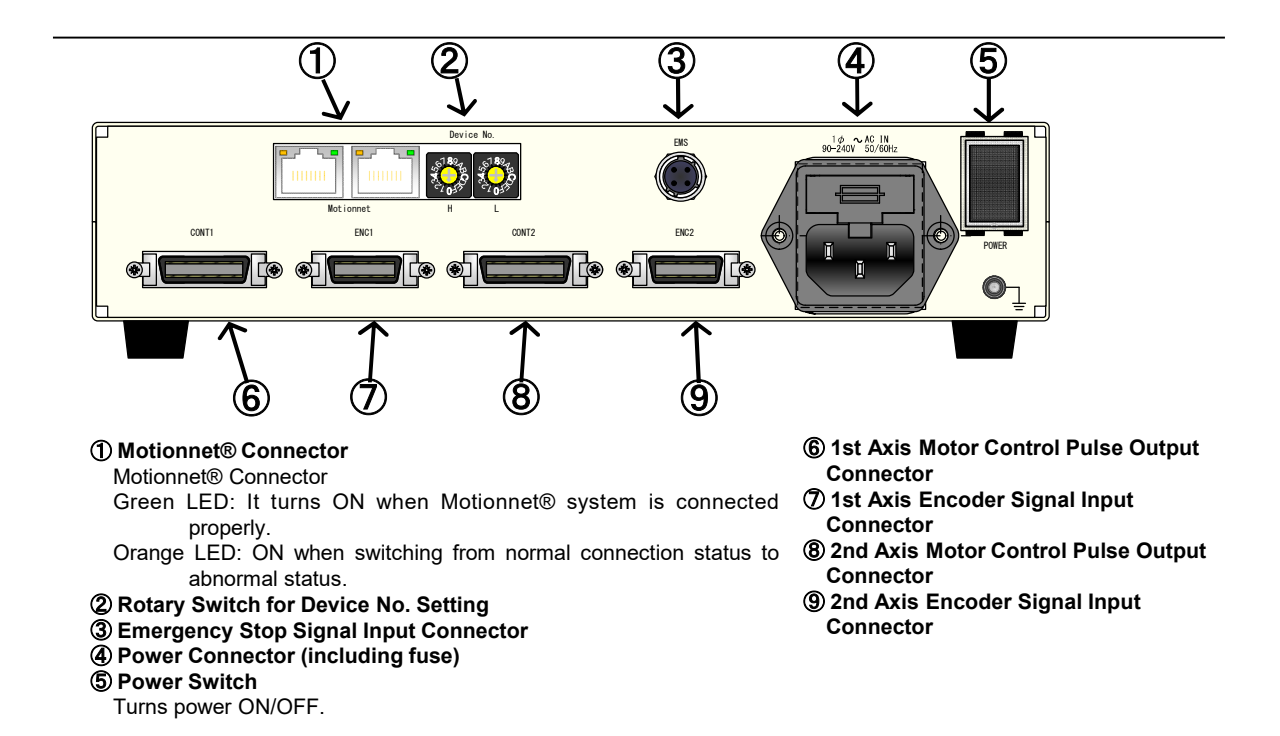

### 2-3. Connection Method

When pulling out or inserting a connection, make sure the power of main body is OFF. Connection/connecting wires between ARIES and external equipment are explained.

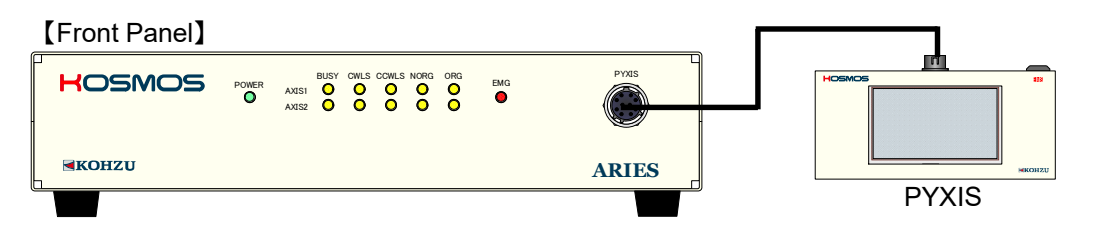

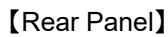

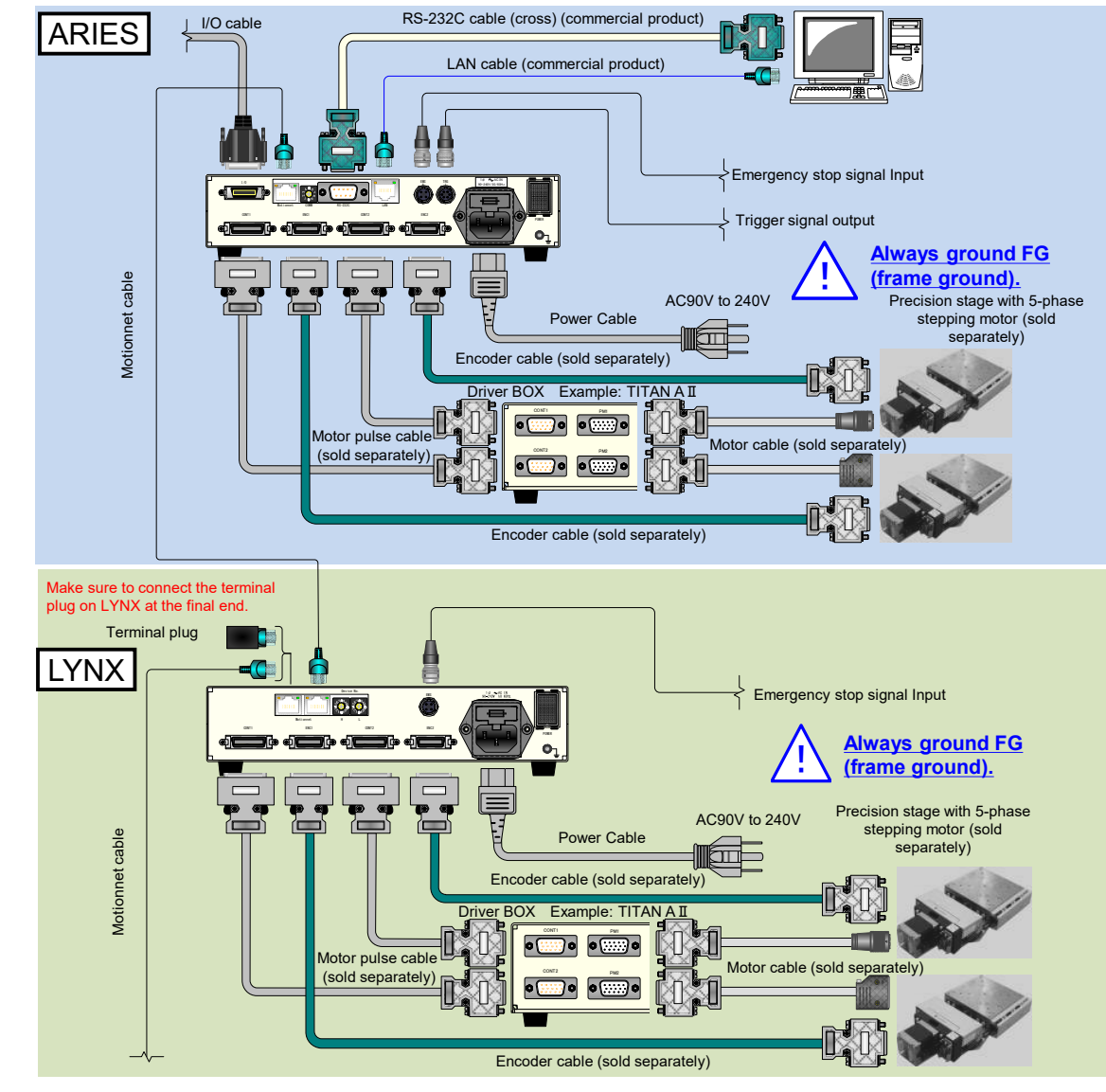

\* Do not use a hub between Motionnet® cable connections.

## 2-4. Rotary Switch for Communication Setting

ARIES can set or change communication conditions with the rotary switch (COMM) in the rear panel.

Default setting is Mode 4 (RS-232C 115200baud).

\*Settings of RS-232C communication except for speed (baud):

| Parity                  | : NON  |
|-------------------------|--------|
| Word length             | : 8bit |
| Stop bit                | :1     |
| The settings are fixed. |        |

#### Position of Rotary Switch

#### [Rear Panel]

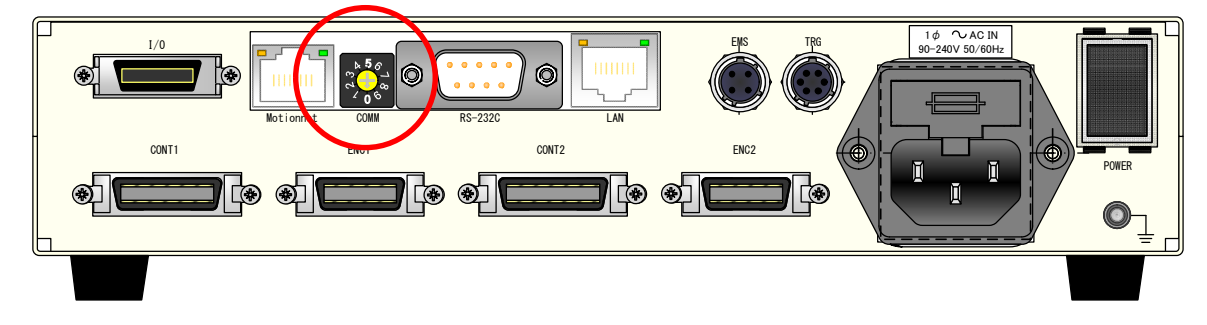

#### Settings

Settings are as shown in the table below. (Mode 6 to 9 cannot be used)

| Communication | Communications<br>settings |     |  |
|---------------|----------------------------|-----|--|
| mode          | RS-232C speed<br>(baud)    | LAN |  |
| 0             | 9600                       | *   |  |
| 1             | 19200                      | *   |  |
| 2             | 38400                      | *   |  |
| 3             | 57600                      | *   |  |
| 4             | 115200                     | *   |  |
| 5             | *                          | LAN |  |
| 6             | *                          | *   |  |
| 7             | *                          | *   |  |
| 8             | *                          | *   |  |
| 9             | *                          | *   |  |

## 2-5. Device No. Setting Switch

For Motionnet  $\ensuremath{^{\! (B)}}$  equipped with ARIES/LYNX, Device No. needs to be set as more LYNX is installed.

Device No.00 is assigned to ARIES as the fixed value.

Set Device No. of LYNX from (H/L  $\rightarrow$  0/2) to (H/L  $\rightarrow$  1/E) in the unit of 2 with the Device No. setting switch.

#### Position of Device No. Setting Switch

#### [Rear Panel]

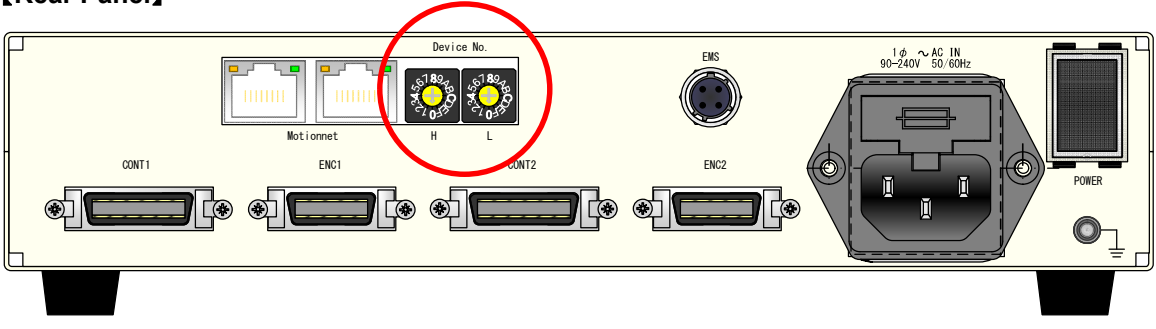

#### Settings

Settings are as shown in the table below.

| Madal       | No. of | Device No. |   | Axis  |
|-------------|--------|------------|---|-------|
| woder       | axes   | Н          | L | No.   |
| ARIES       | 2      | 0          | 0 | 1,2   |
| LYNX (No1)  | 4      | 0          | 2 | 3,4   |
| LYNX (No2)  | 6      | 0          | 4 | 5,6   |
| LYNX (No3)  | 8      | 0          | 6 | 7,8   |
| LYNX (No4)  | 10     | 0          | 8 | 9,10  |
| LYNX (No5)  | 12     | 0          | А | 11,12 |
| LYNX (No6)  | 14     | 0          | С | 13,14 |
| LYNX (No7)  | 16     | 0          | Е | 15,16 |
| LYNX (No8)  | 18     | 1          | 0 | 17,18 |
| LYNX (No9)  | 20     | 1          | 2 | 19,20 |
| LYNX (No10) | 22     | 1          | 4 | 21,22 |
| LYNX (No11) | 24     | 1          | 6 | 23,24 |
| LYNX (No12) | 26     | 1          | 8 | 25,26 |
| LYNX (No13) | 28     | 1          | А | 27,28 |
| LYNX (No14) | 30     | 1          | С | 29,30 |
| LYNX (No15) | 32     | 1          | E | 31,32 |

- Device No. settings are expressed with hexadecimal.
- The H side is the ten's place and the L side is the one's place.
- Device No. of 00 to 1E corresponds to the axis 1 to 32.
- ARIES has Device No.[00](=Axis No.1 and 2), and LYNX has Device No.[Set value](= Axis No.Set value+1 and Set value+2).
- When a duplicate exists in Device No. it can cause malfunction. Make sure to set Device No. according to the table on the left.

## 3. Functions

## 3-1. Speed Setting

#### 3-1-1. Speed Table

Speed table

Speed settings of ARIES and LYNX are possible in the range of 2 to 5,000,000 (pulse/second). However, because only a few cases generally require to define speed change in detail, a selection method from the <u>12 steps speed table</u> is adopted.

No.10 is "High" in the JOG mode button of PYXIS, and No.11 is "Low". (See "3-10. ARIES Touch Panel "PYXIS" (page 40))

Also, since each speed table can be set freely, a necessary driving speed can be set to 12 patterns.

\*Setting value shown in the next table are default values.

| Speed table | Start speed | Maximum | Accelerating | Decelerating |                        |
|-------------|-------------|---------|--------------|--------------|------------------------|
| No          | Otart Speed | speed   | time         | time         | Accelerating pattern   |
| NO.         | [pps]       | [pps]   | x 10msec     | x 10msec     |                        |
| 0           | 500         | 1,000   | 16           | 16           | Trapezoidal drive      |
| 1           | 500         | 2,000   | 20           | 20           | Trapezoidal drive      |
| 2           | 500         | 3,000   | 24           | 24           | Trapezoidal drive      |
| 3           | 500         | 4,000   | 28           | 28           | Trapezoidal drive      |
| 4           | 500         | 5,000   | 32           | 32           | Trapezoidal drive      |
| 5           | 500         | 6,000   | 36           | 36           | Trapezoidal drive      |
| 6           | 500         | 7,000   | 40           | 40           | Trapezoidal drive      |
| 7           | 500         | 8,000   | 44           | 44           | Trapezoidal drive      |
| 8           | 500         | 9,000   | 48           | 48           | Trapezoidal drive      |
| 9           | 500         | 10,000  | 52           | 52           | Trapezoidal drive      |
| 10          | 10          | 8,000   | 50           | 15           | S shaped drive (fixed) |
| 11          | 5           | 4,000   | 25           | 10           | S shaped drive (fixed) |

#### 3-1-2. Speed Change in Remote Control

In remote control, specify a speed table No. in each moving command.

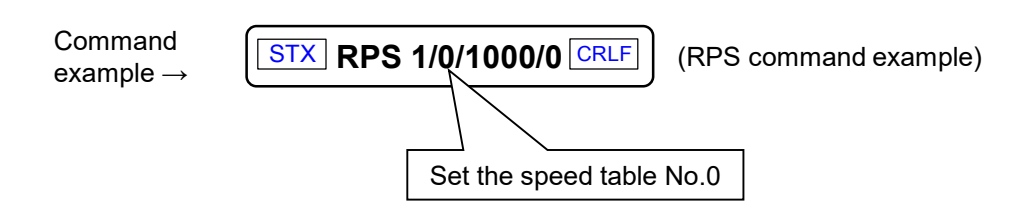

For settings of speed table No.0 to 11, use the **RTB** and **WTB** command. For details, see **RTB** (page 88) and **WTB** (page 108) in "4.4. Command Details".

#### 3-1-3. Speed Setting Regulations

In addition to the setting range of parameter in each speed, there are regulations in a relationship between acceleration/deceleration speed and maximum speed.

- ① Depending on a maximum speed range, the settable acceleration/deceleration time is restricted.
- (2) The start setting speed range is restricted to 50% or less the maximum setting speed.
- ③ The maximum speed cannot be set more than the setting in the system parameter No.16 "Maximum Speed Limit Value" (hereinafter, referred to as "SYS.16"). By changing SYS.16, the limit value of the maximum speed can be changed.
- ④ The larger the maximum speed is, the more error increases on the set value of the acceleration/deceleration time.

When the speed table is set with the WTB command, the nearest value to the sending parameter is set within the settable range, and its value is returned.

(5) The deceleration time cannot be set to twice or more of an acceleration time. When such setting is conducted with the WTB command, the deceleration time is set to a value within twice the acceleration time.

Please set within the range not exceeding the regulations shown below.

When a setting range is exceeded, error code 601 to 605 is returned.

| Maximum speed range |       | Sneed     | Acceleration/deceleration time |        |                  |         |                |                    |                    |
|---------------------|-------|-----------|--------------------------------|--------|------------------|---------|----------------|--------------------|--------------------|
|                     |       | d range   | setting                        | Sett   | Setting range Se |         | Setting        | Setting erro       | or [msec]          |
| [bt                 | [pps] |           | unit<br>[pps]                  | [msec] |                  |         | unit<br>[msec] | At trapezoid drive | At S shaped drive  |
| 1                   | to    | 20        | 1                              | 10     | to               | 100     | 10             | $\pm 0.01$ or less | $\pm 0.02$ or less |
| 21                  | to    | 250       | 1                              | 10     | to               | 1,000   | 10             | ±0.125 or less     | $\pm 0.25$ or less |
| 251                 | to    | 500       | 1                              | 10     | to               | 10,000  | 10             | ±0.5 or less       | ±1 or less         |
| 501                 | to    | 1,000     | 1                              | 10     | to               | 10,000  | 10             | ±0.5 or less       | ±1 or less         |
| 1,001               | to    | 2,500     | 1                              | 10     | to               | 10,000  | 10             | ±0.5 or less       | ±1 or less         |
| 2,501               | to    | 5,000     | 1                              | 10     | to               | 10,000  | 10             | ±0.5 or less       | ±1 or less         |
| 5,002               | to    | 10,000    | 2                              | 10     | to               | 10,000  | 10             | $\pm 0.5$ or less  | ±1 or less         |
| 10,005              | to    | 25,000    | 5                              | 10     | to               | 10,000  | 10             | ±0.5 or less       | ±1 or less         |
| 25,010              | to    | 50,000    | 10                             | 10     | to               | 10,000  | 10             | ±0.5 or less       | ±1 or less         |
| 50,020              | to    | 100,000   | 20                             | 10     | to               | 10,000  | 10             | ±0.5 or less       | ±1 or less         |
| 100,050             | to    | 250,000   | 50                             | 10     | to               | 10,000  | 10             | ±0.5 or less       | ±1 or less         |
| 250,200             | to    | 500,000   | 50                             | 10     | to               | 10,000  | 10             | ±1 or less         | ±2 or less         |
| 500,050             | to    | 1,000,000 | 50                             | 20     | to               | 20,000  | 20             | ±2 or less         | ±4 or less         |
| 1,000,050           | to    | 2,000,000 | 50                             | 40     | to               | 40,000  | 40             | ±4 or less         | ±8 or less         |
| 2,000,050           | to    | 5,000,000 | 50                             | 100    | to               | 100,000 | 100            | ±10 or less        | ±20 or less        |

\*As a setting value becomes larger, a setting unit becomes larger for the maximum speed and acceleration/deceleration time.

Note: The acceleration time unit in the table is [msec]; however, the setting unit with the WTB command is [10 msec].

## **3-2. Acceleration Pattern**

When moving an object, it cannot be moved in high speed abruptly due to inertial force. In case of a stepping motor also, it normally starts in low speed and then achieve high speed with gradual acceleration.

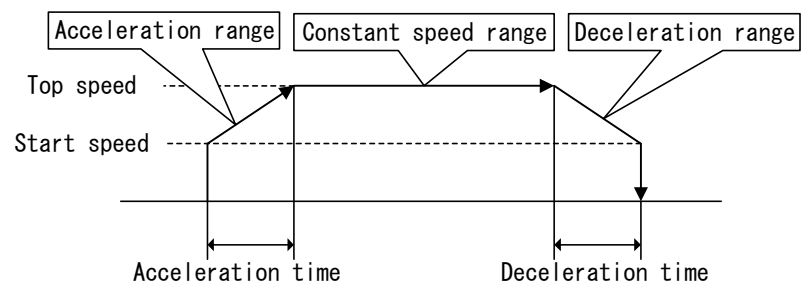

By setting the **start speed (low speed), maximum speed, acceleration time and deceleration time,** ARIES and LYNX calculate the acceleration/deceleration rate internally, and series of acceleration/deceleration operation are conducted automatically.

#### Trapezoidal Drive and Asymmetric Trapezoidal Drive

A method to increase and decrease acceleration and deceleration at a constant acceleration and deceleration ratio is called **a trapezoidal drive**.

This product also supports an **asymmetric trapezoidal drive** that acceleration and deceleration can be set in different setting.

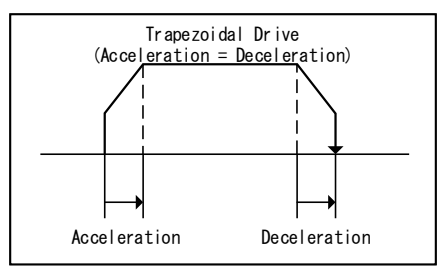

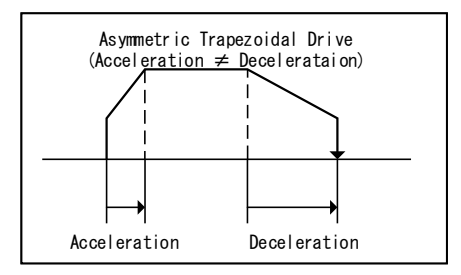

#### S-Shaped Drive and Asymmetric S-Shaped Drive

**S-shaped drive** is a method to actualize smooth movement by accelerating and decelerating with a quadric curve.

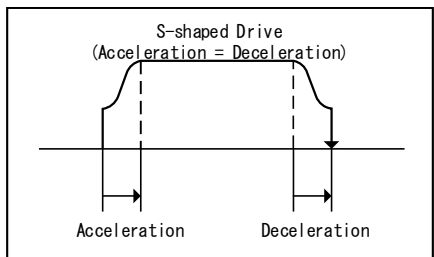

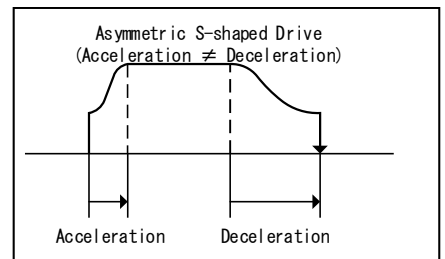

#### **Rectangular drive**

Rectangular drive is a method of driving at the maximum speed from the beginning to the end without accelerating or decelerating.

## 3-3. Backlash Correction

Corrects backlash generated by gear mechanism, etc. In order to carry out backlash correction, correction pulse amount and a correction method need to be set.

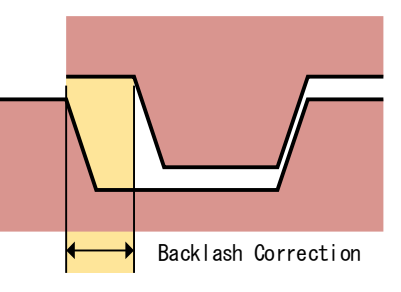

\*Remote commands valid for backlash correction are APS RPS, and MPS only.

\*When encoder correction and backlash correction are simultaneously valid, backlash correction becomes invalid.

#### 3-3-1. Setting Steps

With the ARIES touch panel, "PYXIS" (sold separately), stage control application "Chamonix" and other remote controls:

- ① Set correction amount with System No.11 (backlash correction pulse setting).
- ② Set a method with System No.12 (backlash correction method setting).
- ③ Execute backlash correction control along with each drive command execution.

#### System No.12

Executable backlash correction methods are as follows.

| Method | Description                                                                 |
|--------|-----------------------------------------------------------------------------|
| 0      | Backlash correction invalid (Default value)                                 |
| 1      | When reverting from CCW direction to CW direction, correction reciprocation |
|        | drive of correction pulse number before moving.                             |
| 2      | When reverting from CW direction to CCW direction, correction reciprocation |
|        | drive of correction pulse number before moving.                             |
| 3      | When moving to CCW direction, correction reciprocation drive of correction  |
|        | pulse number after moving.                                                  |
| 4      | When moving to CW direction, correction reciprocation drive of correction   |
|        | pulse number after moving.                                                  |

See "4-6-2. System Setting Details" (page 115) for details.

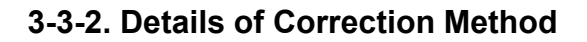

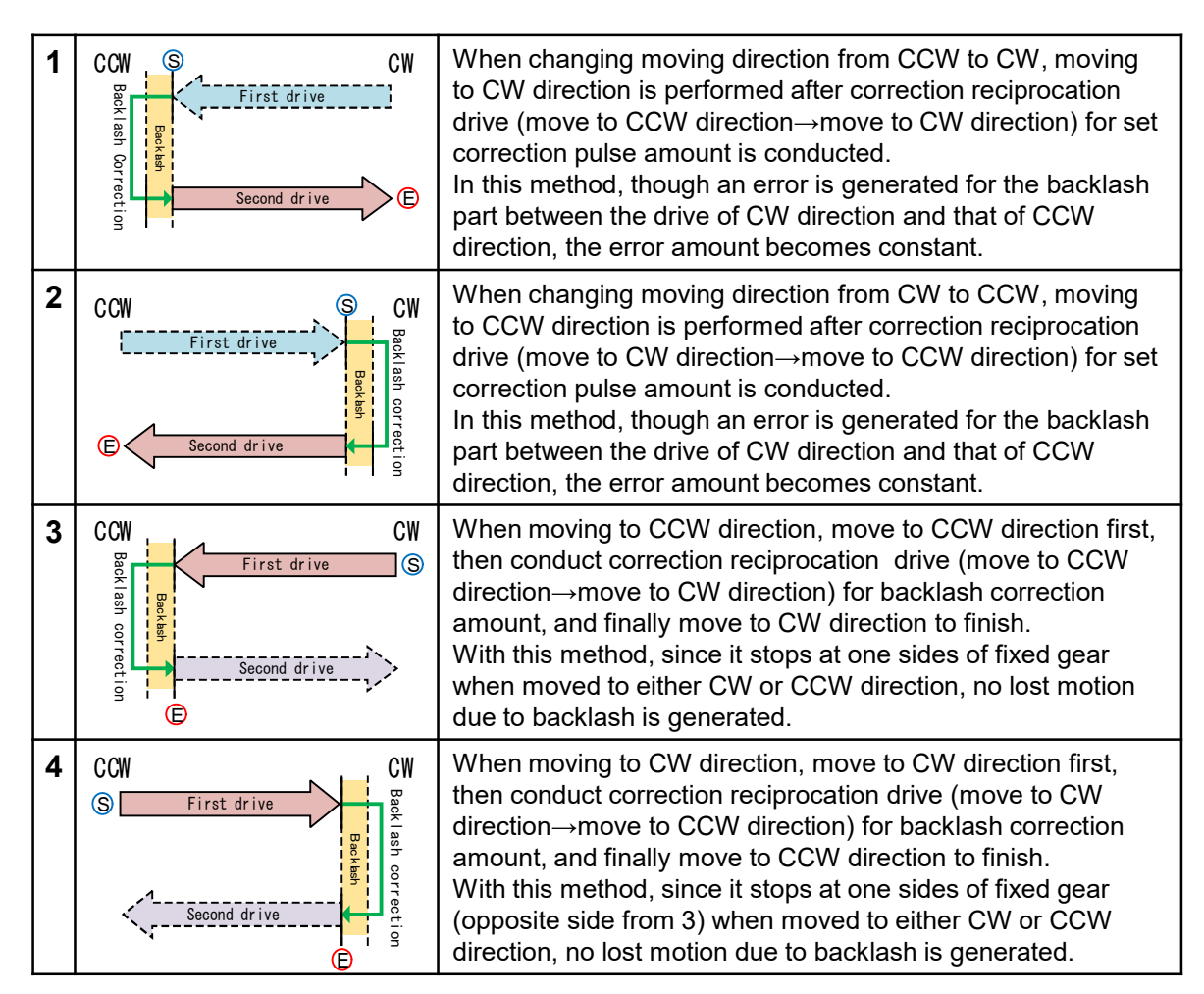

In the table above,  $\bigcirc$  indicates the drive start position and  $\bigcirc$  is the moving finish position.

## 3.4. Trigger Specification

ARIES can output trigger signal for external devices such as the A/D conversion unit and data logger, etc. by selecting the trigger signal source from motor pulse/encoder pulse.

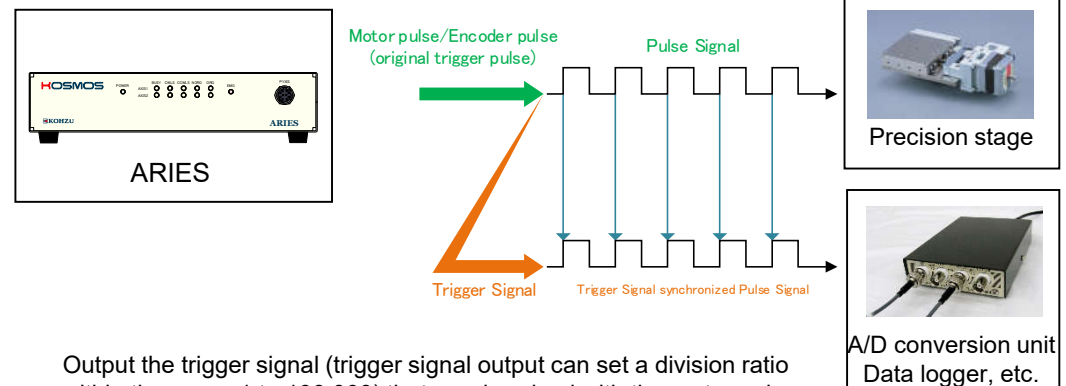

Output the trigger signal (trigger signal output can set a division ratio within the range 1 to 100,000) that synchronized with the motor pulse or encoder pulse.

(Option)

\*Synchronization targets are axes connected to ARIES only. LYNX connection axis cannot be synchronized.

#### 3-4-1. Trigger Signal Output Method

The output method of ARIES trigger signal is differential output (TTL level).

Differential output (TTL level)

For the output circuit in the ARIES side, the differential output IC (equivalent to AM26C31) is used.

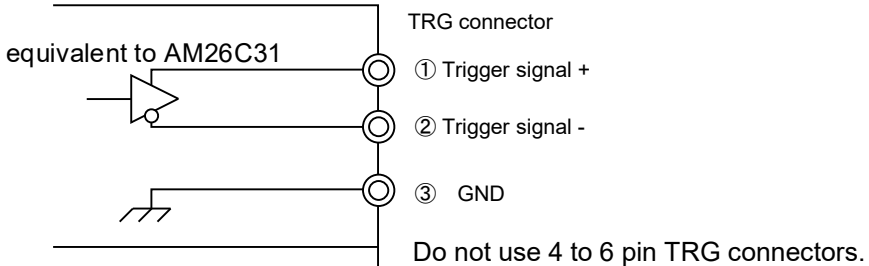

#### 3-4-2. Trigger Signal Output Method

#### Manual: Output trigger signal for 1 pulse

Issue the TFR command to immediately output trigger pulse once.

(See "6 Optional timing trigger output" (page 25))

The trigger pulse width follows the setting of the TFR command.

#### Auto: Synchronized with the drive to output trigger pulse

① Trigger signal detail settings are conducted with the TRS command.

(2) Then issue the drive command to output trigger pulse synchronized with drive.

The trigger pulse width follows the system parameter (System No.55).

#### 3-4-3. Explanation of Trigger Function

A summary of the trigger output function provided by ARIES is explained next. Trigger signal is only valid for a drive command after the TRS command is issued. (See "4-4. Command Details" **TRS** (page 94))

1 Output synchronized with pulse

There are 2 types, "Output synchronized with motor pulse" and "Output synchronized with encoder pulse".

Both can be set with division ratio (1 to 100,000).

The trigger signal source to synchronize follows the system parameter (System No.51). The trigger pulse width follows the system parameter (System No.55).

1-1. Output synchronized with motor pulse

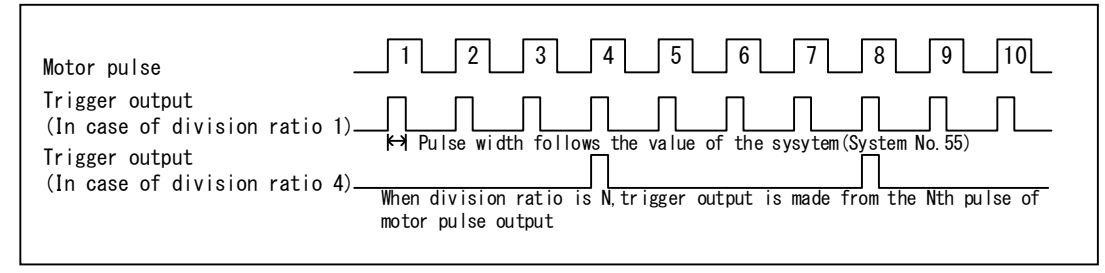

1-2. Output synchronized with encoder pulse

Trigger pulse can be output for 1, 2 and 4 multiplication respectively.

Pulse output is performed with the count timing according to a multiplication number. (No distinction for CW/CCW direction)

Output period of trigger is while BUSY signal is active.

(Though BUSY signal becomes active at encoder correction driving, no trigger signal is output).

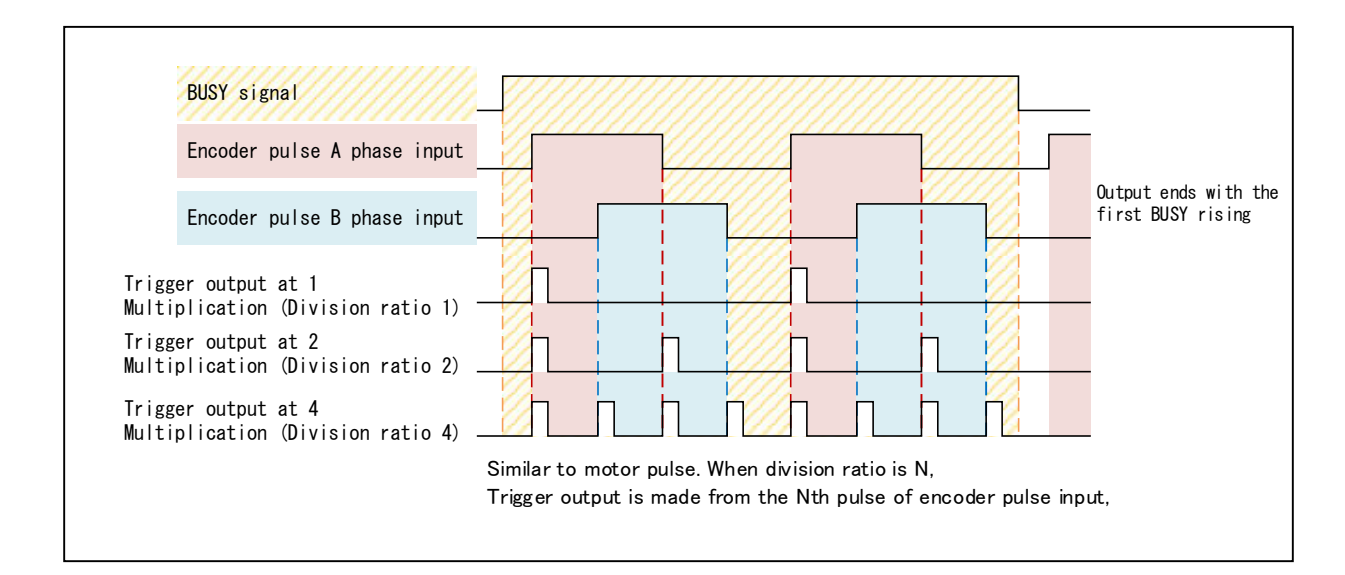

#### ② Rising/falling edge selection

Select to synchronize at rising or falling of trigger signal source for trigger output in pulse synchronization. When setting falling, see the figure below. The trigger pulse width follows the system parameter (System No.55).

2-1. When rising edge is selected for motor pulse synchronization

| Motor pulse                                            | $\neg$ | $\neg$ | $\neg$ | <br> | <br> | <br> | 7 |
|--------------------------------------------------------|--------|--------|--------|------|------|------|---|
| Trigger output<br>(In case of division ratio <u>1)</u> |        |        |        |      |      |      |   |

#### 2-2. When falling edge is selected for encode pulse synchronization

| Encoder pulse A phase input                          |                                                                                                  |              |              |               |           |        |
|------------------------------------------------------|--------------------------------------------------------------------------------------------------|--------------|--------------|---------------|-----------|--------|
| Encoder pulse B phase input                          |                                                                                                  |              |              |               |           | ļ      |
| Trigger output at 1<br>Multication(Division ratio 1) |                                                                                                  | Π            |              | Π             |           |        |
|                                                      | For encoder synchronization, trigger output synchronization with 1 multiplication is only valid, |              |              |               |           |        |
|                                                      | In case of                                                                                       | output synch | ronized with | encoder pulse | in 2 or 4 | multip |

In case of output synchronized with encoder pulse in 2 or 4 multiplication, The falling edge selection is not reflected in output results, (It becomes the same output results when the rising edge is selected)

- ③ BUSY signal output (See the figure below)
- ④ Constant speed output (See the figure below)
- ⑤ Trigger output at the beginning & end of drive

Trigger pulse is output at the beginning and end of drive. (See the figure below) The trigger pulse width follows the system parameter (System No.55).

③ BUSY signal, ④ Constant speed signal, and ⑤ Trigger signal output figure at the beginning and end of drive

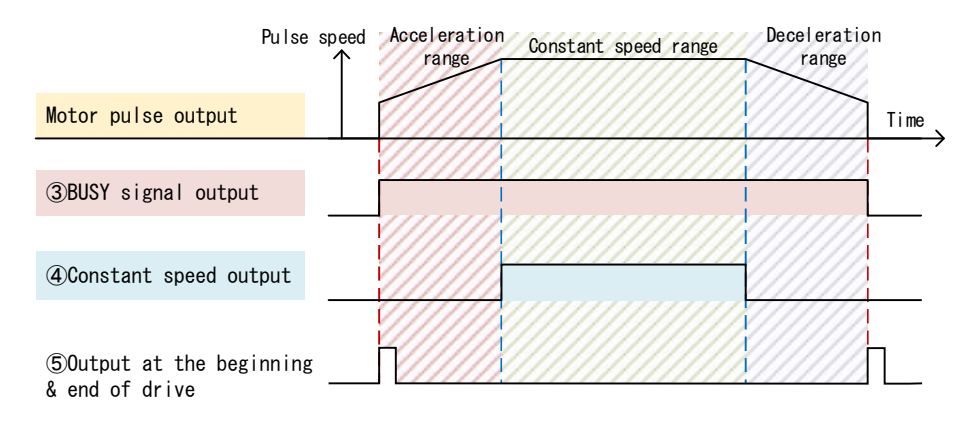

#### 6 Optional timing trigger output

Trigger is output with optional timing. When the TRF command is received, 1 pulse is output with the pulse width according to the TRF command parameter. (It is not related to the value of the system parameter "System No.55")

⑦ Output logic reversal
 Output level of trigger is reversed.

## 3-5. Emergency Stop Function

Emergency stop can be divided into the following two factors. Please note that a releasing method differs for each factor.

#### Factor ①. Emergency stop by detection of emergency stop signal

For the following case, emergency stop is applied on all axes that emergency stop signal is detected, the pulse is stopped, and the EMG light on the front panel becomes ON.

- The emergency stop signal of the emergency stop input connector (EMS) on ARIES and LYNX is operating
- The emergency stop switch of "PYXIS" that is the touch panel for ARIES is ON
- $\boldsymbol{\cdot}$  The cable between the connected ARIES and LYNX is disconnected
- The terminal plug is not connected

Check the condition: In this condition, ARIES transmits the error code "E SYS 5" to PC spontaneously. (See "4-5-1. Error Code and Warning Code List" (page 111)) Also, the emergency stop detection condition can be checked with the **STR** command. For details, see **STR** (page 91) in "4.3. Command Details".

**Releasing method**: After solving a cause of emergency stop, the condition can be released by executing the **REM** command.

For details, see REM (page 73) in "4-4. Command Details".

#### Factor ②. Emergency stop due to Motionnet error

When disconnection of any LYNX connections is verified while some axes are driving (for example, power OFF, etc.), emergency stop is applied on all axes, and the EMG light on the front panel becomes ON.

Check the condition: In this condition, ARIES transmits the error code "E SYS 6" to PC spontaneously. (See "4-5-1. Error Code and Warning Code List" (page 111)) Also, if a drive command or the **STR** command is issued in this condition, the error code 802 is returned.

(See "4-5-1. Error Code and Warning Code List" (page 111))

**Releasing method**: The condition can be released by executing the RAX command that is axes configuration reading command.

For details, see RAX (page 69) in "4-4. Command Details".

When the Motionnet cable is disconnected while driving, both (1) and (2) factors are applied. In the case, ARIES transmits both the error code 5 and 6.

To release the condition, it is necessary to issue the **REM** and **RAX** commands after solving a cause of emergency stop.

\*When emergency stop is executed, it is possible that position misalignment of stages may have happened.

It is strongly recommended to conduct origin returning after releasing emergency stop. (**ROG** command (verification of origin return) becomes incomplete also. For details, see **ROG** (page 79) in "4-4. Command Details").

## 3-6. Stepping Motor Excitation and Servo ON/OFF Specification

ARIES and LYNX regulate a type and state of motors with system setting. Motor specification and motor state can be set with System No.61 and 62 respectively. The state when the power is turned ON differs according to the selected motor specification with No.62.

#### Motor specification

- · Stepping motor specification (Default value)
- Servo motor specification

#### Initial State at Turning the Power ON

- Stepping motor specification:
- Excitation ON Servo motor specification: Excitation OFF(Servo OFF)

See "4-6-2 System Setting Details" (page 115) for details.

\*Motor specification and state parameters are out of scope of the **RST** command.

## 3-7. Soft Limit Setting

Since the default setting of soft limit setting value in ARIES and LYNX is large enough, it will not be reached in usual operation.

When setting a soft limit, set a soft limit value with System No.13, 14 and 15.

| SYS No. | Function                  | Setting                           | Default value |
|---------|---------------------------|-----------------------------------|---------------|
| 13      | Soft limit setting        | 0: Invalid<br>1: Valid            | 0             |
| 14      | + side soft limit setting | - 134,217,728 to<br>+ 134,217,727 | +134,217,727  |
| 15      | - side soft limit setting | - 134,217,728 to<br>+ 134,217,727 | -134,217,728  |

♦ When exceeding a soft limit value during drive command execution, deceleration stop is performed toward the soft limit value.

\*A soft limit becomes invalid during origin return, backlash correction execution and encoder feedback execution.

\*When one of the axes reaches a soft limit position during multiple axes drive (MPS and SPS), all axes are stopped.

\*Verifying soft limit state: Verification is possible with the STR command. For details, see STR (page 91) in "4-4. Command Details".

#### **3-8. Encoder Correction**

Position correction (feedback) by encoder signal output is possible in ARIES and LYNX.

It also supports when the encoder signal output method is the incremental method (differential type).

\*Remote commands that the encoder correction is valid are **APS** and **MPS** (absolute position drive mode) only.

\*When encoder correction and backlash correction are simultaneously effective, backlash correction becomes invalid.

This product performs encoder correction by managing the coordinate value (absolute value) as shown in the figure below.

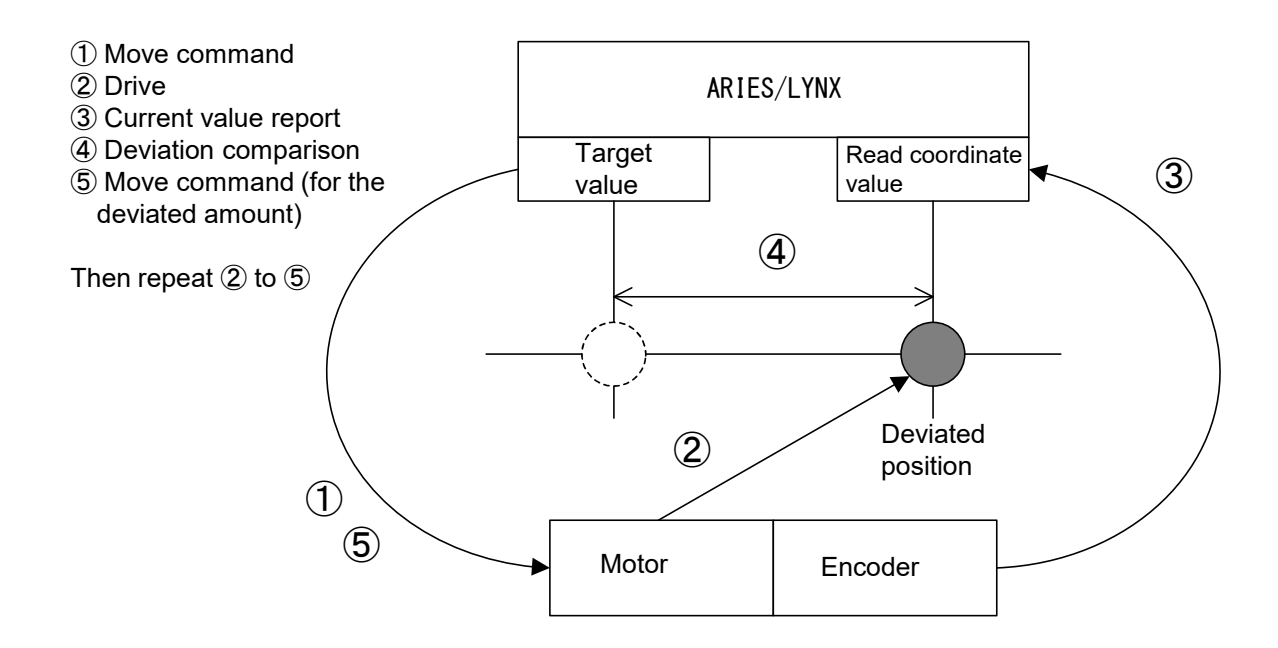

#### 3-8-1. Encoder Correction

ARIES and LYNX controllers read coordinate values with signals from the encoder, and compare with the drive designated position. If deviation is generated in the coordinate read by the encoder and drive designated position, a motor is driven for the stage to move to the designated position.

Coordinate range that can be managed with this product is wide (-134,217,728 to +134,217,727 pulses) and if position misalignment happens within the range, it can be corrected.

#### 3-8-2. Encoder Feedback Setting

When using encoder feedback, the following setting procedures are required.

① Set parameters required for encoder feedback. (See the parameters shown below) ② When a drive type command is issued, it performs driving with encoder feedback.

\*Condition of encoder feedback can be checked with the STR command.

| SYS No. | Parameter name     | Description                          | Default value       |
|---------|--------------------|--------------------------------------|---------------------|
| 31      | ENC MULTIPLICITY   | Encoder value multiplication         | 4: 4 multiplication |
| 32      | ENC PRESCALE       | Encoder value prescale               | 0                   |
| 33      | ENC CALC NUM       | Motor pulse/encoder resolution ratio | 1                   |
| 34      | ENC CALC DEN       | *See the example below               | 1                   |
| 35      | ENC ROTATE CHANGE  | Change of encoder adding direction   | 0: Normal           |
| 36      | ENC Z LOGIC        | Logic switch of the encoder Z phase  | 1: Negative logic   |
| 37      | PM&ENC SYNC WRITE  | Encoder value reset at origin return | 1: Execute          |
| 38      | ENC FILTER         | Filter switch of the encoder signal  | 0: With filter      |
| 41      | FEEDBACK TYPE      | Feedback control method              | 0: Not correct      |
| 42      | PERMIT RANGE       | Pulse allowable range at feedback    | 1                   |
| 43      | RETRY COUNT        | No. of retries at feedback           | 100                 |
| 44      | FEEDBACK WAIT TIME | Feedback waiting time (msec)         | 100                 |

#### List of encoder feedback parameters

#### Motor pulse/encoder resolution ratio

Example: When the motor pulse resolution is 0.1µm/1 pulse and encoder resolution is 1µm/1 pulse, the resolution ratio of the motor pulse/encoder is 1:10. In this case, set 1 for System No.33 and 10 for System No.34.

See "4-6-2 System Setting Details" (page 115) for details.

## 3-9. Origin Return Method

An origin return method can be selected in ARIES according to the combination of sensors of the positioning device used.

#### Sensor Configuration

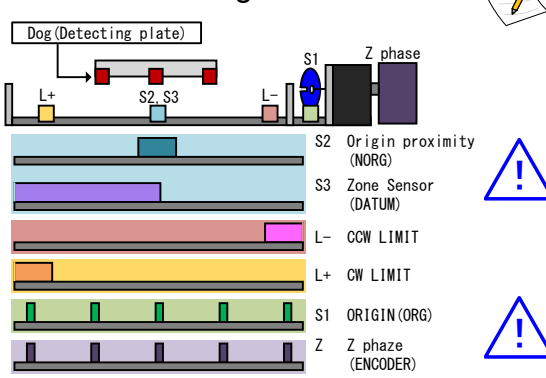

Based on the set origin return method, after moving near the specified sensor at the maximum speed of the specified speed table, it moves to the origin with ORG scan speed (SYS No.3 Default value: 500pps) and stops.

Though our standard stages can support the default setting, Method 4, for the most models, it is necessary to change to Method 3 for the models that equip an origin sensor (S1) in a part of motor axis.

S3 zone sensor (DATUM) has the identical input signal with S2 origin proximity (NORG).

| Method | Sensor<br>Configuration | Description                                                                                                    |
|--------|-------------------------|----------------------------------------------------------------------------------------------------|
| 1      | S1,S3                   | A return direction is judged with the zone sensor (DATUM) and set the edge of the first origin sensor (ORG) within the range sensor as the origin position. |
| 2      | S3                      | The edge of zone sensor (DATUM) is the origin position.                                                                                                    |
| 3      | S1,S2,L-                | The edge of origin sensor (ORG) located in the origin proximity sensor (NORG) is the origin<br>position.                                                    |
| 4      | S2,L-                   | The edge of origin proximity sensor (NORG) is the origin position. (Our standard method)                                                                    |
| 5      | S1,L+                   | Origin sensor (ORG) in proximity of CW limit is the origin position.                                                                                        |
| 6      | S1,L-                   | Origin sensor (ORG) in proximity of CCW limit is the origin position.                                                                                       |
| 7      | L+                      | The edge of CW limit is the origin position.                                                                                                    |
| 8      | L-                      | The edge of CCW limit is the origin position.                                                                                                    |
| 9      | S1                      | The edge of origin sensor (ORG) is the origin position.                                                                                                    |
| 10     | None                    | Present position is the origin position. (No driving)                                                                                                    |
| 11     | Z phase                 | When an encoder is equipped, the edge of Z phase within the movement range is the origin position.                                                          |
| 12     | Z phase, S3             | A return direction is judged with the region sensor (DATUM) and set the edge of Z phase encoder within the range sensor as the origin position.             |
| 13     | Z phase, S2             | When an encoder is equipped, the edge of Z phase within the origin proximity sensor (NORG) is the origin position.                                          |
| 14     | Z phase, L+             | When an encoder is equipped, the edge of Z phase within the movement range is the origin position.                                                          |
| 15     | Z phase, L-             | When an encoder is equipped, the edge of Z phase in proximity of CCW limit is the origin position.                                                          |

## Setting with System No.1 ORG OFFSET

After executing each origin return operation, it moves just as much as the set value in System No.1 "ORG OFFSET", and the position is set as 0 coordinate values. \*In Method 10, "ORG OFFSET" is invalid.

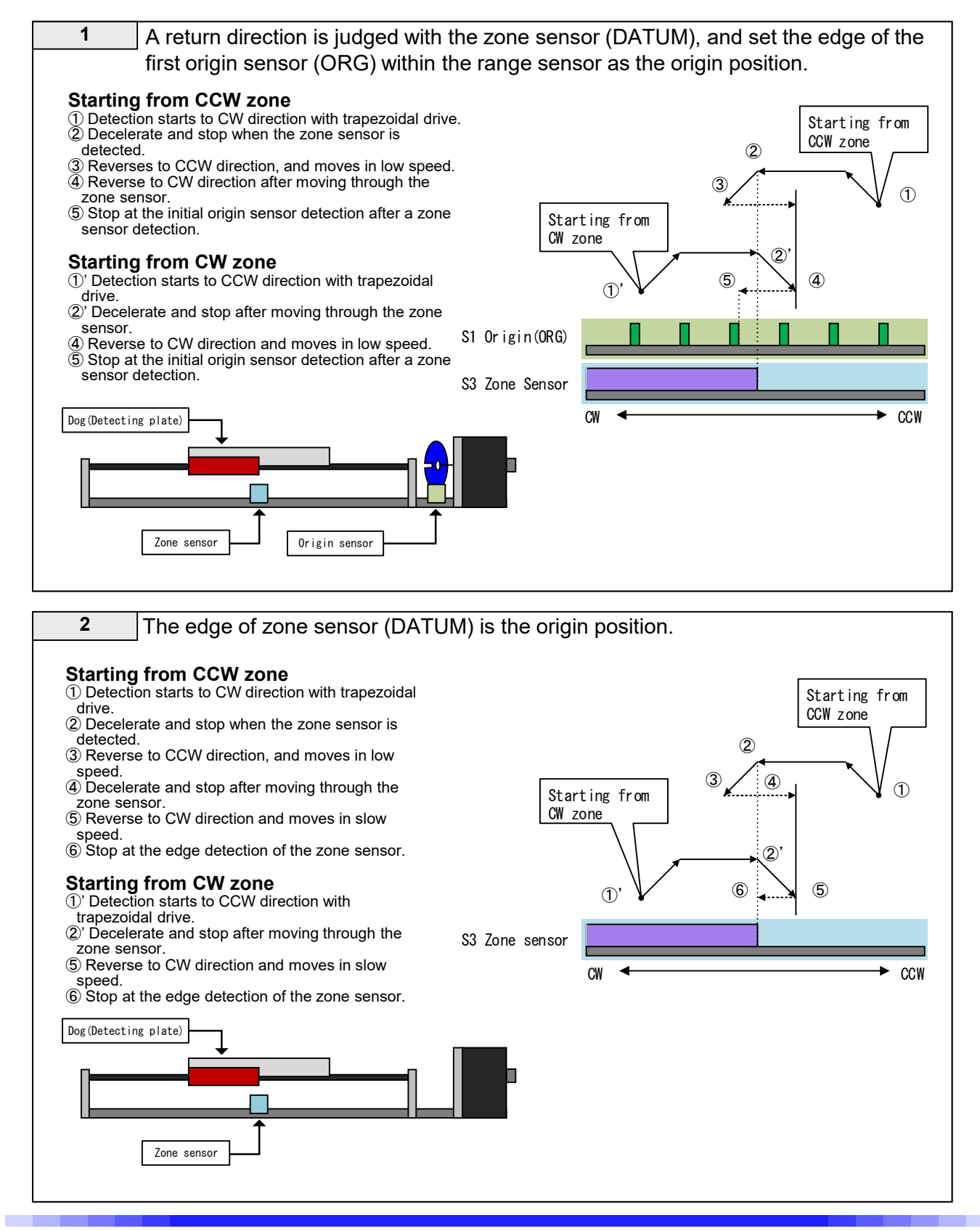

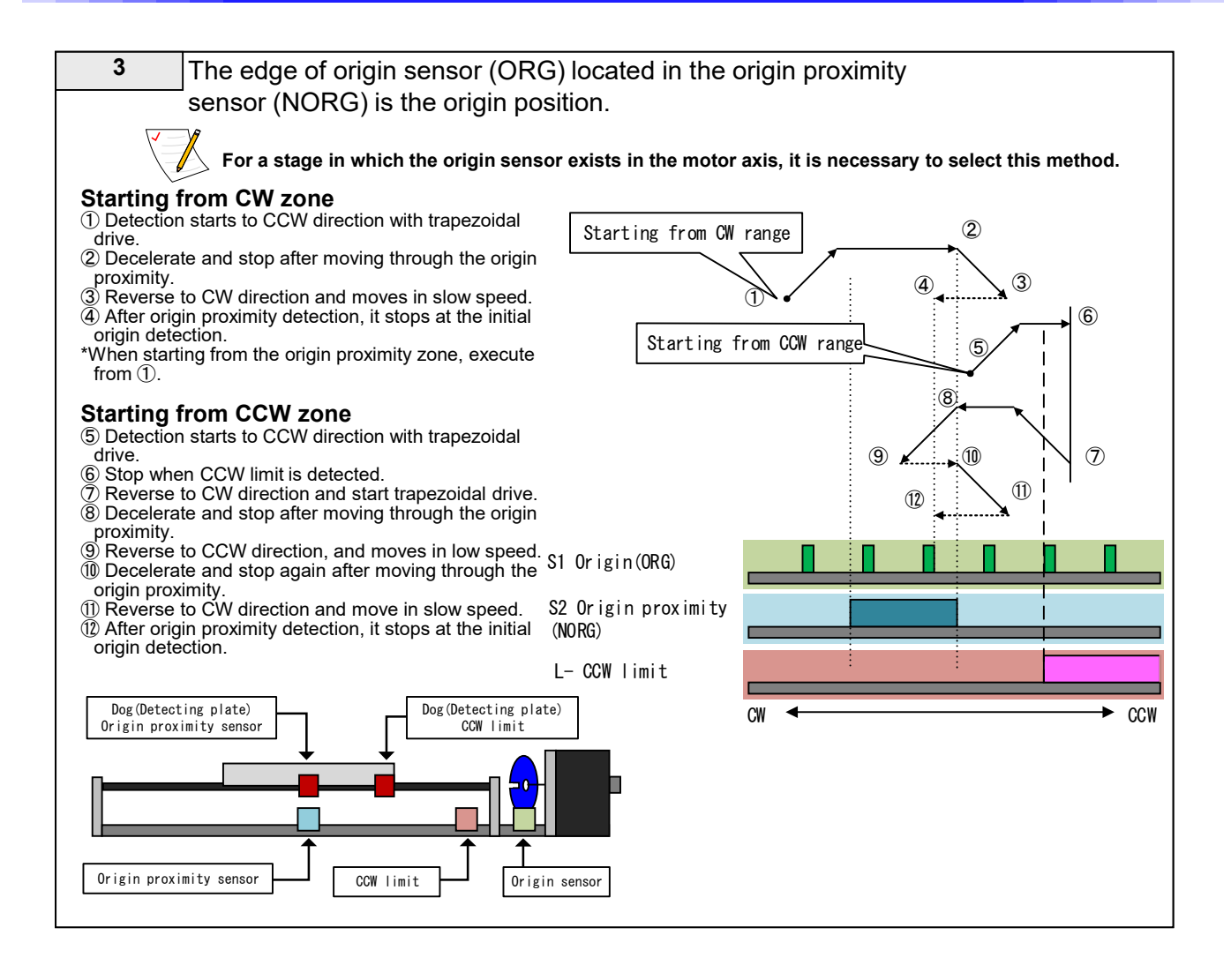

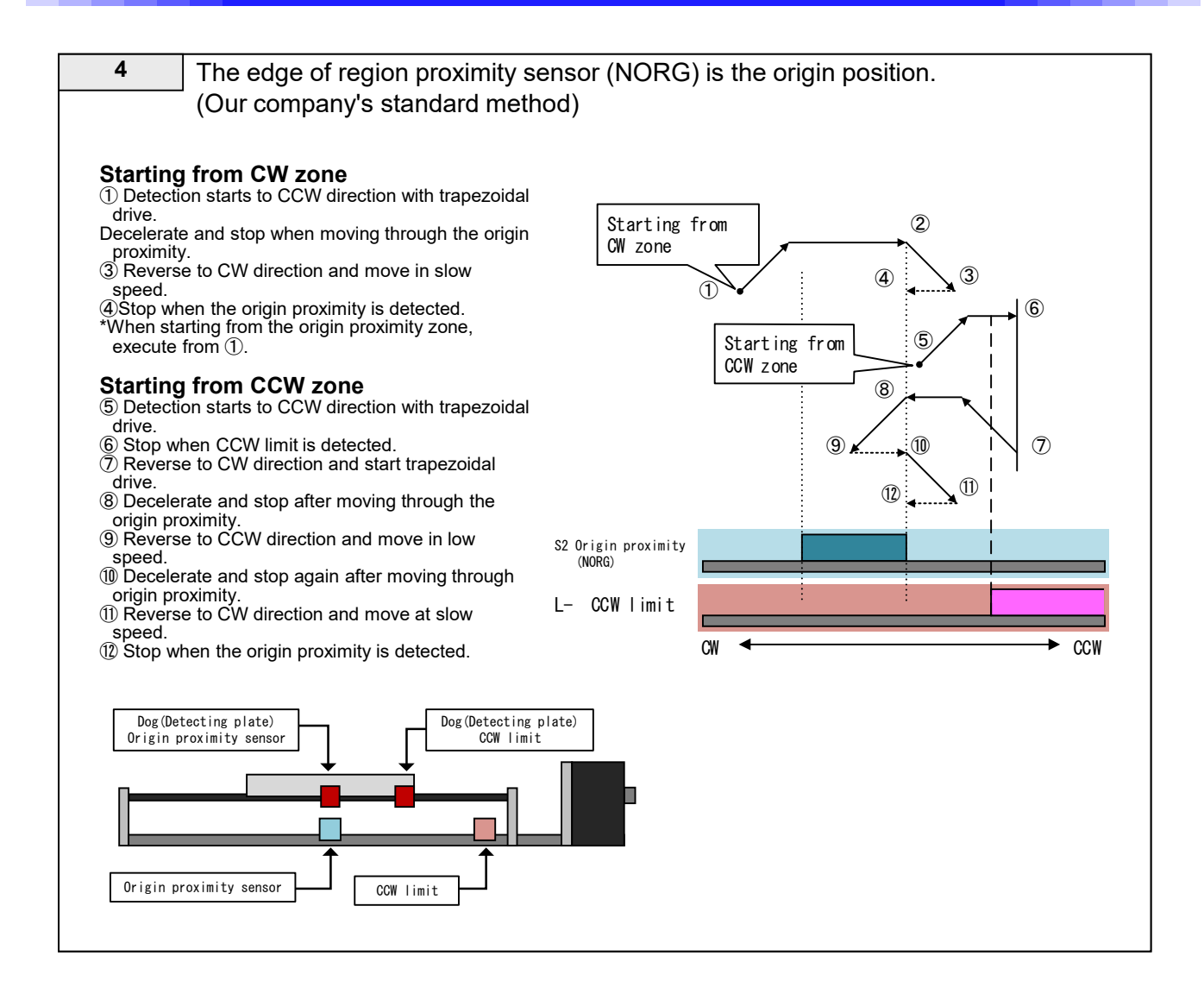

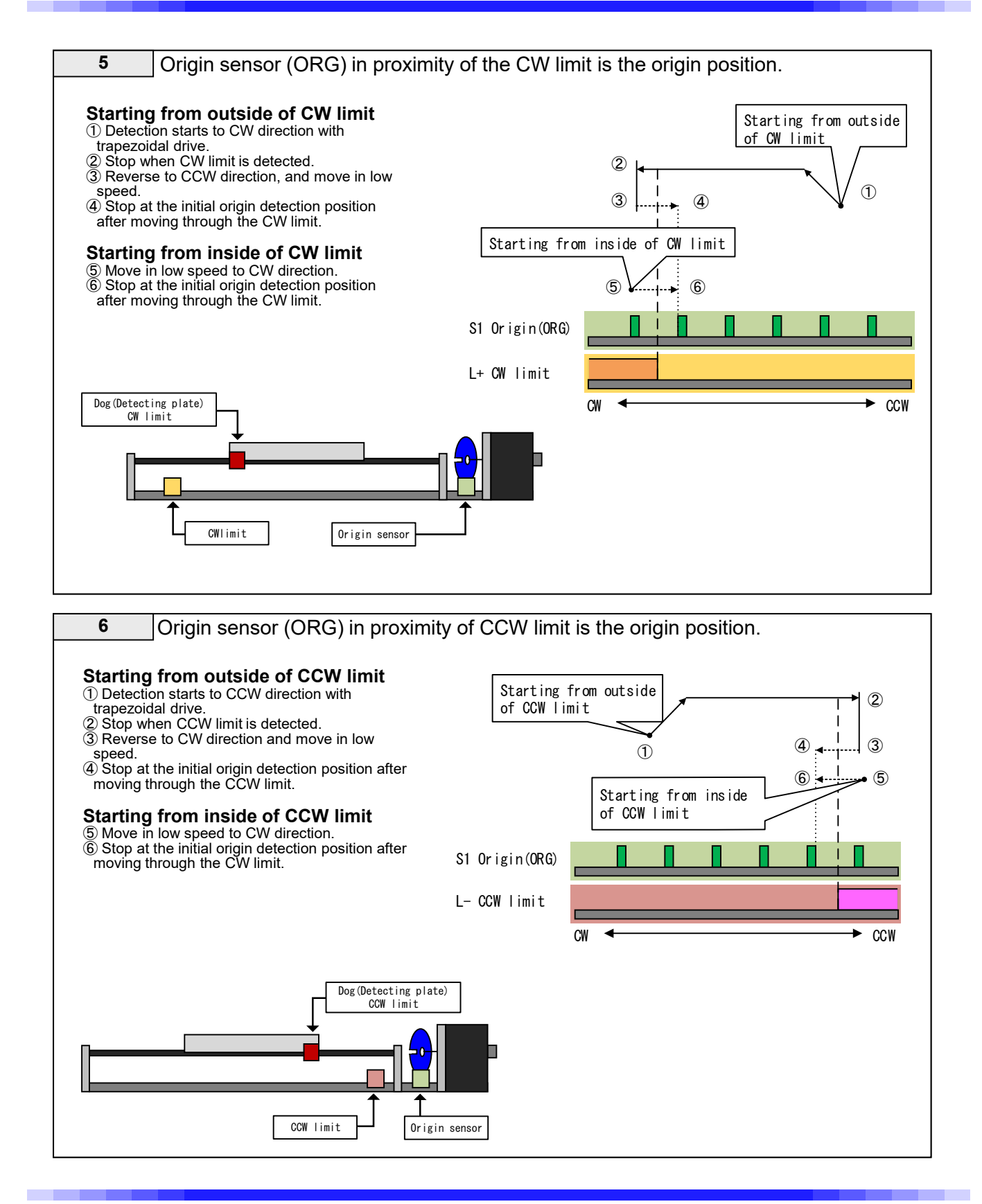

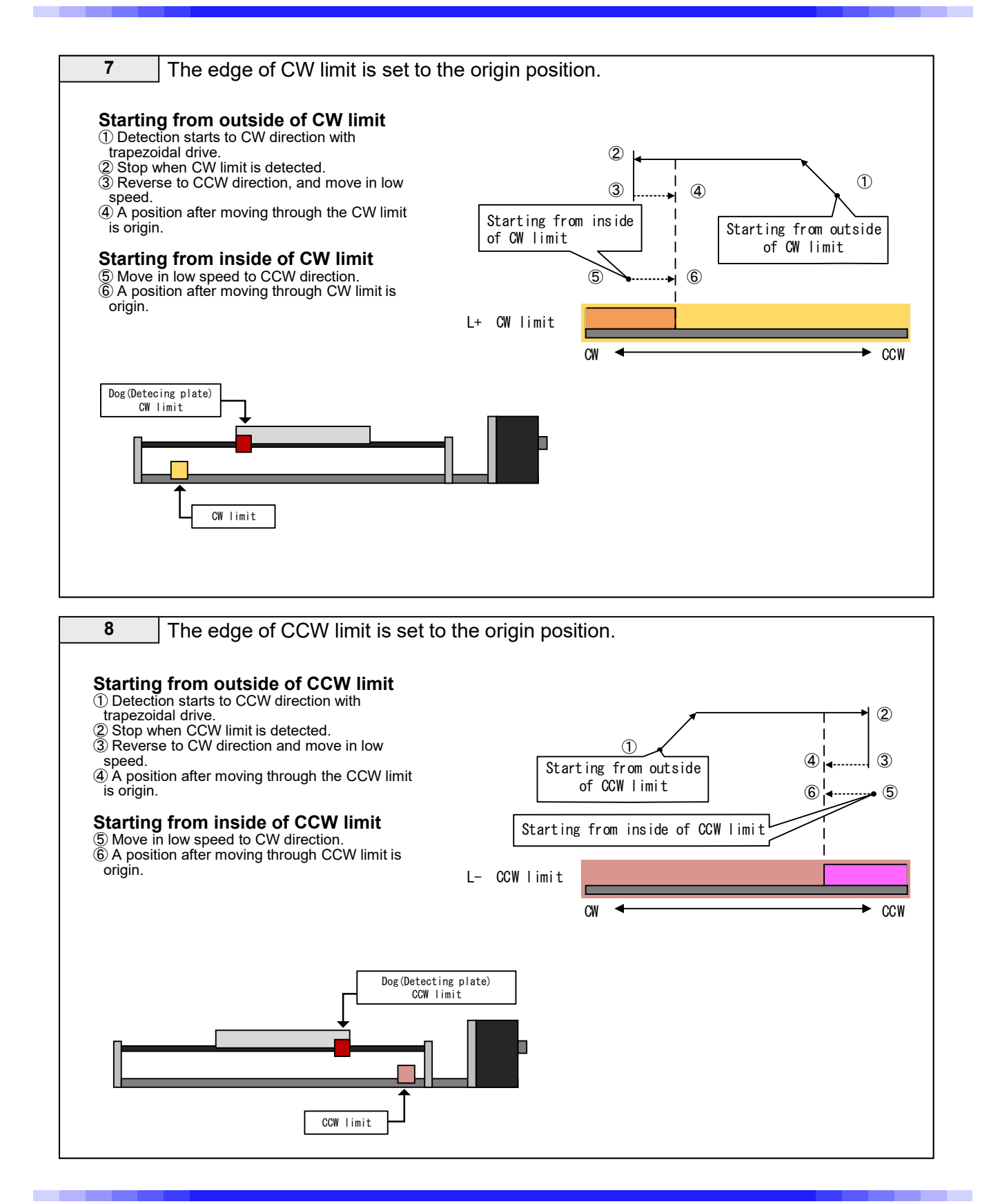
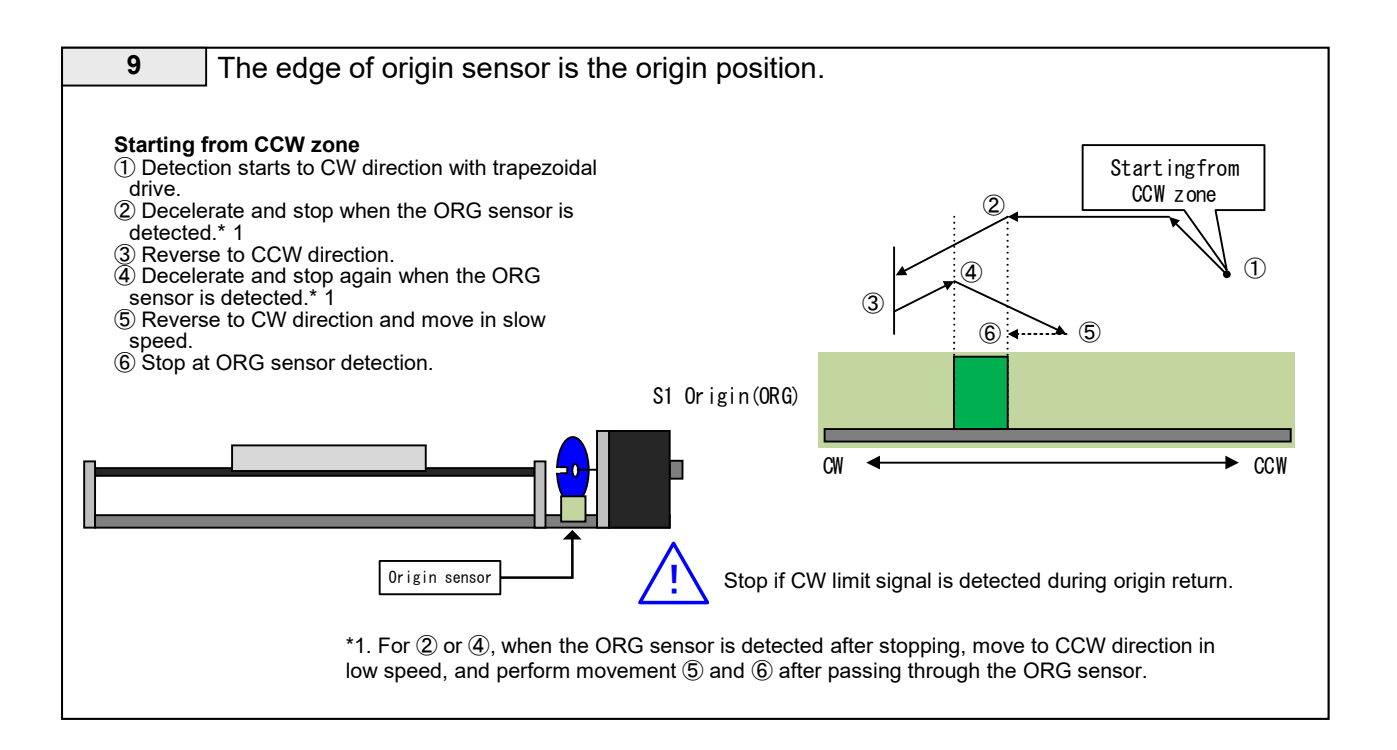

| 10                   | The current position is origin. (No driving)                                                                                      |
|----------------------|----------------------------------------------------------------------------------------------------|
| The curr<br>completi | ent position is set as the origin position without driving in this mode, and it is regarded as on of the origin return detection. |

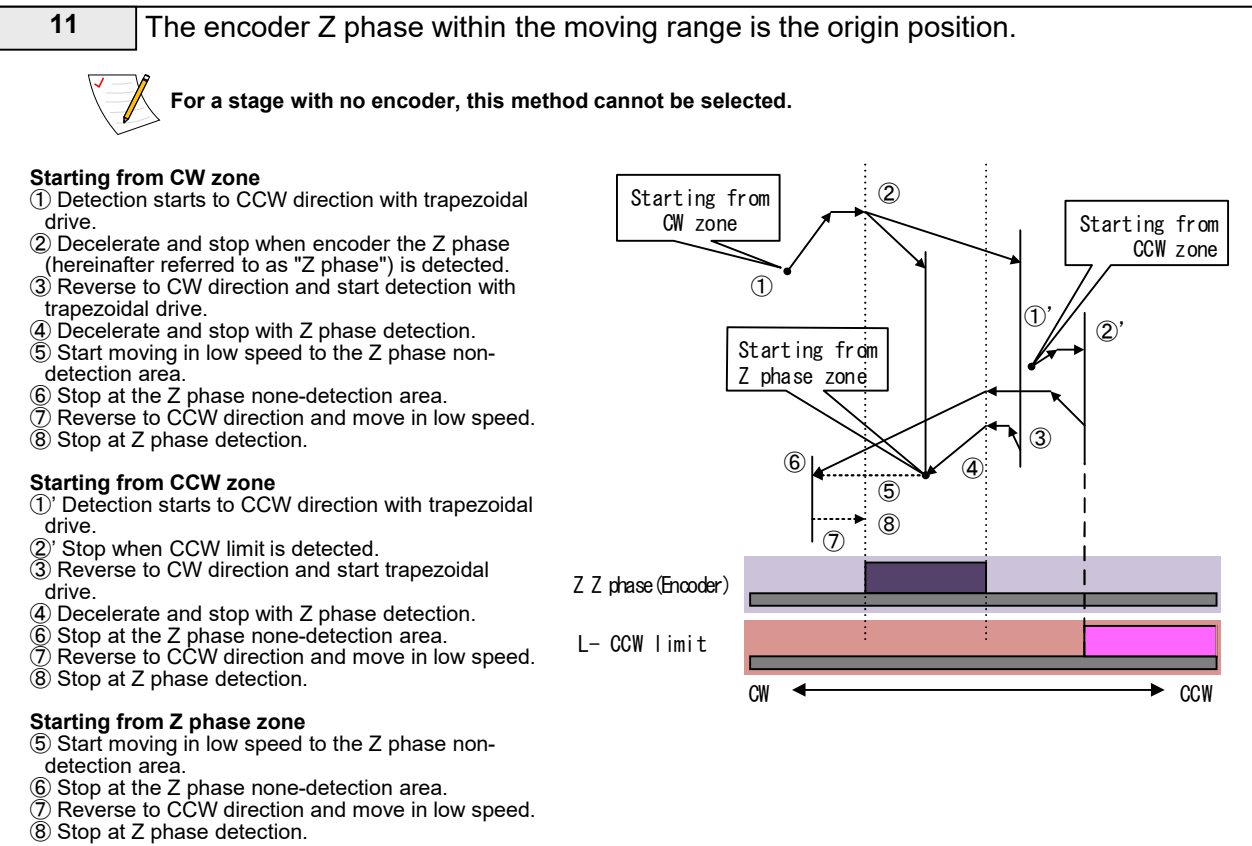

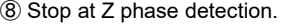

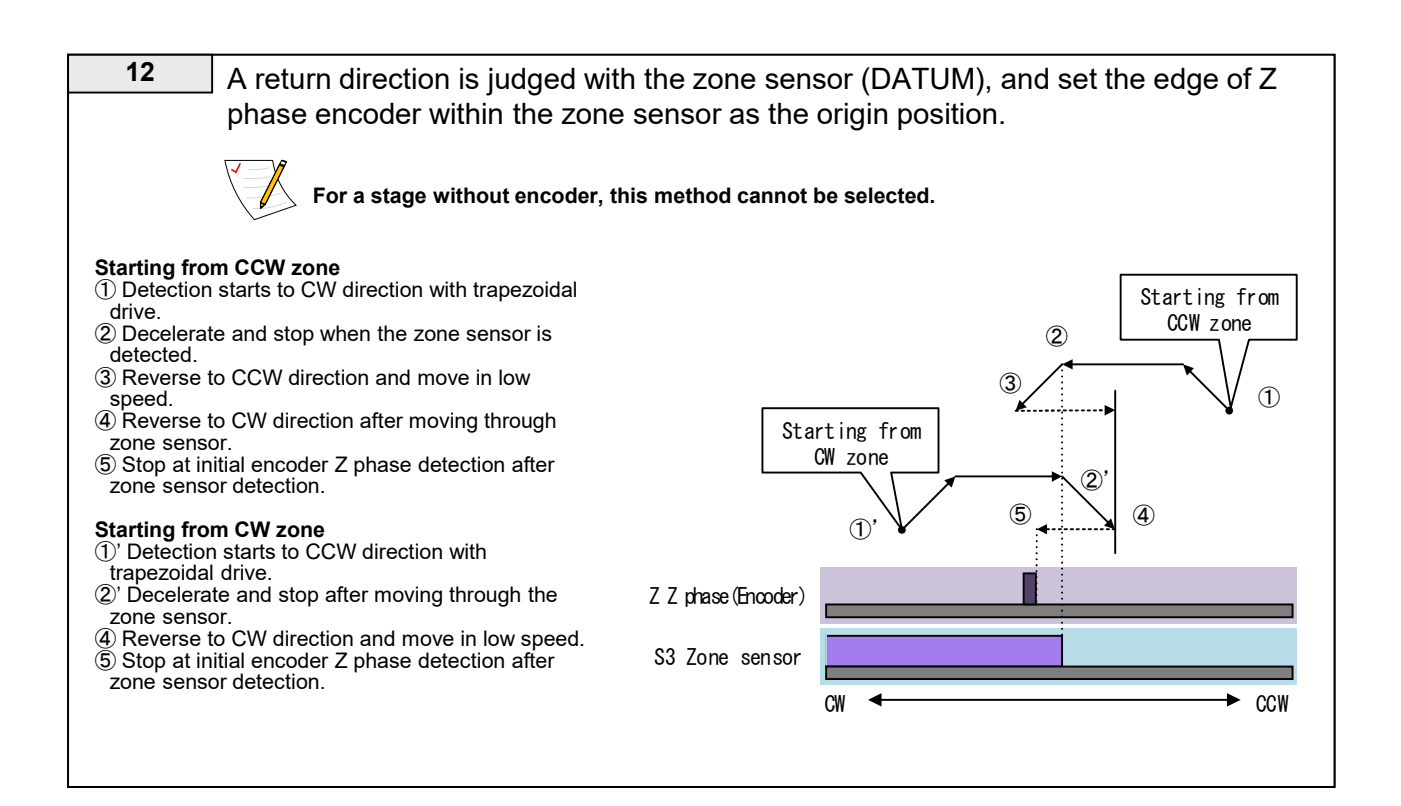

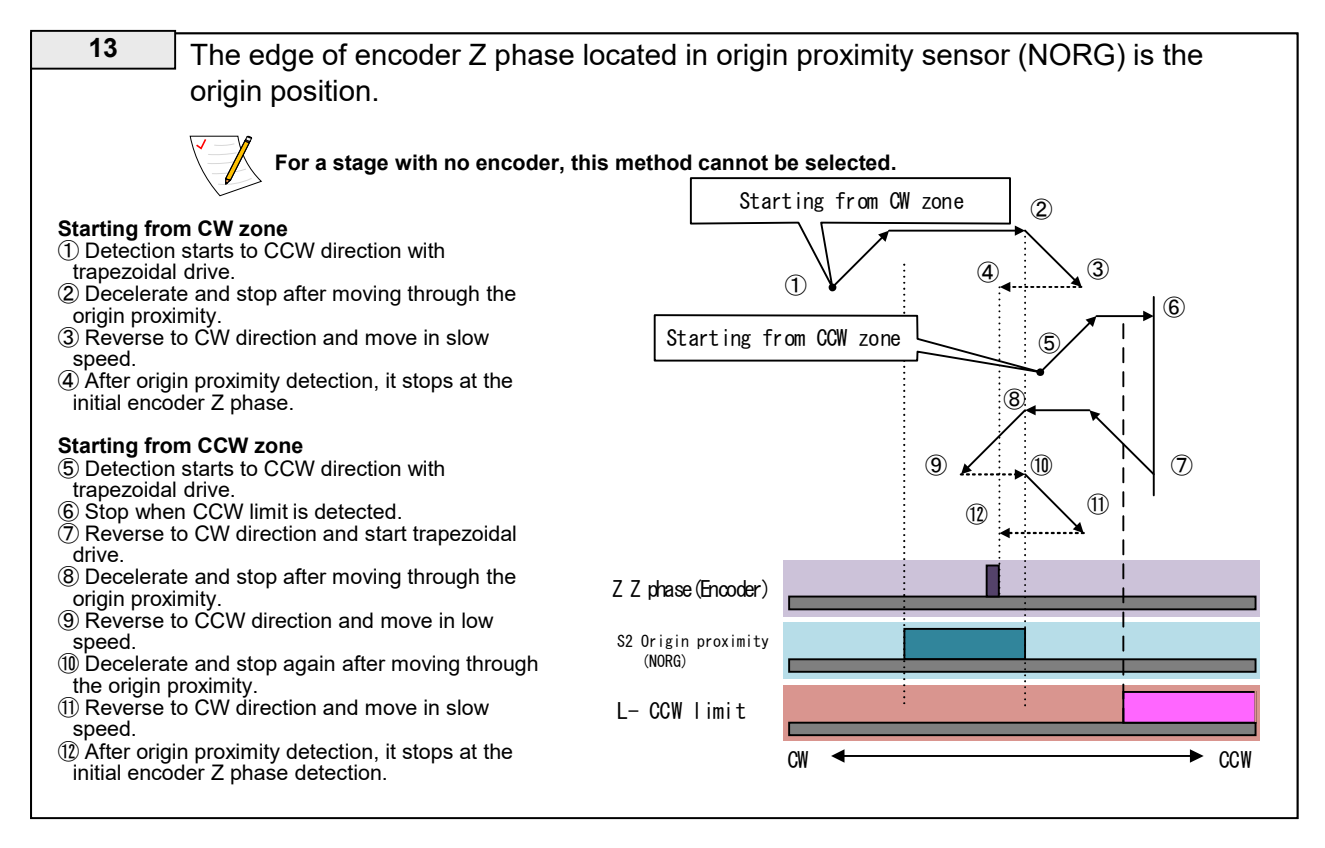

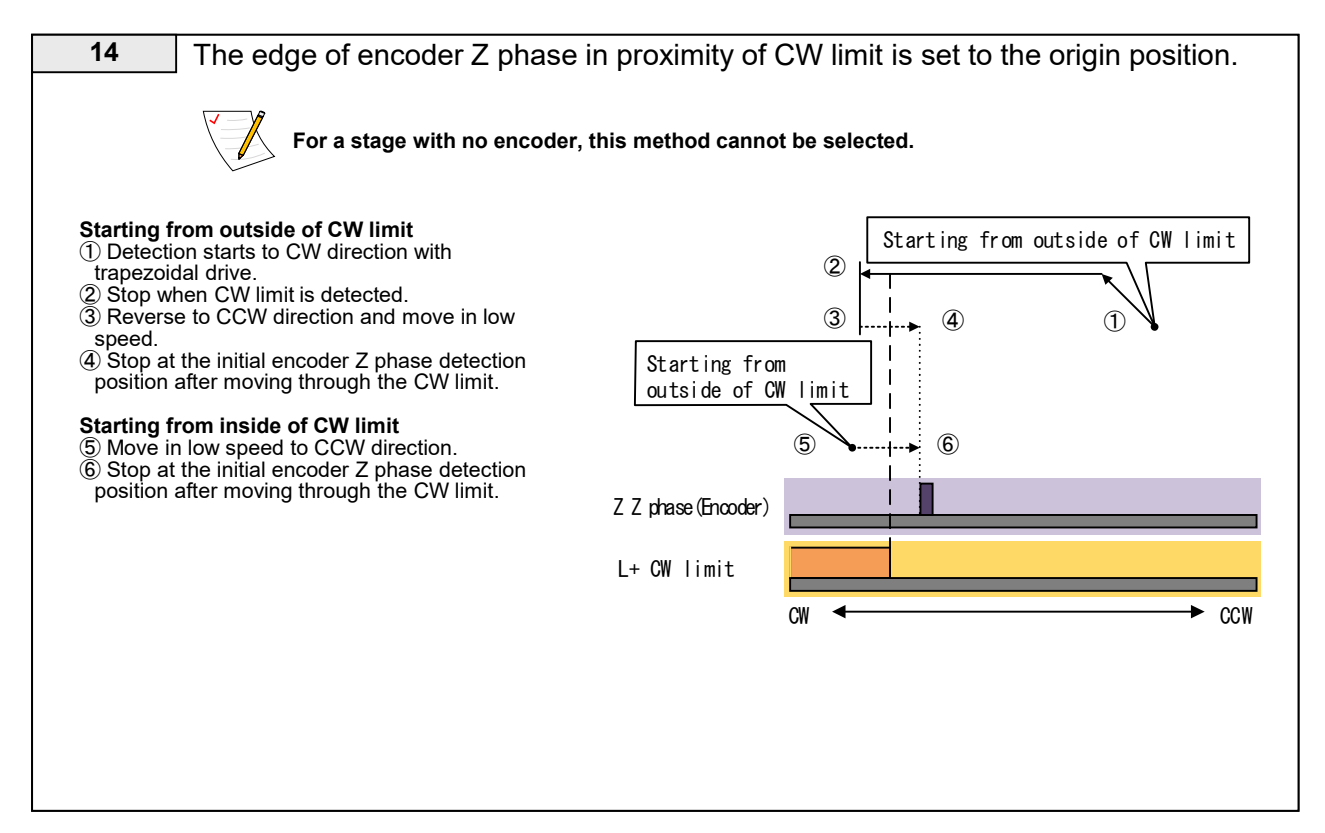

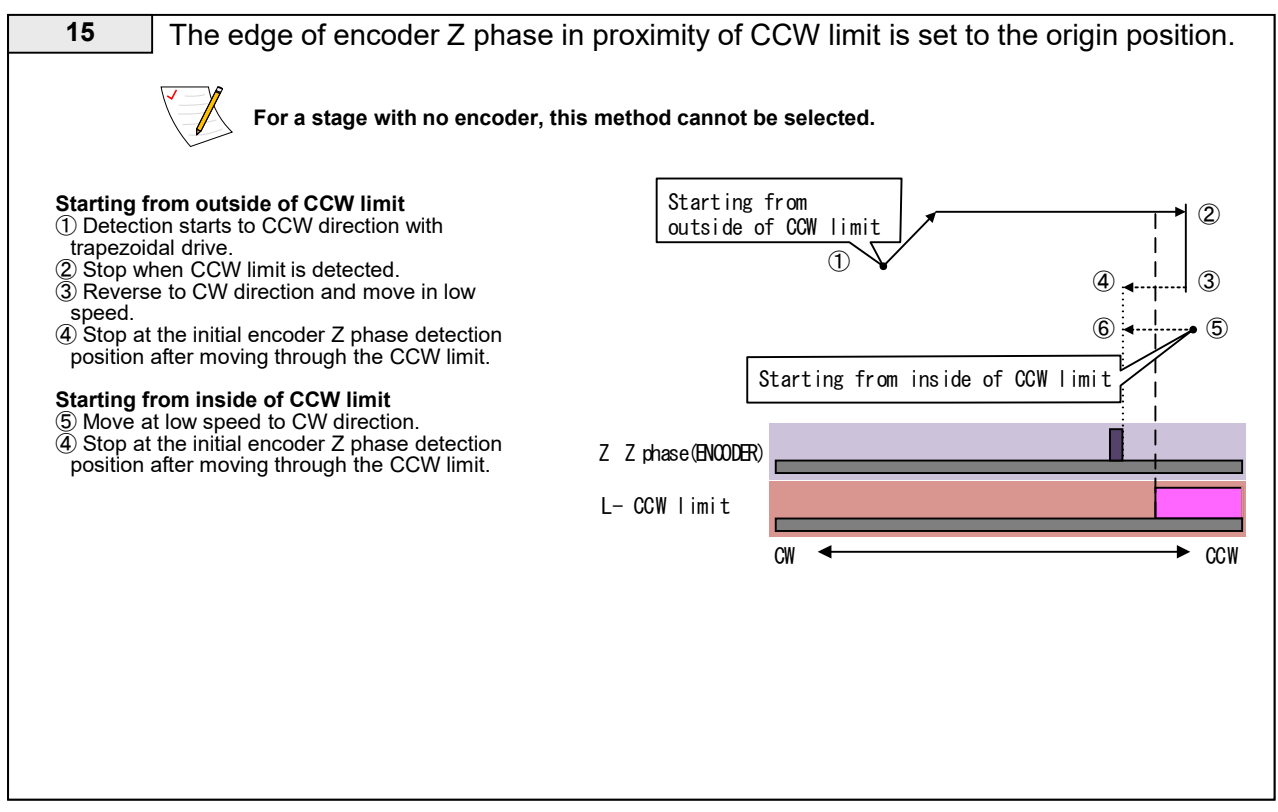

# 3-10. ARIES Touch Panel "PYXIS"

## 3-10-1. Connection and Operation

Connect PYXIS and ARIES with the exclusive PIXIS cable, and turn the power of ARIES ON. After launched, "Main" screen is displayed.

\*Do not connect cables after the power is turned ON.

Each function becomes available with the mode change button.

The driving method is a fixed S-shaped drive.

\*When the ARIES version is before 1.1.1, some functions are different. For information of PYXIS before version 1.1.1, please refer to Rev 1.10 of this manual.

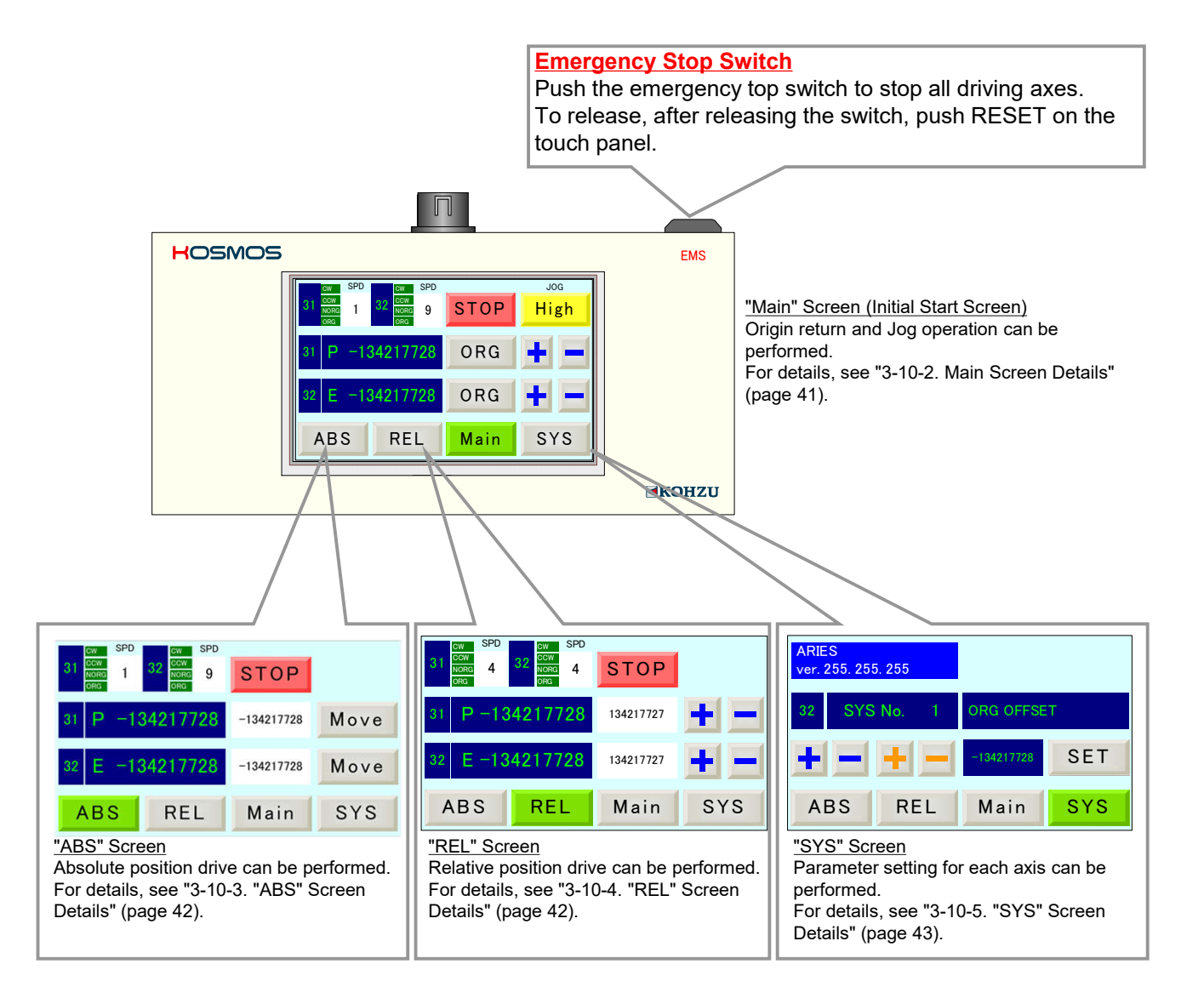

# 3-10-2. "Main" Screen Details

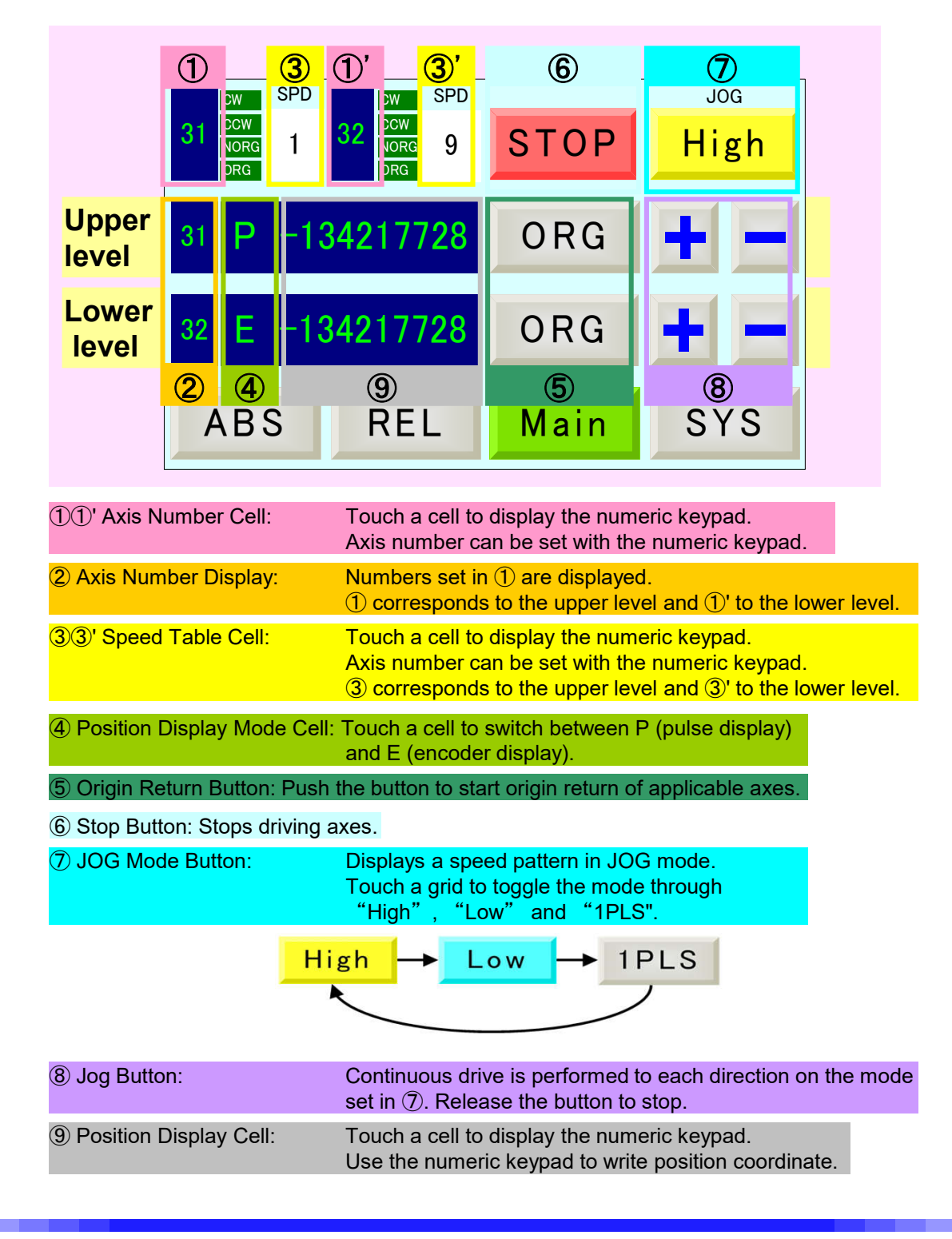

3-10-3. "ABS" Screen Details

|                                                                                                    | CW                    | SPD          | CW                    | SPD               |             |          |  |  |
|----------------------------------------------------------------------------------------------------|-----------------------|--------------|-----------------------|-------------------|-------------|----------|--|--|
|                                                                                                    | 31 CCW<br>NORG<br>ORG | 1            | 32 CCW<br>NORG<br>ORG | 9                 | STOP        |          |  |  |
|                                                                                                    | 31 P                  | -13          | 42177                 | 28                | -134217728  | Move     |  |  |
|                                                                                                    | 32 E                  | E -134217728 |                       |                   | -134217728  | Move     |  |  |
|                                                                                                    | ABS                   | S            | REI                   |                   | 1<br>Main   | 2<br>SYS |  |  |
| ① Target Position Cell: Touch a cell to display the numeric keypad.<br>Target position (absolute position motor pulse management) car<br>be set with the numeric keypad. |                       |              |                       |                   |             |          |  |  |
| 2 Drive                                                                                                    | Button:               | St           | tarts movi            | he target positio | n set in ①. |          |  |  |

\* Others are same functions with the "Main" screen.

# 3-10-4. "REL" Screen Details

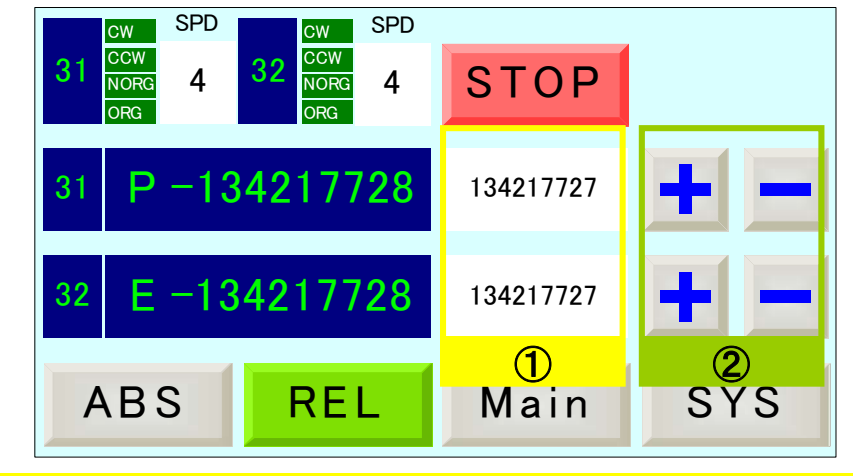

① Moving Amount Cell: Touch a cell to display the numeric keypad. Target position (relative position motor pulse management) can be set with the numeric keypad.

2 Drive Button: Starts moving to + or - direction for the moving amount set in (1).

\* Others are same functions with the "Main" screen.

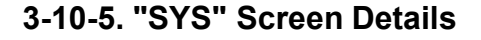

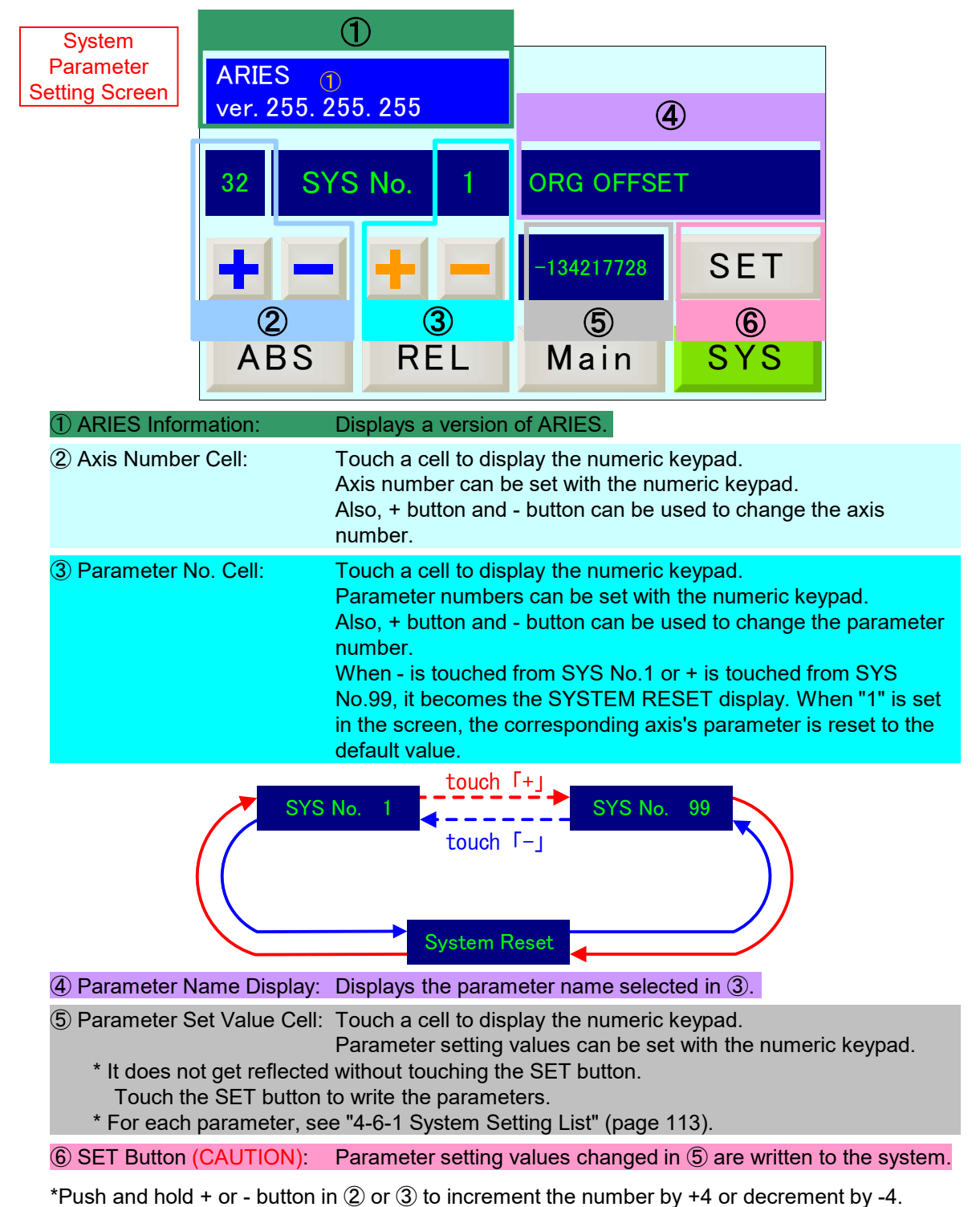

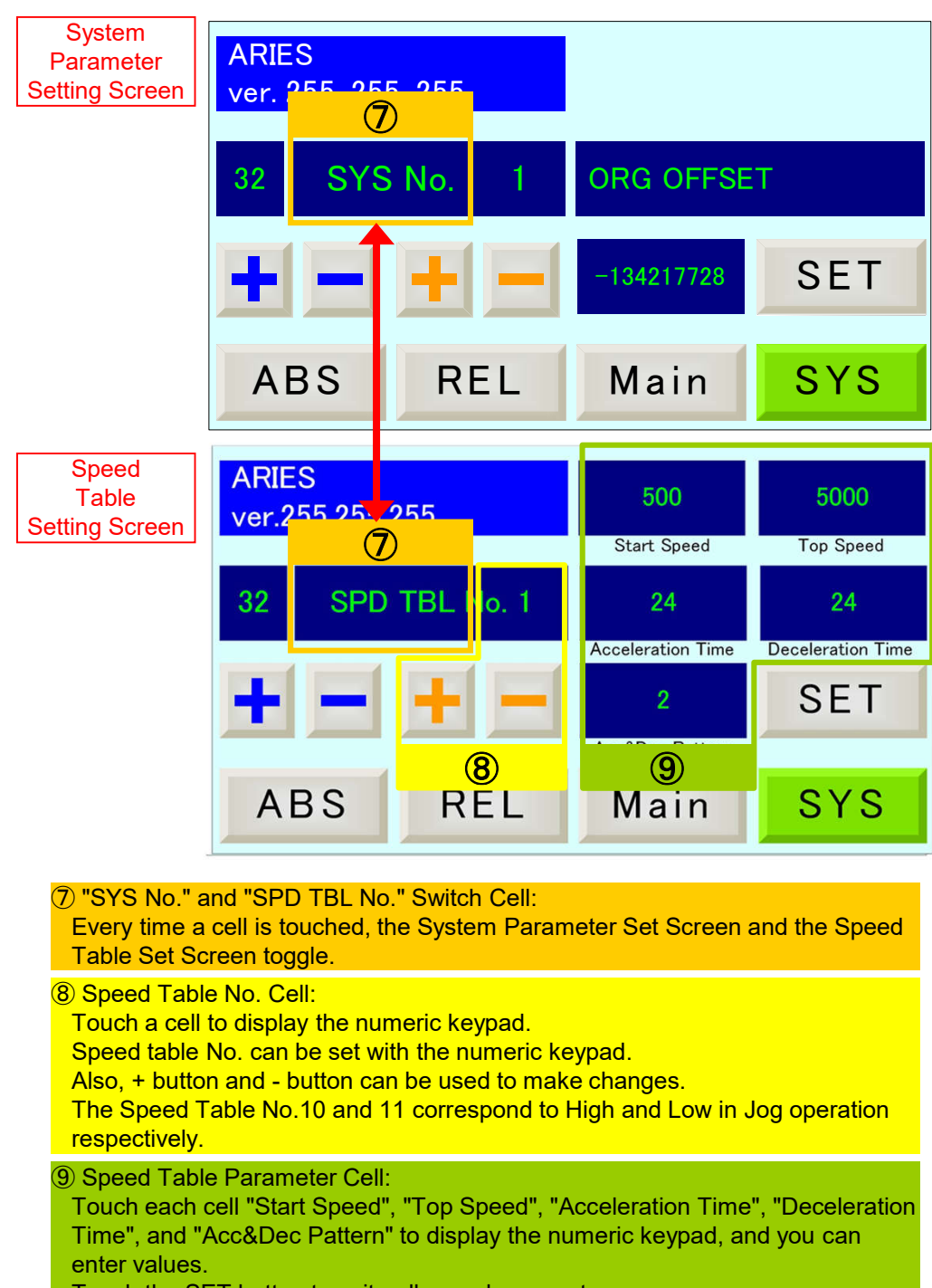

Touch the SET button to write all speed parameters.

# 3-10-6. "PYXIS" Display Error List

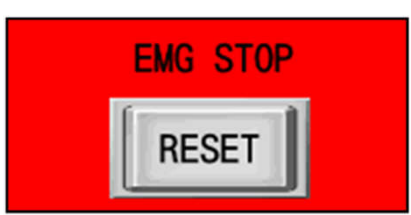

### EMG STOP

When an emergency stop signal is detected, it is displayed in the PYXIS screen.

After solving a cause of emergency stop, push the Reset button on the screen or issue the REM command to release.

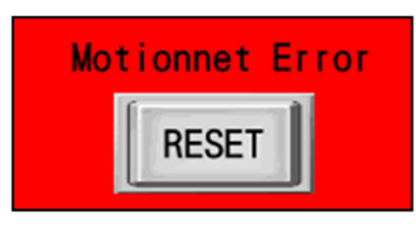

## Motionnet Error

Displayed when changes occur in the Motionnet device configuration like some of LYNX powers become OFF while axes are driving.

Push the Reset button on the screen or issue the RAX command to release.

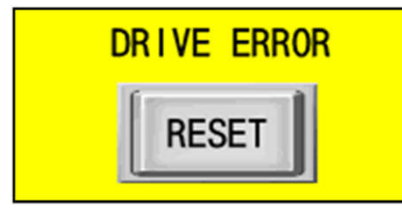

## DRIVE ERROR

Displayed when driving stops by error stopping like a limit signal detection, etc.

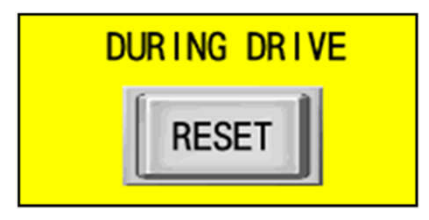

### **DURING DRIVE**

Displayed when a drive command is provided to driving axes again.

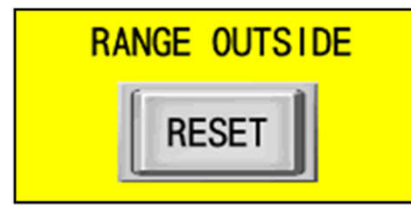

### RANGE OUTSIDE

Displayed when a value outside the setting range in each setting parameter is attempted to input. Push the reset button, and enter a correct value.

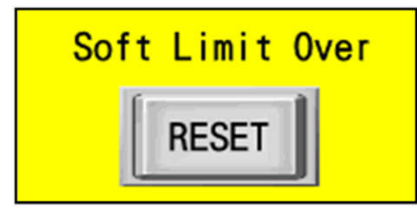

## SOFT LIMIT OVER

Displayed when driving stops because a soft limit is reached.

# 3-11. General I/O

For ARIES, digital interface with eight input terminals and eight output terminals are prepared for general I/O.

Using the input terminals, relays for various control circuits, and condition of operation switches, measurement devices, etc. can be read. The output terminals can be used for interface of lights, LED, and relay control output.

Input/output signal controls of the general I/O are conducted by commands from PC. For details, see **RIN** (page 76), **ROT** (page 80), and **WOT** (page 101) in "4.4. Command Details".

\*For connectible devices, see "5-1. Specification" (page 122) and "5-3. Input/Output Signal Circuit Diagram" (page 128), and select supported devices.

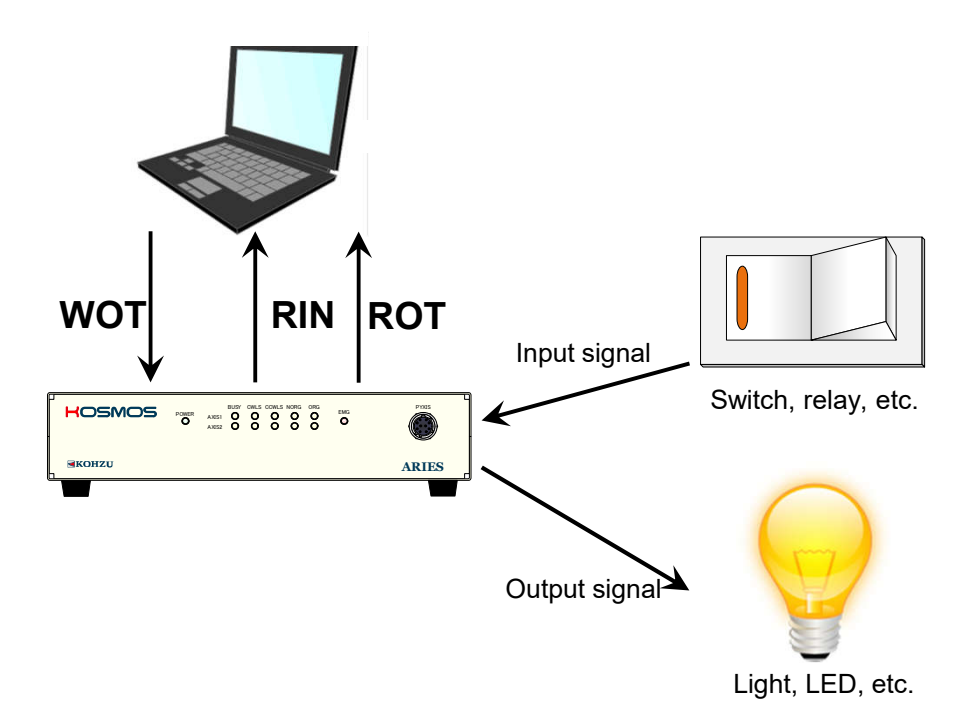

# 4. Remote Control

# 4-1. Proceeding with Installation and Preparation

To control from a computer, this device supports Ethernet (TCP/IP) and RS-232C communication. For communication method selection, see "2-4. Rotary Switch for Communication Setting" (page 15).

## **RS-232C Communication:**

Select the communication method while the power is OFF.

(Depending on the communication speed to use the rotary switch for communication setting, set to 0 to 4)

Connect a RS-232C cable (cross cable) to the RS-232C connector.

## Ethernet(TCP/IP) Communication:

Select the communication method while the power is OFF.

(Set the rotary switch for communication setting to 5)

Connect a LAN cable (straight cable and cross cable) (CAT5e or above is recommended)to the LAN port.

# 4-1-1. Transmitting/Receiving

The controller returns one response for one sent command.

The response timing varies according to the type of command or selection of response method.

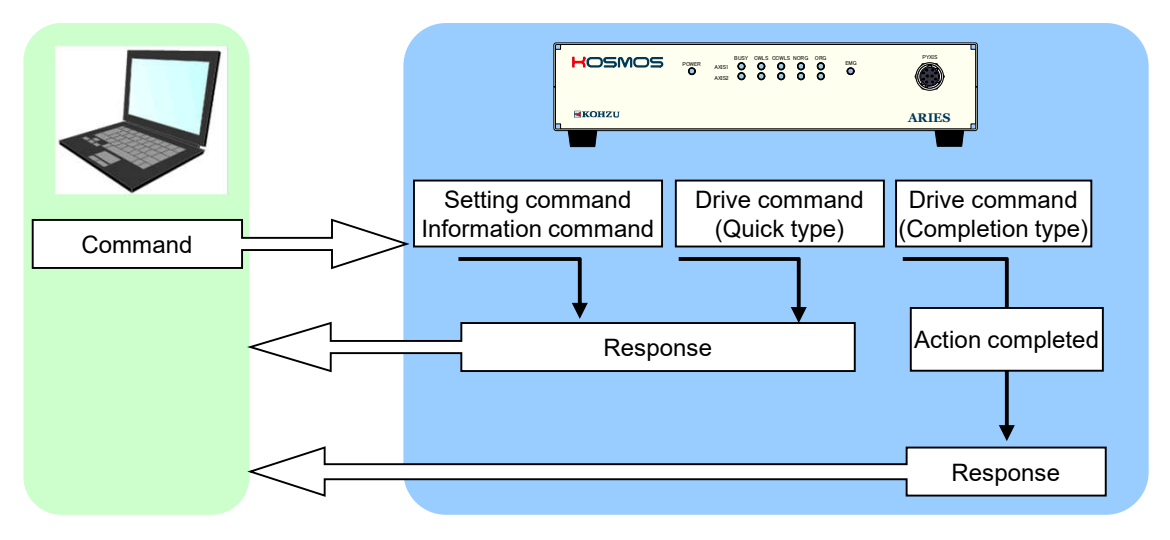

| ① Setting command | The commands as <b>RST</b> and <b>WSY</b> used for setting immediately return a response.                                                                                                    |
|-------------------|----------------------------------------------------------------------------------------------------|
| ② Drive command   | <ul> <li>For drive-related commands, one of 2 types of response method can be selected.</li> <li>1.Returns a response after completion of operation.<br/>(Completion type)</li> <li>2.Returns a response immediately after receiving a command.<br/>Completion of operation can be checked with the STR (status check) command. (Quick type)</li> </ul> |

③ Information command Requested information are returned for a command.

# 4-1-2, Remote Control Procedures

When using for the first time and using by changing settings, it is necessary to send the setting command first.

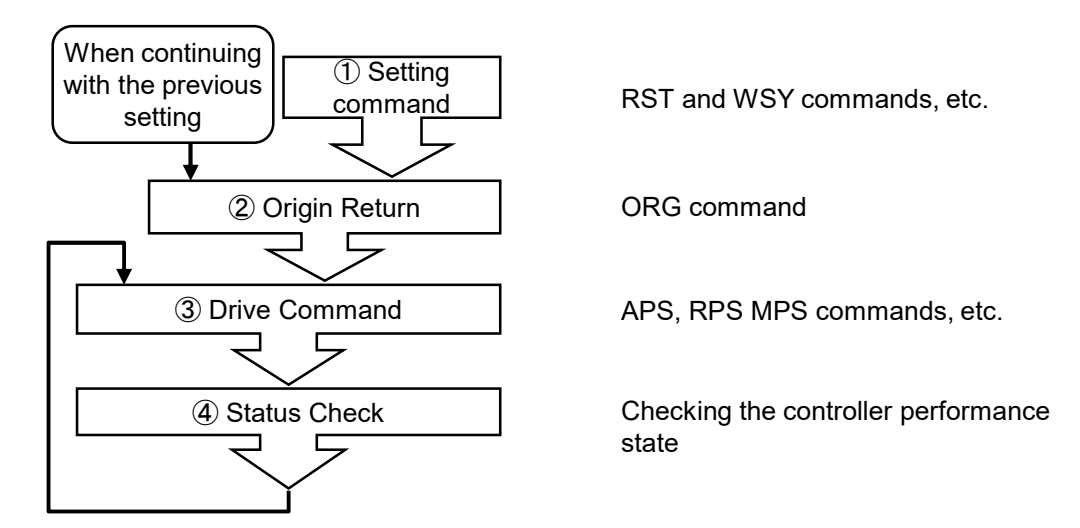

# 4-1-3. Command Format

Generally, a command consists of header characters (STX) and command, parameters and delimiter (CRLF).

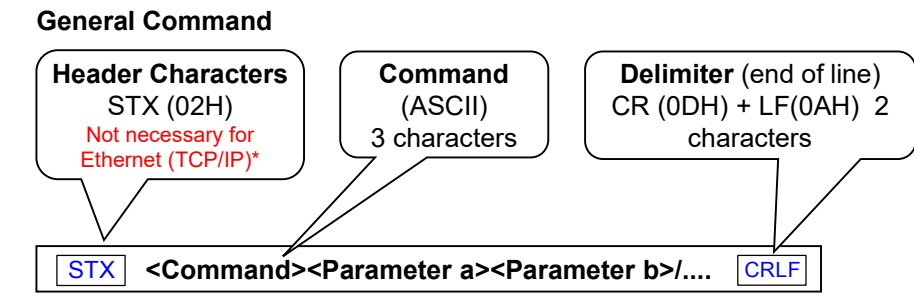

\*If header characters are used for Ethernet (TCP/IP), it becomes a command error.

| Sequence    | 1   | 2  | 3  | 4  | 5  | 6  | 7  | 8  | 9  | 10 | 11, 12 |
|-------------|-----|----|----|----|----|----|----|----|----|----|--------|
| Command     | STX | W  | R  | Р  | 2  | 1  | 1  | 0  | 0  | 0  | CRLF   |
| Hexadecimal | 02  | 57 | 52 | 50 | 32 | 2F | 31 | 30 | 30 | 30 | 0D,0A  |

Characters which can be used in a command are numerical values (0 to 9), upper case alphabet (A to Z) and symbols (/, ?).

A space (20H) cannot be used in a command.

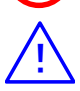

Parameter is always required. It cannot be omitted.

# 4-1-4. Response

Format for response is as follows. When an error occurs, error response is returned. Because a response is different per command, see the page of each command for details.

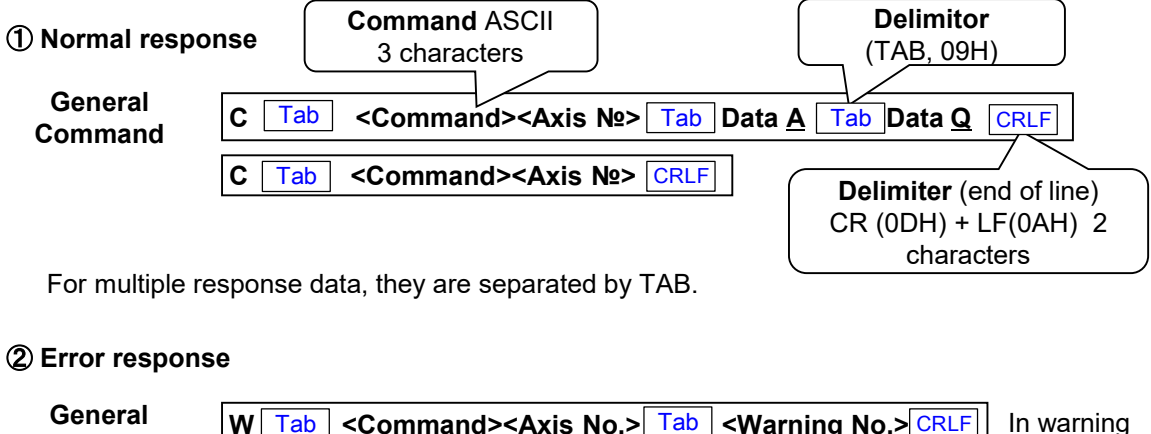

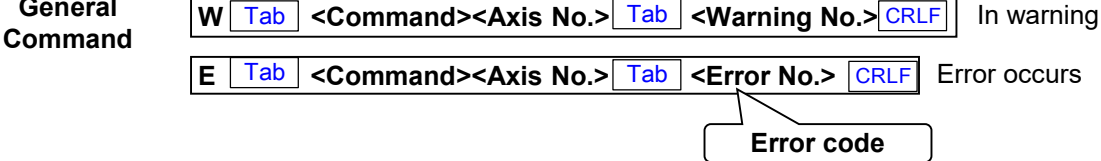

## **③** Spontaneous transmission

ARIES spontaneously transmits an error code or warning code to PC for the following cases.

Transmission Causes of Error Code

- An emergency stop signal is detected (Error No.5)
- Disconnection of any LYNX connections is verified while some axes are driving (for example, power OFF, etc.) (Error No.6)

| E Tab SYS Tab <error 5="" 6="" or="" №=""></error> | CRLF | When an error occurs |
|----------------------------------------------------|------|----------------------|
|----------------------------------------------------|------|----------------------|

Transmission Causes of Warning Code

• A connection of LYNX is newly detected while all axes are stopped (Warning No.51), or a connected LYNX is no longer detected (Warning No.52)

| W | Tab SYS | Tab | <warning 51="" 52="" or="" №=""></warning> | CRLF | In warning |
|---|---------|-----|--------------------------------------------|------|------------|
|   |         |     |                                            |      |            |

# 4-1-5. Characters to Use

Characters shown in the table below can be used for communication.

|    | 0*  | 1* | 2* | 3* | 4* | 5* | 6* | 7* | 8* to F* |
|----|-----|----|----|----|----|----|----|----|----------|
| *0 | х   | х  | х  | 0  | х  | Р  | х  | х  | х        |
| *1 | х   | х  | х  | 1  | Α  | Q  | х  | х  | х        |
| *2 | STX | х  | х  | 2  | В  | R  | х  | х  | х        |
| *3 | х   | х  | х  | 3  | С  | S  | х  | х  | х        |
| *4 | х   | х  | х  | 4  | D  | Т  | х  | х  | х        |
| *5 | х   | х  | х  | 5  | E  | U  | х  | х  | х        |
| *6 | х   | х  | х  | 6  | F  | V  | х  | х  | х        |
| *7 | х   | х  | х  | 7  | G  | W  | х  | х  | х        |
| *8 | х   | х  | х  | 8  | Н  | X  | х  | х  | х        |
| *9 | Tab | х  | х  | 9  | I  | Y  | х  | х  | х        |
| *A | LF  | х  | х  | х  | J  | Z  | х  | х  | х        |
| *B | х   | х  | +  | х  | K  | х  | х  | х  | х        |
| *C | х   | х  | х  | х  | L  | х  | х  | х  | х        |
| *D | CR  | х  | -  | х  | М  | х  | х  | х  | х        |
| *E | x   | х  |    | х  | N  | х  | х  | x  | х        |
| *F | х   | х  | 1  | ?  | 0  | X  | х  | х  | х        |

Lower letters (a to z) cannot be used.

# 4-2. Ethernet (TCP/IP) Communication

The host function/client function/Telnet function can be selected (ARIES version 1.4.0 or later)

Default setting on each item required for setting Ethernet (TCP/IP) and available commands are shown in the list next.

| Function                                   | Default actting                                     | Command |      |  |
|--------------------------------------------|-----------------------------------------------------|---------|------|--|
| Function                                   | Default setting                                     | Write   | Read |  |
| Host/Client/Telnet setting                 | Host<br>(Set value 0)                               | WHC     | RHC  |  |
| Set IP Address of ARIES                    | 192.168.1.120                                       | WIP     | RIP  |  |
| Set subnet mask                            | 255.0.0.0                                           | WSN     | RSN  |  |
| Set a port number*                         | 12321                                               | WPT     | RPT  |  |
| Client limit setting                       | No limit<br>(Set value of client No.1<br>777.0.0.0) | WCL     | RCL  |  |
| Specify the host IP address                | 192.168.1.102                                       | PIP     | RPI  |  |
| Set the default gateway                    | Not setting<br>(Set value 999.0.0.0)                | WGW     | RGW  |  |
| Set a password (Write only)                | KOSMOS                                              | WPS     | -    |  |
| Set a number of application<br>connections | 32                                                  | WAP     | RAP  |  |

## Ethernet (TCP/IP) related setting item list

\*The port number when ARIES is setting a host, and the port number when setting a client are the same.

## 4-2-1. Flow from Ethernet (TCP/IP) Related Parameter Setting to Connection

Depending on selection on the host function/client function/Telnet function, necessary setting items are different.

For each parameter setting, it is recommended to connect a LAN able directly to PC or use the method to do with RS-232C communication.

#### Setting steps when ARIES is a host

When ARIES is set as a host, ARIES waits for a connection request from a client. Also, connection is possible with multiple clients (Client limit can be set with the **WCL** command).

#### Connection image for when ARIES is a host

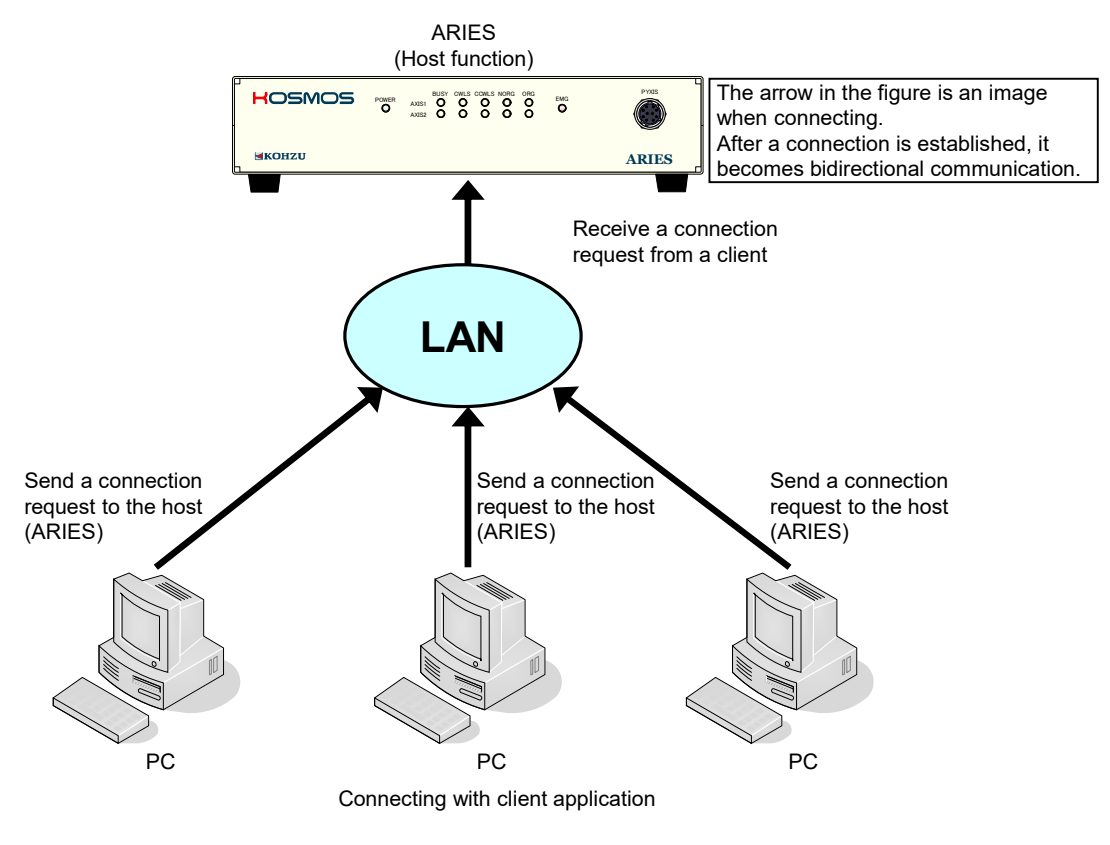

Setting steps

①Select the host function with the WHC command. (Default is set)

2 Set the IP address of ARIES with the WIP command.

③As necessary, set a port number, subnet mask, default gateway, client limit, and a number of connection applications.

(4) Connect with the client application.

The port number of ARIES is the value set with the **WPT** command. (Default value 12321) For client application, perform a connection request for the ARIES ' port number.(In case of host mode)

#### Setting steps when ARIES is a client

When ARIES is set as a client, ARIES keeps sending a connection request for the host PC. Only one host PC can control ARIES.

### Connection image when ARIES is a client

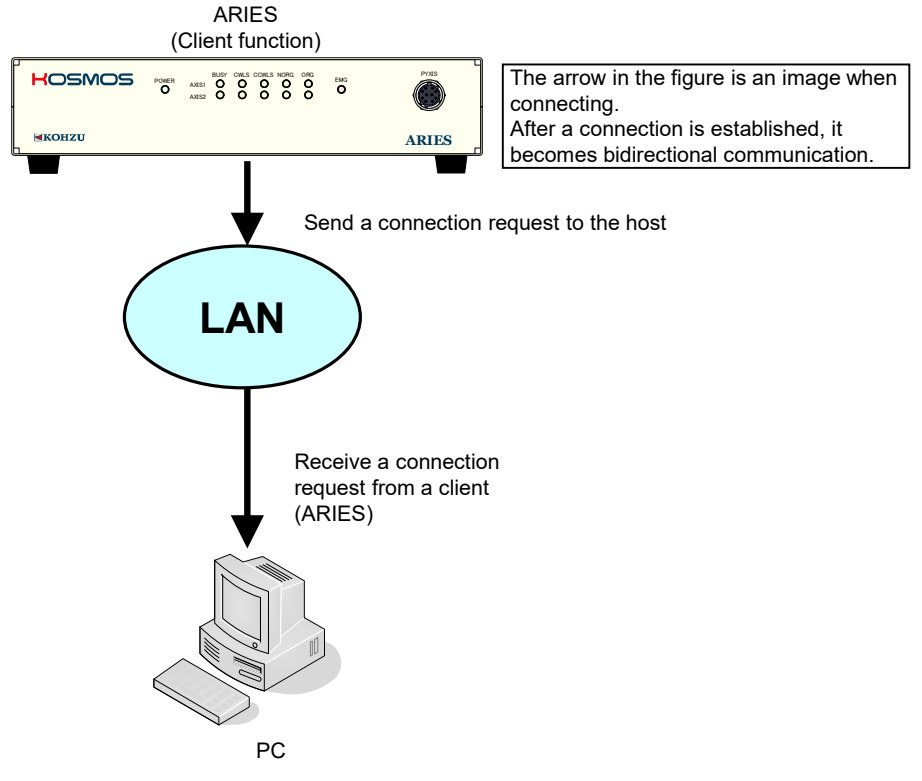

Connect with the host application.

Setting steps

- ① Select the client function with the WHC command.
- 2 Select the IP address of ARIES with the WIP command.
- 3 Specify the IP address of ARIES' connection destination (PC) with the **PIP** command.
- (4) As necessary, set a port number, subnet mask, default gateway, and a number of connection applications.
- 5 Connect with the host application.

The port number of ARIES is the value set with the **WPT** command. (Default value 12321) For the port number of client application, set to the port number that ARIES performs a connection request.

### Setting steps When ARIES is Telnet

When ARIES is set as a Telnet, ARIES waits for a connection request from a client just like at the host function, the application to connect is limited to Telnet. When a connection request comes from a client with Telnet, a prompt for login name and password input is

displayed. Also, connection is possible with multiple clients. (Client limit can be set with the **WCL** command)

#### **Connection image when ARIES is Telnet**

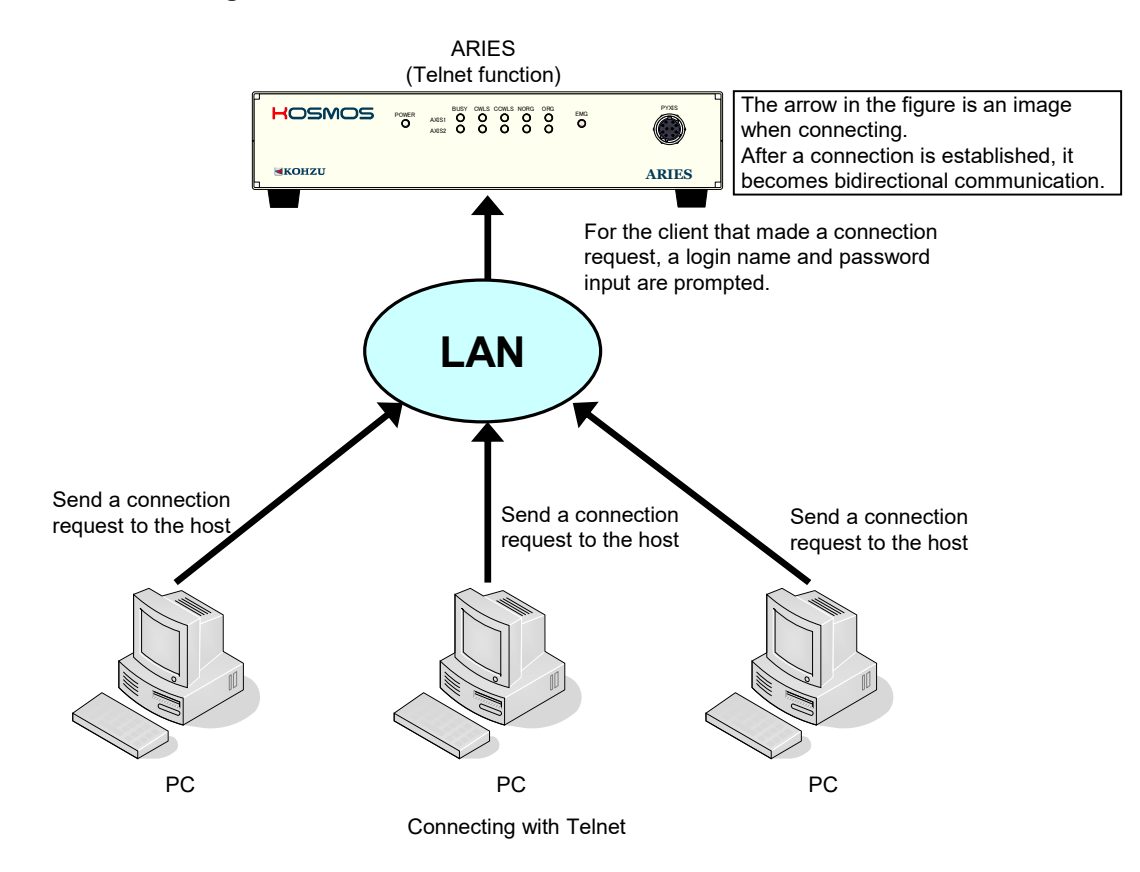

Setting steps

- ① Select the Telnet function with the **WHC** command. (Port number 23 is used)
- 2 Set the IP address of ARIES with the WIP command.
- ③ As necessary, set subnet mask, default gateway, client limit, a number of connection applications, and password.
- ④ Execute connection with Telnet.
- Connect with a login name "USER" and password "KOSMOS" (default), and disconnect with "bye". \*Please maintain the maximum security for password.

# 4-2-2. Cautions when Multiple Clients are Connected

### · Sending destination of the ARIES response

When a command is received from a client with ARIES while multiple clients are connected, a response is sent for the sending source's client.

### · Code sending destination that ARIES sends spontaneously

ARIES has a function to send error code or warning code spontaneously when detecting an emergency stop signal.

(See "4-5-1. Error Code and Warning Code List" (page 111))

When multiple clients are connected, a code sent from ARIES spontaneously is sent to all connected clients.

#### · Cases when a response is not returned

Even when a driving command that response is set to the complete method is published, no response is returned to the client that issued a driving command if other clients stop the applicable axis.

#### Number of application connections

The maximum number of application connections is 32 regardless of the number of client connections.

It becomes no response for the 33rd or later application connection.

# 4-2-3. Other Cautions

## Activation of Telnet

In Windows, it is necessary to activate the Telnet function of Windows.

## Telnet connection with th host function

It is possible to perform Telnet connection with the host function if the port number is set to 23. However, a login name and password are not prompted. (Client limit setting is recommended)

# 4-3. Command List

The commands that can be used in ARIES are shown in the table below. For details, see a page of each command.

|                   | Cor         | nmand                                          | Page |     | :Drive command          |  |  |
|-------------------|-------------|------------------------------------------------|------|-----|-------------------------|--|--|
| Туре              | Description | Function                                       | ] Pa | age | :Setting command (Write |  |  |
|                   | MPI         | Multi-axis Simultaneous Drive<br>Speed Setting |      | 61  | Setting command (Read)  |  |  |
| SYS setting       | RST         | System reset                                   |      | 85  |                         |  |  |
|                   | WSY         | System setting Write                           |      | 107 |                         |  |  |
|                   | APS         | Absolute Position Drive                        |      | 58  |                         |  |  |
|                   | FRP         | Free Rotation Drive                            |      | 59  |                         |  |  |
|                   | MPS         | Multi-axis Simultaneous Drive                  |      | 62  |                         |  |  |
| Drive             | ORG         | Origin Return Drive                            |      | 64  |                         |  |  |
| Drive             | OSC         | Repeated Oscillation Movement                  |      | 65  |                         |  |  |
|                   | RPS         | Relative Position Drive                        |      | 82  |                         |  |  |
|                   | SPS         | Linear Interpolation Drive                     |      | 89  |                         |  |  |
|                   | STP         | Motor Stop                                     |      | 90  |                         |  |  |
|                   | RDE         | Encoder Value Read                             |      | 71  |                         |  |  |
| Coordinata        | RDP         | Present Position Read                          |      | 72  |                         |  |  |
| Coordinate        | WRE         | Encoder Value Write                            |      | 104 |                         |  |  |
|                   | WRP         | Present Position Write                         |      | 105 |                         |  |  |
|                   | IDN         | Version Read                                   |      | 60  |                         |  |  |
|                   | RAX         | Device Configuration Read                      |      | 69  |                         |  |  |
| Information       | ROG         | Origin Return Check                            |      | 79  |                         |  |  |
|                   | RSY         | System Setting Read                            |      | 87  |                         |  |  |
|                   | STR         | Status Read                                    |      | 91  |                         |  |  |
| Speed             | RTB         | Speed Table Read                               |      | 88  |                         |  |  |
| Table             | WTB         | Speed Table Write                              |      | 108 |                         |  |  |
|                   | RIN         | General Input Read                             |      | 76  |                         |  |  |
| General I/O       | ROT         | General Output Read                            |      | 80  |                         |  |  |
|                   | WOT         | General Output Write                           |      | 101 |                         |  |  |
| Emergency<br>Stop | REM         | Emergency Stop Release                         |      | 73  |                         |  |  |
|                   | RAL         | Alarm Reset Signal Output                      |      | 67  |                         |  |  |
| Servo             | RSV         | Servo Related Status Read                      |      | 86  |                         |  |  |
| Triaces           | TFR         | Optional Timing Trigger Output                 |      | 93  |                         |  |  |
| Trigger           | TRS         | Trigger Signal Output Select                   |      | 94  |                         |  |  |

| Command |             |                                              |    |     |  |  |
|---------|-------------|----------------------------------------------|----|-----|--|--|
| Туре    | Description | Function                                     | Га | ige |  |  |
|         | PIP         | Specify IP Address of Host PC Write          |    | 66  |  |  |
|         | RAP         | Set a number of application connections Read |    | 68  |  |  |
|         | RCL         | Set Client Limit Read                        |    | 70  |  |  |
|         | RGW         | Set Default Gateway Read                     |    | 74  |  |  |
|         | RHC         | Set Host/client/Telnet Read                  |    | 75  |  |  |
|         | RIP         | Set IP Address of ARIES Read                 |    | 77  |  |  |
|         | RMC         | Set MAC AddressRead                          |    | 78  |  |  |
|         | RPI         | Specify Host IP Address Read                 |    | 81  |  |  |
|         | RPT         | Set Port Number Read                         |    | 83  |  |  |
|         | RSN         | Set Subnet Mask Read                         |    | 84  |  |  |
|         | WAP         | Set Number of Application Connection Write   |    | 95  |  |  |
|         | WCL         | Set Client Limit Write                       |    | 96  |  |  |
|         | WGW         | Set Default Gateway Write                    |    | 98  |  |  |
|         | WHC         | Set Host/client/Telnet Write                 |    | 99  |  |  |
|         | WIP         | Set IP Address of ARIES Write                |    | 100 |  |  |
|         | WPS         | Set Telnet Password Write                    |    | 102 |  |  |
|         | WPT         | Set Port Number* Write                       |    | 103 |  |  |
|         | WSN         | Set Subnet Mask Write                        |    | 106 |  |  |

Drive command Setting command (Write) Setting command (Read)

# 4-4. Command Details

The commands that can be used in ARIES are shown next. (Alphabetical order) **\*The header characters (STX) are not required for Ethernet (TCP/IP).** 

| AP                                                                                                    | S                                                                                            | Absolute Position Drive            |                                                     |                      |  |  |  |  |  |
|----------------------------------------------------------------------------------------------------|----------------------------------------------------------------------------------------------|------------------------------------|-----------------------------------------------------|----------------------|--|--|--|--|--|
| 【Fun                                                                                                    | [Function] Moves to a target position with absolute position management.                     |                                    |                                                     |                      |  |  |  |  |  |
| [Format] <u>STX</u> APS <u>a/b/c/d</u> <u>CRLF</u><br>No. of parameters = 4<br>A space cannot be used between characters. No parameter can be omitted. |                                                                                              |                                    |                                                     |                      |  |  |  |  |  |
|                                                                                                    | Com                                                                                          | nand parameters                    |                                                     |                      |  |  |  |  |  |
|                                                                                                    |                                                                                              | Function                           | Setting                                             | Remarks              |  |  |  |  |  |
|                                                                                                    | а                                                                                            | Axis No.                           | 1 to 32                                             |                      |  |  |  |  |  |
|                                                                                                    | b                                                                                            | Speed table No.                    | 0 to 9                                              |                      |  |  |  |  |  |
|                                                                                                    | с                                                                                            | Movement amount                    | -134,217,728 to +134,217,727                        |                      |  |  |  |  |  |
|                                                                                                    | d                                                                                            | Response method                    | 0: When completed 1: Quick                          |                      |  |  |  |  |  |
| 【Res                                                                                                    | spons                                                                                        | e】Returns status<br>response metho | information. *Return timing vari<br>od.             | ies depending on the |  |  |  |  |  |
|                                                                                                    | Sta                                                                                          | tus Response data                  |                                                     |                      |  |  |  |  |  |
|                                                                                                    | Nori                                                                                         |                                    | <axis no.=""> CRLF</axis>                           |                      |  |  |  |  |  |
|                                                                                                    | Err                                                                                          | or E Tab APS                       | <axis no.=""> Tab <warning no.=""></warning></axis> | F                    |  |  |  |  |  |
|                                                                                                    |                                                                                              |                                    |                                                     |                      |  |  |  |  |  |
|                                                                                                    | For <error no.=""> and <warning no.="">, see "4-5. Error Code" (page 110).</warning></error> |                                    |                                                     |                      |  |  |  |  |  |
| 【Exa                                                                                                    | mple)                                                                                        |                                    |                                                     |                      |  |  |  |  |  |
|                                                                                                    | Moves No.1 axis with speed table No.0 to 1,000 pulses position.                              |                                    |                                                     |                      |  |  |  |  |  |
| STX APS1/0/1000/0 CRLF                                                                                                    |                                                                                              |                                    |                                                     |                      |  |  |  |  |  |
| 【Ren                                                                                                    | narks<br>A st                                                                                | )<br>op during driving is          | s done with the STP command.                        |                      |  |  |  |  |  |

| FRP                                                                              | Free Rotation Drive                                                            |                                                                                    |              |            |  |  |  |  |
|----------------------------------------------------------------------------------|--------------------------------------------------------------------------------|------------------------------------------------------------------------------------|--------------|------------|--|--|--|--|
| [Function                                                                        | [Function] Performs continuous driving until the stop command (STR) is issued. |                                                                                    |              |            |  |  |  |  |
| 【Format】                                                                         | [Format] STX FRP <u>a/b/c</u> CRLF No. of parameters = 3                       |                                                                                    |              |            |  |  |  |  |
| Ţ                                                                                | A space cannot be                                                              | e used between characters. No para                                                 | meter can be | e omitted. |  |  |  |  |
| Com                                                                              | mand parameters                                                                | Catting.                                                                           | Demerke      |            |  |  |  |  |
|                                                                                  |                                                                                | 1 to 32                                                                            | Remarks      |            |  |  |  |  |
| b                                                                                | Speed table No                                                                 | 0 to 9                                                                             |              |            |  |  |  |  |
| с                                                                                | Rotating direction                                                             | 0: CW direction 1: CCW direction                                                   |              |            |  |  |  |  |
| Nc<br>E                                                                          | rror E Tab FRP                                                                 | <axis no.=""> CRLF<br/><axis no.=""> Tab <error no.=""> CRLF</error></axis></axis> |              |            |  |  |  |  |
| E                                                                                | rror E Tab FRP                                                                 | <axis no.=""> Tab <error no.=""> CRLF</error></axis>                               |              |            |  |  |  |  |
|                                                                                  | LIIUI NU.2, SEE 4-0                                                            | . Ellor Code (page 110).                                                           |              |            |  |  |  |  |
| [Example                                                                         | [Example]                                                                      |                                                                                    |              |            |  |  |  |  |
| Performs free rotation drive on No.1 axis to CW direction with speed table No.0. |                                                                                |                                                                                    |              |            |  |  |  |  |
| STX FRP1/0/0 CRLF                                                                |                                                                                |                                                                                    |              |            |  |  |  |  |
| [Remarks]                                                                        |                                                                                |                                                                                    |              |            |  |  |  |  |
|                                                                                  | A stop during driving is done with the STP command.                            |                                                                                    |              |            |  |  |  |  |
| ~                                                                                |                                                                                |                                                                                    |              |            |  |  |  |  |
|                                                                                  |                                                                                |                                                                                    |              |            |  |  |  |  |

| IDN        | Version Read                                                                                         |
|------------|----------------------------------------------------------------------------------------------------|
| [Function] | Returns the model name of the controller body and the version of the program.                        |
| 【Format】   | STX IDN CRLF No. of parameters = 0                                                                   |
| [Response  | e]                                                                                                   |
| S          | itatus Response data                                                                                 |
| N          | ormal C Tab IDN Tab <model name=""> Tab <major version=""> Tab</major></model>                       |
|            | <minor version=""> Tab <release version=""> CRLF</release></minor>                                   |
|            |                                                                                                    |
| [Response  | e example ] C Tab IDN Tab ARIES Tab 1 Tab 0 Tab 0 CRLF                                               |
| N          | Aajor version: Main program version information                                                      |
| N          | <i>I</i> inor version: Information on specification addition and changed program version information |
| R          | Release version: Other program version information                                                   |

| MF    | 2                                                                                                    | Multi-axis Position Drive Speed Setting |                                                                                                    |                   |        |  |  |  |
|-------|----------------------------------------------------------------------------------------------------|-----------------------------------------|----------------------------------------------------------------------------------------------------|-------------------|--------|--|--|--|
| 【Fun  | ction】                                                                                                    | Sets a drive<br>(MPS) com               | Sets a drive method and speed necessary for the multi-axis simultaneous drive (MPS) command.                  |                   |        |  |  |  |
| 【Forr | mat】                                                                                                    | STX MP                                  | <b>STX</b> MPI <u>a/b/c/d</u> <b>CRLF</b> No. of parameters = 4                                               |                   |        |  |  |  |
|       | <u>^</u>                                                                                                    | A space ca                              | nnot be used between characters. No paramet                                                                   | er can be omitte  | d.     |  |  |  |
|       | Com                                                                                                    | Function                                | Setting                                                                                                    | Remarks           |        |  |  |  |
|       | а                                                                                                    | Designated<br>MPS axis                  | 1 to 4                                                                                                    |                   |        |  |  |  |
|       | b                                                                                                    | Axis No.                                | 1 to 32                                                                                                    |                   |        |  |  |  |
|       | с                                                                                                    | Driving Type                            | 0: Absolute position drive 1: Relative position drive                                                         |                   |        |  |  |  |
|       | d                                                                                                    | Speed Table                             | 0 to 9                                                                                                    |                   |        |  |  |  |
| [Res  | ponse                                                                                                    | e] Returns sta                          | tus information. *Returns immediately after i                                                                 | receiving the cor | nmand. |  |  |  |
|       | Norn                                                                                                    | nal <b>C</b> Tabil                      | MPI Tab < Designated MPS axis> CRLE                                                                           |                   |        |  |  |  |
|       | Erro                                                                                                    | or <b>E</b> Tab                         | MPI Tab <designated axis="" mps=""> Tab <error n<="" td=""><td>0.&gt; CRLF</td><td></td></error></designated> | 0.> CRLF          |        |  |  |  |
|       | Normal       C       Tab <designated axis="" mps="">       CRLF         Error       E       Tab       MPI       Tab       <designated axis="" mps="">       Tab       <error no.="">       CRLF         For        E       Tab       MPI       Tab       <designated axis="" mps="">       Tab       <error no.="">       CRLF         For        E       Tab       MPI       Tab       <designated axis="" mps="">       Tab       <error no.="">       CRLF         For        E       Tab       MPI       Tab       <designated axis="" mps="">       Tab       <error no.="">       CRLF         For        E       Tab       MPI       Tab       <designated axis="" mps="">       Tab       <error no.="">       CRLF         For        E       Tab       MPI       Code" (page 110).            *Backup of set parameters is not performed if the power is turned OFF.       *            *When using the MPS command after turning the power ON, always set axis information with the MPI command.            Setting contents of MPI are valid until writing is performed next time.</error></designated></error></designated></error></designated></error></designated></error></designated></designated> |                                         |                                                                                                    |                   |        |  |  |  |

| MPS                                                              |                                                                                                    | Multi-axis Pos                                          | sition Driv           | e                                               | 1/2        |
|------------------------------------------------------------------|----------------------------------------------------------------------------------------------------|---------------------------------------------------------|-----------------------|-------------------------------------------------|------------|
| 【Function】<br>Performs                                           | simultaneous drive up t                                                                                                    | o 4 axes.                                               | Axis No.2             | <sup>2</sup> Linear interpolations              |            |
| 【Explanati<br>In the Mul<br>moving sp<br>differs als<br>shown in | on】<br>lti-Axis Position Drive (M<br>beed differs, time to take<br>o, and its orbit is a foldir<br>the figure on the right. | IPS), when<br>e for moving<br>ng line as<br>–           | <b>_</b> ;;;          | Axis No.1 2-axis simultar                       | neous      |
| [Format]                                                         | STX MPS <u>a/b/c/d/</u>                                                                                                    | <u>i</u> CRLF                                           | Specifying            | for 2-axis No. of paran                         | neters = 5 |
|                                                                  | STX MPS <u>a/b/c/c</u>                                                                                                    | <u>l/e/f/i</u> CRLF                                     | Specifying            | for 3-axis No. of paran                         | neters = 7 |
|                                                                  | STX MPS <u>a/b/c/</u>                                                                                                    | l/e/f/g/h/i CRLF                                        | Specifying            | for 4-axis No. of paran                         | neters = 9 |
| Ň                                                                | A space cannot be us<br>Command parameters                                                                                  | sed between charact                                     | ers. No pa            | arameter can be omitt                           | ed.        |
|                                                                  | Function                                                                                                    | Setting                                                 |                       | Remarks                                         |            |
| а                                                                | 1st axis No.                                                                                                    | 1 to 4                                                  |                       | Specified with the MPI co                       | ommand     |
| b                                                                | 1st axis target position                                                                                                    | -134,217,728 to +134,                                   | ,217,727              | *                                               |            |
| с                                                                | 2nd axis No.                                                                                                    | 1 to 4                                                  |                       | Specified with the MPI co                       | ommand     |
| d                                                                | 2nd axis target position                                                                                                    | -134,217,728 to +134,217,727                            |                       | *                                               |            |
| е                                                                | 3rd axis No.                                                                                                    | 1 to 4                                                  |                       | Specified with the MPI co                       | ommand     |
| f                                                                | 3rd axis target position                                                                                                    | -134,217,728 to +134,                                   | ,217,727              | *                                               |            |
| g                                                                | 4th axis No.                                                                                                    | 1 to 4                                                  |                       | Specified with the MPI co                       | ommand     |
| h                                                                | 4th axis target position                                                                                                    | 4th axis target position -134,217,728 to +134,217,727 * |                       | *                                               |            |
| i                                                                | Response method                                                                                                    | 0: When completed 1                                     | I: Quick              |                                                 |            |
| *In ca<br>rang<br>+134<br>(Remarks                               | se of the relative positio<br>e that the difference witl<br>I,217,727.                                                      | n drive method, set t<br>n the current position         | he moving<br>does not | g target position within<br>exceed -134,217,728 | a<br>to    |

A stop during driving is conducted with the STP command.

| MP          | S                                                                                                    | Multi-axis Position Drive                                                                                                    | 2/2 |
|-------------|----------------------------------------------------------------------------------------------------|----------------------------------------------------------------------------------------------------|-----|
| [Res        | ponse                                                                                                    | Returns status information.*<br>*Return timing varies depending on the response method.                                                                          | _   |
|             | Status                                                                                                    | Response data                                                                                                    |     |
|             | Norma                                                                                                    | I C Tab MPS <1st axis No.> CRLF                                                                                                    | 1   |
|             | _                                                                                                    | W Tab MPS <1st axis No.> Tab <warning no.=""> CRLF</warning>                                                                                                    | 1   |
|             | Error                                                                                                    | E Tab MPS <1st axis No.> Tab <error no.=""> CRLF</error>                                                                                                    | 1   |
|             | For <e< td=""><td>rror No.&gt; and <warning no.="">, see "4-5. Error Code" (page 110).</warning></td><td>•</td></e<> | rror No.> and <warning no.="">, see "4-5. Error Code" (page 110).</warning>                                                                                      | •   |
| 【Exa<br>To  | mple】<br>o drive                                                                                                    | the 1st and 2nd axis simultaneously with the MPS command.                                                                                                    |     |
| *\          | Nhen u<br>informa<br>Setting                                                                                         | sing the MPS command after turning the power ON, always set axis<br>tion with the MPI command.<br>contents of MPI are valid until writing is performed next time |     |
| 1           | ): Deter<br>each                                                                                                    | mine the 1st and 2nd axis with the MPI command, and set parameters to MPS axis with the MPI command.                                                             |     |
|             | 1. MPS<br>spee                                                                                                    | Set the 1st axis to absolute position drive and set for moving with the dtable No.5.                                                                             |     |
|             | -                                                                                                    | MPS 1st axis = Axis No.10                                                                                                    |     |
|             |                                                                                                    | STX MPI1/10/0/5 CRLF                                                                                                    |     |
|             | 2. MPS                                                                                                    | Set the 2nd axis to absolute position drive and set for moving with the                                                                                          |     |
|             | spee                                                                                                    | MPS 2nd axis = Axis No.20                                                                                                    |     |
|             |                                                                                                    | STX MP12/20/0/8 CRLF                                                                                                    |     |
| 2           | ): Exec                                                                                                    | ute the MPS command.                                                                                                    |     |
|             |                                                                                                    | STX MPS1/1000/2/2000/0 CRLF                                                                                                    |     |
| *Se<br>MP\$ | et a req<br>S comr                                                                                                   | uired number of axes with the MPI command and execute the nand for 3-axis simultaneous drive and 4-axis simultaneous drive.                                      |     |

| [Functior        | n】Pe<br>15<br>For<br>For                                                                                                    | rforms origin po<br>selections are p<br>the origin retu | osition detection according to                                        | a selected method.<br>od.    |  |  |
|------------------|----------------------------------------------------------------------------------------------------|---------------------------------------------------------|-----------------------------------------------------------------------|------------------------------|--|--|
|                  | <ul> <li>Function] Performs origin position detection according to a selected method.</li> <li>15 selections are possible for origin return method.</li> <li>For the origin return method, see "4-6. System Settings" (Page 113).</li> <li>For details, see "3-9. Origin Return Method" (page 30).</li> </ul> |                                                         |                                                                       |                              |  |  |
| 【Format】         |                                                                                                    | TX ORG <u>a/b</u> /                                     | <u>c</u> <u>CRLF</u><br>No. of parameters = 3                         | Current position Origin      |  |  |
| <u>/</u>         | A                                                                                                    | space cannot b                                          | e used between characters. N                                          | No parameter can be omitted. |  |  |
| Con              | nman<br>F                                                                                                    | d parameters                                            | Setting                                                               | Remarks                      |  |  |
| а                | Axi                                                                                                    | is No.                                                  | 1 to 32                                                               |                              |  |  |
| b                | Sp                                                                                                    | eed table No.                                           | 0 to 9                                                                |                              |  |  |
| с                | Re                                                                                                    | sponse method                                           | 0: When completed 1: Quick                                            |                              |  |  |
| [Respon          | se】F<br>re                                                                                                    | Returns status i<br>esponse metho                       | nformation. *Return timing vai<br>d.                                  | ries depending on the        |  |  |
| St               | atus                                                                                                    | Response data                                           |                                                                       |                              |  |  |
| No               | ormal                                                                                                    | C Tab ORG <                                             | Axis No.>CRLF                                                         |                              |  |  |
| E                | rror                                                                                                    | E Tab ORG <                                             | Axis No.> Tab <error no.=""> CRLF</error>                             |                              |  |  |
| For              | <erro< td=""><td>or No.&gt;, see "4-</td><td>5. Error Code" (page 110).</td><td></td></erro<>                                                                                                    | or No.>, see "4-                                        | 5. Error Code" (page 110).                                            |                              |  |  |
| 【Example<br>Make | e】<br>No.1                                                                                                    | axis return to o                                        | rigin with the speed table No.          STX       ORG1/5/0       CRLF | 5.                           |  |  |

|           | C I                              | Repetitive Oscillation Drive                                                        |                                                                                      |                                  |  |  |  |
|-----------|----------------------------------|-------------------------------------------------------------------------------------|--------------------------------------------------------------------------------------|----------------------------------|--|--|--|
| [Fund     | ction】                           | Oscillation mov                                                                     | ement is performed between t                                                         | the current and target position. |  |  |  |
|           | Current position Target position |                                                                                     |                                                                                      |                                  |  |  |  |
| 【Forn     | nat]                             | STX OSC <u>a</u> /b                                                                 | / <u>c/d/e/f</u> CRLF                                                                |                                  |  |  |  |
|           | No. of parameters = 6            |                                                                                     |                                                                                      |                                  |  |  |  |
|           |                                  |                                                                                     |                                                                                      | Set the moving amount            |  |  |  |
| (         | <u>/!</u>                        | A space cannot b                                                                    | e used between characters. N                                                         | o parameter can be omitted.      |  |  |  |
| (<br>I    | Comn                             | nand parameters                                                                     |                                                                                      |                                  |  |  |  |
|           |                                  | Function                                                                            | Setting                                                                              | Remarks                          |  |  |  |
|           | а                                | Axis No.                                                                            | 1 to 32                                                                              |                                  |  |  |  |
|           | b                                | Speed table No.                                                                     | 0 to 9                                                                               |                                  |  |  |  |
|           | с                                | Movement amount                                                                     | -134,217,728 to +134,217,727                                                         |                                  |  |  |  |
|           | d                                | No. of oscillations                                                                 | 1 to 65,534                                                                          |                                  |  |  |  |
|           | е                                | Stop time                                                                           | 0 to 65,534 [msec]                                                                   | See * below.                     |  |  |  |
|           | f                                | Response method                                                                     | 0: When completed 1: Quick                                                           |                                  |  |  |  |
| 【Res      | *Sto<br>De <sup>r</sup><br>ponse | p time is valid in u<br>viation for stop tim<br>a) Returns status<br>response metho | nit of 10msec.<br>e is +10msec at maximum.<br>information.* Return timing var<br>od. | ries depending on the            |  |  |  |
|           | Statu                            | us Response data                                                                    |                                                                                      |                                  |  |  |  |
|           | Norm                             | nal C Tab OSC                                                                       | Axis No,> CRLF                                                                       |                                  |  |  |  |
|           | Erro                             | w Tab OSC <                                                                         | Axis No.> Tab <warning no.=""></warning>                                             | CRLF                             |  |  |  |
|           |                                  | E Tab OSC <                                                                         | Axis No.> Tab <error no.=""> CRLF</error>                                            | =                                |  |  |  |
| I<br>(Rem | For <i<br>arks】<br/>人</i<br>     | Error No.> and <w<br>stop during driving</w<br>                                     | 'arning No.>, see "4-5. Error C<br>is done with the STP commar                       | ode" (page 110).<br>nd.          |  |  |  |

| PIF   | )                                                                                              |       | Specifying IP Address of Host Write |                                   |                              |  |
|-------|------------------------------------------------------------------------------------------------|-------|-------------------------------------|-----------------------------------|------------------------------|--|
| 【Func | [Function] Sets IP address of a host PC that ARIES connects to.<br>Default is "192,168,1,102". |       |                                     |                                   |                              |  |
| 【Form | [Format] <u>STX</u> PIP <u>a/b/c/d</u> <u>CRLF</u> No. of parameters = 4                       |       |                                     |                                   |                              |  |
|       |                                                                                                | A     | space cannot b                      | be used between characters. N     | No parameter can be omitted. |  |
| Ī     | Com                                                                                            | F     | unction                             | Setting                           | Remarks                      |  |
|       | а                                                                                              | Add   | ress1                               | 0 to 255                          |                              |  |
| Ī     | b                                                                                              | Add   | ress2                               | 0 to 255                          |                              |  |
| ſ     | с                                                                                              | Add   | lress3                              | 0 to 255                          |                              |  |
|       | d                                                                                              | Add   | lress4                              | 0 to 255                          |                              |  |
| [Resp | [Response] Returns status information.                                                         |       |                                     |                                   |                              |  |
|       | Stat                                                                                           | tus   | Response data                       |                                   |                              |  |
|       | Norr                                                                                           | mal   | C Tab PIP T                         | a Tab b Tab c Tab d               | CRLF                         |  |
|       | Err                                                                                            | or    | E Tab PIP T                         | a Tab <error no.=""> CRLF</error> |                              |  |
| F     | For <                                                                                          | Error | No.>, see "4-{                      | 5. Error Code" (page 110).        |                              |  |

| RAL                                                  |                                                   | Alarm Reset Signal Output         |                             |  |  |
|------------------------------------------------------|---------------------------------------------------|-----------------------------------|-----------------------------|--|--|
| [Function]                                           | n】 Outputs alarm reset signal. (for servo driver) |                                   |                             |  |  |
| [Format] STX RAL <u>a</u> CRLF No. of parameters = 1 |                                                   |                                   |                             |  |  |
| <u>\!</u>                                            | A space cannot l                                  | be used between characters. N     | o parameter can be omitted. |  |  |
| Comr                                                 | nand parameters                                   |                                   |                             |  |  |
|                                                      | Function                                          | Setting                           | Remarks                     |  |  |
| а                                                    | Axis No.                                          | 1 to 32                           |                             |  |  |
| [Response] Returns status information.               |                                                   |                                   |                             |  |  |
| Norr                                                 | nal C Tab RAL a                                   | a CRLF                            |                             |  |  |
| Err                                                  | or E Tab RAL                                      | a Tab <error no.=""> CRLF</error> |                             |  |  |
| For <                                                | Error No.>, see "4-                               | 5. Error Code" (page 110).        |                             |  |  |

| RAP                                                                    | No. of Application Connections Setting Read |                      |                                                   |                             |    |
|------------------------------------------------------------------------|---------------------------------------------|----------------------|---------------------------------------------------|-----------------------------|----|
| [Function] Reads the setting on the number of application connections. |                                             |                      |                                                   |                             |    |
| [Format]                                                               | A s                                         | RAP CRLF N           | lo. of parameters = 0<br>ed between characters. N | lo parameter can be omitteo | d. |
| [Response                                                              | e】Ret                                       | urns status informa  | tion.                                             |                             |    |
| St                                                                     | atus                                        | Response data        |                                                   |                             |    |
| No                                                                     | ormal                                       | C Tab RAP Tab        | a CRLF                                            |                             |    |
| E                                                                      | rror                                        | E Tab RAP Tab        | <pre><error no.=""> CRLF</error></pre>            |                             |    |
| For <                                                                  | Error I                                     | No.>, see "4-5. Erro | or Code" (page 110).                              |                             |    |
| [Respons                                                               | [Response data]                             |                      |                                                   |                             |    |
|                                                                        |                                             | Function             | Setting                                           | Remarks                     |    |
| а                                                                      | a Number of application 1 to 32 connections |                      |                                                   |                             |    |
|                                                                        |                                             |                      |                                                   |                             |    |

| RAX                                                       |                                                                                                    |                                      | Device (                                         | Configuration Read                                                       |                                                  |  |  |
|-----------------------------------------------------------|----------------------------------------------------------------------------------------------------|--------------------------------------|--------------------------------------------------|--------------------------------------------------------------------------|--------------------------------------------------|--|--|
| [Function]                                                | Rea                                                                                                    | ads a numbei                         | of connected axes                                | and devices that can be c                                                | controlled.                                      |  |  |
| [Format]                                                  | [Format] STX RAX CRLF No. of parameters = 0                                                                                                    |                                      |                                                  |                                                                          |                                                  |  |  |
| <u>_i</u>                                                 | A space cannot be used between characters. No parameter can be omitted.                                                                                                    |                                      |                                                  |                                                                          |                                                  |  |  |
| [Response                                                 | Re                                                                                                    | eturns status                        | information.                                     |                                                                          |                                                  |  |  |
| Sta                                                       | tus                                                                                                    | Response data                        | a                                                |                                                                          |                                                  |  |  |
| Nor                                                       | nal                                                                                                    | C Tab RAX                            | K Tab a Tab b                                    | Tab c01 c02 c03 c04 c05 c06                                              | c07 c08 Tab                                      |  |  |
|                                                           |                                                                                                    | c09 c10 c11 c <sup>-</sup>           | 12 c13 c14 c15 c16 🔳                             | ab c17 c18 c19 c20 c21 c22 c2                                            | 23 c24 <b>Tab</b>                                |  |  |
|                                                           |                                                                                                    | c25 c26 c27 c2                       | 28 c29 c30 c31 c32 <b>T</b>                      | ab c33 c34 c35 c36 c37 c38 c3                                            | 39 c40 <b>Tab</b>                                |  |  |
|                                                           |                                                                                                    | c41 c42 c43 c4                       | 14 c45 c46 c47 c48 🔳                             | ab c49 c50 c51 c52 c53 c54 c5                                            | 55 c56 <b>Tab</b>                                |  |  |
|                                                           |                                                                                                    | c57 c58 c59 c6                       | 50 c61 c62 c63 c64 C                             | RLF                                                                      |                                                  |  |  |
| Err                                                       | or                                                                                                    | E Tab RAX                            | Tab <error no.=""> C</error>                     | RLF                                                                      |                                                  |  |  |
| For <<br>Response                                         | S be<br>Erroi<br>e dat                                                                                                    | fore Program<br>r No.>, see "4<br>a】 | Version 1.1.1 has<br>5. Error Code" (pa          | response data a and b only age 110).                                     | y.                                               |  |  |
|                                                           |                                                                                                    | Functior                             | l                                                | Setting                                                                  | Remarks                                          |  |  |
| а                                                         | То                                                                                                    | otal number of de                    | evices                                           | 2 to 64                                                                  |                                                  |  |  |
| b                                                         | Nu                                                                                                    | umber of axes th                     | at can be controlled                             | 2 to 32                                                                  |                                                  |  |  |
| cXX                                                       | De<br>(                                                                                                    | evice function<br>XX=01 to 64)       |                                                  | 0: No connection<br>1: Axis device                                       |                                                  |  |  |
| c01 to<br>[Example]<br>When ten<br>LYNX are<br>as follows | c01 to c32 are for ARIES and LYNX, and c33 to c64 are for option products.<br>[Example]<br>When ten LYNX are connected to ARIES (Total: 22 axes) and the Device No. settings of<br>LYNX are 02, 04, 06, 08, 0A, 0C, 0E, 10, 12, and 14, the RAX command responses are<br>as follows. |                                      |                                                  |                                                                          |                                                  |  |  |
| C                                                         | R/                                                                                                    | AX 22 22                             | 11111111 111<br>00000000 0000<br>For details, se | 11111 1111100 0000<br>00000 00000000 0000<br>ee "2-5. Device No. Setting | <b>0000</b><br><b>0000</b><br>Switch" (page 16). |  |  |

| RCL                           | Client Restriction Setting Read                                                                                           |                                                                                             |           |                                       |  |  |
|-------------------------------|----------------------------------------------------------------------------------------------------|---------------------------------------------------------------------------------------------|-----------|---------------------------------------|--|--|
| [Function]                    | Inction】Reads a client's IP address restriction to connect at Telnet or Ethernet<br>(TCP/IP) function of ARIES is a host. |                                                                                             |           |                                       |  |  |
| 【Format】                      | mat] STX RCL <u>a</u> CRLF No. of parameters = 1                                                                          |                                                                                             |           |                                       |  |  |
| <u>/!</u>                     | A space cannot                                                                                                    | be used between charac                                                                      | cters. No | o parameter can be omitted            |  |  |
| Com                           | mand parameters                                                                                                    |                                                                                             |           |                                       |  |  |
|                               | Function                                                                                                    | Setting                                                                                     |           | Remarks                               |  |  |
| а                             | Client No.                                                                                                    | 1 to 5                                                                                      |           |                                       |  |  |
| [Response                     | e】Returns status                                                                                                    | information.                                                                                |           |                                       |  |  |
| Sta                           | tus Response data                                                                                                    |                                                                                             |           |                                       |  |  |
| Nor                           | mal <b>C</b> Tab RCL                                                                                                    | Tab a Tab b Tab c Tab d Tab e CRLF                                                          |           |                                       |  |  |
| En                            | or <b>E</b> Tab RCL                                                                                                    | Tab <error no.=""> CRLF</error>                                                             |           |                                       |  |  |
| For <                         | Error No.>, see "4                                                                                                    | -5. Error Code" (page 11                                                                    | 10).      |                                       |  |  |
|                               | o data]                                                                                                    |                                                                                             |           |                                       |  |  |
| [Response                     |                                                                                                    |                                                                                             |           |                                       |  |  |
| [Response                     | Function                                                                                                    | Setting                                                                                     |           | Remarks                               |  |  |
| [Response<br>a                | Function<br>Client No.                                                                                                    | Setting<br>1 to 5                                                                           |           | Remarks                               |  |  |
| (Response<br>a<br>b           | Function<br>Client No.<br>Address1                                                                                        | Setting           1 to 5           0 to 255, 777, 999                                       | See "Se   | Remarks tting for 777 and 999" below. |  |  |
| (Response<br>a<br>b<br>c      | Function       Client No.       Address1       Address2                                                                   | Setting           1 to 5           0 to 255, 777, 999           0 to 255                    | See "Se   | Remarks tting for 777 and 999" below. |  |  |
| [Response<br>a<br>b<br>c<br>d | Function       Client No.       Address1       Address2       Address3                                                    | Setting           1 to 5           0 to 255, 777, 999           0 to 255           0 to 255 | See "Se   | Remarks tting for 777 and 999" below. |  |  |

• When not using a corresponding client No. Address1 is "999".

| RDE                                                  |                                                                                                   | Encoder Value Read |                                   |                                 |  |
|------------------------------------------------------|---------------------------------------------------------------------------------------------------|--------------------|-----------------------------------|---------------------------------|--|
| [Functio                                             | on】                                                                                               | Reads the con      | nected encoder value.             |                                 |  |
| [Format] STX RDE <u>a</u> CRLF No. of parameters = 1 |                                                                                                   |                    |                                   |                                 |  |
| Ĺ                                                    | <u>^</u> A                                                                                        | space cannot l     | be used between characters        | s. No parameter can be omitted. |  |
| Co                                                   | ommar                                                                                             | nd parameters      |                                   |                                 |  |
|                                                      |                                                                                                   | Function           | Setting                           | Remarks                         |  |
| a                                                    | a Ax                                                                                              | kis No.            | 1 to 32                           |                                 |  |
| [Respoi                                              | nse】                                                                                              | Returns the c      | urrent encoder value.             |                                 |  |
|                                                      | Status                                                                                            | Response data      |                                   |                                 |  |
| Ν                                                    | Normal                                                                                            | C Tab RDE          | a Tab b CRLF                      |                                 |  |
|                                                      | Error                                                                                             | E Tab RDE          | a Tab <error no.=""> CRLF</error> |                                 |  |
| Fo                                                   | or <erro< td=""><td>or No.&gt;, see "4-</td><td>-5. Error Code" (page 110).</td><td></td></erro<> | or No.>, see "4-   | -5. Error Code" (page 110).       |                                 |  |
| Intespol                                             | lise de                                                                                           | Function           | Setting                           | Remarks                         |  |
| é                                                    | a A                                                                                               | xis No.            | 1 to 32                           |                                 |  |
| k                                                    | b Ei                                                                                              | ncoder value       |                                   |                                 |  |
| [Examp                                               | ole】                                                                                              |                    |                                   |                                 |  |
| Read                                                 | d the e                                                                                           | encoder position   | of No.2 axis.                     |                                 |  |
|                                                      |                                                                                                   | -                  |                                   |                                 |  |
| Co                                                   | Command: STX RDE2 CRLF                                                                            |                    |                                   |                                 |  |
|                                                      |                                                                                                   |                    |                                   |                                 |  |
| Re                                                   | espons                                                                                            | se:                | C Tab RDE2 Tab 12                 | 23456 CRLF                      |  |
| RDP         |                                                      | Current Position Read             |                                 |  |  |  |
|-------------|------------------------------------------------------|-----------------------------------|---------------------------------|--|--|--|
| [Function]  | ction】 Reads the current motor pulse value.          |                                   |                                 |  |  |  |
| [Format]    | [Format] STX RDP <u>a</u> CRLF No. of parameters = 1 |                                   |                                 |  |  |  |
| <u>/</u> !\ | A space cannot l                                     | be used between characters        | s. No parameter can be omitted. |  |  |  |
| Comr        | nand parameters                                      |                                   |                                 |  |  |  |
|             | Function                                             | Setting                           | Remarks                         |  |  |  |
| а           | Axis No.                                             | 1 to 32                           |                                 |  |  |  |
| [Response   | e Returns the c                                      | urrent motor pulse value.         |                                 |  |  |  |
| Star        |                                                      |                                   |                                 |  |  |  |
| Frr         |                                                      | <b>DP</b> a Tab < Error No > CRLE | 1                               |  |  |  |
| Eor <       | $E_{\rm rror No > see "4-$                           | 5 Error Code" (page 110)          |                                 |  |  |  |
| [Response   | e data]                                              | 0. Eller 0000 (page 110).         |                                 |  |  |  |
|             | Function                                             | Setting                           | Remarks                         |  |  |  |
| а           | Axis No.                                             | 1 to 32                           |                                 |  |  |  |
| b           | Motor pulse value                                    |                                   |                                 |  |  |  |
| [Example]   |                                                      |                                   |                                 |  |  |  |
| Read t      | he current position                                  | of No.2 axis.                     |                                 |  |  |  |
| Com         | Command: STX RDP2 CRLF                               |                                   |                                 |  |  |  |
|             |                                                      |                                   |                                 |  |  |  |
| Resp        | onse:                                                | C Tab RDP2 Tab 1                  | 23456 CRLF                      |  |  |  |

| REN            | N                                                                             | Emergency Stop Release                                               |  |  |  |
|----------------|-------------------------------------------------------------------------------|----------------------------------------------------------------------|--|--|--|
| [Func          | tion】 Re                                                                      | eleases software lock of emergency stop signal.                      |  |  |  |
| 【Form          | [Format] [STX] REM CRLF] No. of parameters = 0                                |                                                                      |  |  |  |
| 4              | /!\ As                                                                        | pace cannot be used between characters. No parameter can be omitted. |  |  |  |
| [Resp          | onse】Ret                                                                      | urns status information.                                             |  |  |  |
|                | Status                                                                        | Response data                                                        |  |  |  |
| Γ              | Normal                                                                        |                                                                      |  |  |  |
|                | Error                                                                         | E Tab REM Tab < Error No.> CRLF                                      |  |  |  |
| F              | or <error< th=""><th>No.&gt;, see "4-5. Error Code" (page 110).</th></error<> | No.>, see "4-5. Error Code" (page 110).                              |  |  |  |
| *Cauti<br>Alwa | ion<br>lys solve d                                                            | causes of emergency stop before executing REM.                       |  |  |  |

| <pre>[Function] Reads the default gateway setting. [Format] STX RGW CRLF No. of parameters = 0</pre>                                                                                                    |
|----------------------------------------------------------------------------------------------------|
| <pre>[Format] STX RGW CRLF No. of parameters = 0</pre>                                                                                                    |
| [Response] Returns status information.         Status       Response data         Normal       C       Tab       RGW       Tab       c       Tab       d       CRLF         Error       E       Tab       RGW       Tab <error< td="">       Normal       CRLF         For <error< td="">       No.&gt;, see "4-5. Error       Code" (page 110).       CRLF       CRLF       CRLF</error<></error<> |
| Status       Response data         Normal       C Tab RGW Tab a Tab b Tab c Tab d CRLF         Error       E Tab RGW Tab <error №=""> CRLF         For <error no.="">, see "4-5. Error Code" (page 110).         [Response data]</error></error>                                                                                                    |
| Normal       C       Tab       RGW       Tab       Tab       C       Tab       d       CRLF         Error       E       Tab       RGW       Tab <error nº="">       CRLF         For <error no.="">, see "4-5. Error Code" (page 110).         [Response data]</error></error>                                                                                                    |
| Error E Tab RGW Tab <error №=""> CRLF<br/>For <error no.="">, see "4-5. Error Code" (page 110).<br/>[Response data]</error></error>                                                                                                    |
| For <error no.="">, see "4-5. Error Code" (page 110).</error>                                                                                                    |
| [Response data]                                                                                                    |
| •                                                                                                    |
| Function Setting Remarks                                                                                                    |
| a Address1 0 to 255                                                                                                    |
| b Address2 0 to 255                                                                                                    |
| c Address3 0 to 255                                                                                                    |
| d Address4 0 to 255                                                                                                    |
|                                                                                                    |

| RHC                                                                                                    |                                                                                                    |                  | Host/Client/Telnet Set            | ting Read |   |  |
|----------------------------------------------------------------------------------------------------|----------------------------------------------------------------------------------------------------|------------------|-----------------------------------|-----------|---|--|
| [Function] Reads the host/client/Telnet setting.                                                                          |                                                                                                    |                  |                                   |           |   |  |
| [Format] [STX] RHC CRLF] No. of parameters = 0<br>A space cannot be used between characters. No parameter can be omitted. |                                                                                                    |                  |                                   |           |   |  |
| [Respons                                                                                                    | e】Ret                                                                                                    | urns status info | rmation.                          |           | _ |  |
| 5                                                                                                    | status                                                                                                    | Response data    |                                   |           |   |  |
| Ν                                                                                                    | ormal                                                                                                    | C Tab RHC        | Tab a CRLF                        |           |   |  |
|                                                                                                    | Error                                                                                                    | E Tab RHC        | Tab <error №=""> CRLF</error>     |           |   |  |
| For                                                                                                    | <error i<="" td=""><td>No.&gt;, see "4-5.</td><td>Error Code" (page 110).</td><td></td><td>•</td></error> | No.>, see "4-5.  | Error Code" (page 110).           |           | • |  |
| [Respon                                                                                                    | [Response data]                                                                                           |                  |                                   |           |   |  |
|                                                                                                    | Function Setting Remarks                                                                                  |                  |                                   |           |   |  |
| а                                                                                                    | a Host/Client/Telnet<br>setting                                                                           |                  | 0: Host<br>1: Client<br>2: Telnet |           |   |  |
|                                                                                                    |                                                                                                    |                  |                                   |           | I |  |

| RII   | N      |                                                  |               | General Inpu                     | It Read                          |  |  |  |  |
|-------|--------|--------------------------------------------------|---------------|----------------------------------|----------------------------------|--|--|--|--|
| 【Fun  | ction】 | tion] Reads the status of general I/O input pin. |               |                                  |                                  |  |  |  |  |
| 【Forn | nat]   | A sp                                             | RIN CRI       | F No. of parameters = 0          | rs. No parameter can be omitted. |  |  |  |  |
| (Resp | oonse  | Ret                                              | urns status i | nformation.                      |                                  |  |  |  |  |
|       | Sta    | atus                                             | Response d    | ata                              |                                  |  |  |  |  |
|       | Noi    | rmal                                             | C Tab R       | IN Tab a Tab b Tab c             | Tab d Tab e Tab                  |  |  |  |  |
|       |        |                                                  | f Tab g       | Tab h CRLF                       |                                  |  |  |  |  |
|       | Er     | ror                                              | E Tab R       | IN Tab <error №=""> CRLF</error> |                                  |  |  |  |  |
|       | For <  | Error N                                          | lo.>, see "4  | -5. Error Code" (page 110).      |                                  |  |  |  |  |
| 10    |        |                                                  |               |                                  |                                  |  |  |  |  |
| [Res  | ponse  | e data                                           |               |                                  |                                  |  |  |  |  |
|       |        | Fund                                             | ction         | Setting                          | Remarks                          |  |  |  |  |
|       | а      | State                                            | of IN-0       | 0:OFF 1:ON                       |                                  |  |  |  |  |
|       | b      | State                                            | of IN-1       | 0:OFF 1:ON                       |                                  |  |  |  |  |
|       | с      | State                                            | of IN-2       | 0:OFF 1:ON                       |                                  |  |  |  |  |
|       | d      | State of IN-3                                    |               | 0:OFF 1:ON                       |                                  |  |  |  |  |
|       | е      | State of IN-4                                    |               | 0:OFF 1:ON                       |                                  |  |  |  |  |
|       | f      | State of IN-5                                    |               | 0:OFF 1:ON                       |                                  |  |  |  |  |
|       | g      | State                                            | of IN-6       | 0:OFF 1:ON                       |                                  |  |  |  |  |
|       | h      | State                                            | of IN-7       | 0:OFF 1:ON                       |                                  |  |  |  |  |
| I     |        |                                                  |               |                                  |                                  |  |  |  |  |

| RIP               |                                                 |                  | IP Address of ARIES                                 | S Setting Read                        |  |
|-------------------|-------------------------------------------------|------------------|-----------------------------------------------------|---------------------------------------|--|
| [Function]        | Re                                              | ads IP addr      | ess of ARIES.                                       |                                       |  |
| [Format]          |                                                 | RIP CRI          | No. of parameters = 0<br>t be used between characte | )<br>rs. No parameter can be omitted. |  |
| Response          | el Ret                                          | urns status i    | nformation.                                         |                                       |  |
| St                | atus                                            | Response d       | ata                                                 |                                       |  |
| No                | ormal                                           | C Tab R          | terret a Tab b Tab c Tab d CRLF مالا                |                                       |  |
| E                 | Error E Tab RIP Tab <error no.=""> CRLF</error> |                  |                                                     |                                       |  |
| For <<br>【Respons | Error N<br>e data)                              | No.>, see "4<br> | -5. Error Code" (page 110).                         |                                       |  |
|                   | Fund                                            | ction            | Setting                                             | Remarks                               |  |
| а                 | Address1                                        |                  | 0 to 255                                            |                                       |  |
| b                 | Address2                                        |                  | 0 to 255                                            |                                       |  |
| с                 | Address3                                        |                  | 0 to 255                                            |                                       |  |
| d                 | Addre                                           | ess4             | 0 to 255                                            |                                       |  |
|                   |                                                 |                  |                                                     |                                       |  |

| 【Functio<br>【Format】<br> | n] Rea                                                                                                    | ads MAC a     | ddress of the controller.                    |                                  |   |
|--------------------------|----------------------------------------------------------------------------------------------------|---------------|----------------------------------------------|----------------------------------|---|
| [Format]                 |                                                                                                    |               | No. of parameters = 0                        |                                  |   |
|                          |                                                                                                    | ace cannol    | be used between character                    | rs. No parameter can be omitted. |   |
| [Respon                  | se】Retu                                                                                                   | ırns status i | nformation.                                  |                                  | _ |
|                          | Status                                                                                                    | Response d    | lata                                         |                                  |   |
| 1                        | Normal                                                                                                    | C Tab R       | RMC Tab a Tab b Tab c Tab d Tab e Tab f CRLF |                                  |   |
|                          | Error                                                                                                    | E Tab R       | MC Tab <error no.=""> CRLF</error>           |                                  |   |
| For<br>【Respon           | <error n<="" td=""><td>lo.&gt;, see "4</td><td>-5. Error Code" (page 110).</td><td></td><td></td></error> | lo.>, see "4  | -5. Error Code" (page 110).                  |                                  |   |
|                          | Func                                                                                                    | tion          | Setting                                      | Remarks                          |   |
| а                        | Addres                                                                                                    | ss1           | AC (Fixed)                                   |                                  |   |
| b                        | Addres                                                                                                    | ss2           | C6 (Fixed)                                   |                                  |   |
| с                        | Addres                                                                                                    | ss3           | 98 (Fixed)                                   |                                  |   |
| d                        | Addres                                                                                                    | ss4           | 0 to FF                                      |                                  |   |
| е                        | Addres                                                                                                    | ss5           | 0 to FF                                      |                                  |   |
| f                        | Addres                                                                                                    | ss6           | 0 to FF                                      |                                  |   |

|                                                                  |                                                                                                    | Return to Oriain C                                                                                                    | heck                       |  |  |  |  |
|------------------------------------------------------------------|----------------------------------------------------------------------------------------------------|----------------------------------------------------------------------------------------------------|----------------------------|--|--|--|--|
| [Function]                                                       | Return to Origin Check           ction]         Checks if origin return is complete after the power is turned ON.                                                                                                    |                                                                                                    |                            |  |  |  |  |
| 【Format】                                                         |                                                                                                    | No. of parameters = 1                                                                                                    | le parameter can be omitte |  |  |  |  |
| <u>\!\</u>                                                       | A space cannot be                                                                                                    |                                                                                                    |                            |  |  |  |  |
| Com                                                              | mand parameters                                                                                                    |                                                                                                    |                            |  |  |  |  |
|                                                                  |                                                                                                    | Sotting                                                                                                    | Remarks                    |  |  |  |  |
|                                                                  | Function                                                                                                    | Setting                                                                                                    |                            |  |  |  |  |
| a<br>[Response                                                   | Function         Axis No.         Particular Status information                                                                                                    | 1 to 32                                                                                                    |                            |  |  |  |  |
| a<br>【Response<br>Sta<br>Norri<br>Err                            | Function       Axis No.       e) Returns status int       tus     Response data       mal     C Tab ROG       ror     E Tab ROG                                                                                                    | 1 to 32<br>formation.<br>a Tab b CRLF<br>a Tab <= CRLF                                                                                                    |                            |  |  |  |  |
| a<br>[Response<br>Sta<br>Norr<br>Err<br>For <<br>[Response       | Function         Axis No.         e) Returns status intervention         tus       Response data         mail       C       Tab       ROG         ror       E       Tab       ROG         Error No.>, see "4-5         e data]                                 | 1 to 32<br>formation.<br>a Tab b CRLF<br>a Tab <error №=""> CRLF<br/>. Error Code" (page 110).</error>                                                                              |                            |  |  |  |  |
| a<br>[Response<br>Sta<br>Norr<br>Err<br>For <<br>[Response       | Function         Axis No.         e) Returns status int         tus       Response data         mail       C       Tab       ROG         for       E       Tab       ROG         Error No.>, see "4-5       e data       Function                              | 1 to 32<br>formation.<br>a Tab b CRLF<br>a Tab <error №=""> CRLF<br/>. Error Code" (page 110).</error>                                                                              | Remarks                    |  |  |  |  |
| a<br>[Response<br>Sta<br>Norri<br>Err<br>For <<br>[Response<br>a | Function         Axis No.         e) Returns status infattion         tus       Response data         mail       C       Tab       ROG         for       E       Tab       ROG         Error       No.>, see "4-5       e data         Function       Axis No. | 1 to 32       formation.       a Tab b CRLF       a Tab <error №=""> CRLF       a Tab <error №=""> CRLF       . Error Code" (page 110).       Setting       1 to 32</error></error> | Remarks                    |  |  |  |  |

| RO    | Т                                                                                                    |                      |               | General Outpu                    | ut Read                                |  |  |
|-------|----------------------------------------------------------------------------------------------------|----------------------|---------------|----------------------------------|----------------------------------------|--|--|
| 【Fun  | ction】 Reads the value of status in general I/O output pin.                                                            |                      |               |                                  |                                        |  |  |
| 【Forr | [Format] STX ROT CRLF No. of parameters = 0<br>A space cannot be used between characters. No parameter can be omitted. |                      |               |                                  |                                        |  |  |
| [Res  | oonse                                                                                                    | ] Reti               | urns status i | nformation.                      |                                        |  |  |
|       | Status Response data                                                                                                   |                      |               |                                  |                                        |  |  |
|       | Normal C Tab I                                                                                                    |                      |               | ROT Tab a Tab b Tab              | c Tab d Tab e Tab                      |  |  |
|       |                                                                                                    | f <mark>Tab</mark> g |               | Tab h CRLF                       |                                        |  |  |
|       | Er                                                                                                    | ror                  | E Tab R       | OT Tab <error №=""> CRLF</error> |                                        |  |  |
|       | For <                                                                                                    | Error N              | lo.>, see "4  | -5. Error Code" (page 110).      |                                        |  |  |
| 【Res  | ponse                                                                                                    | e data]              |               |                                  |                                        |  |  |
|       |                                                                                                    | Fund                 | ction         | Setting                          | Remarks                                |  |  |
|       | а                                                                                                    | State                | of Out-0      | 0:OFF 1:ON                       |                                        |  |  |
|       | b                                                                                                    | State                | of Out-1      | 0:OFF 1:ON                       |                                        |  |  |
|       | с                                                                                                    | State                | of Out-2      | 0:OFF 1:ON                       |                                        |  |  |
|       | d                                                                                                    | State                | of Out-3      | 0:OFF 1:ON                       |                                        |  |  |
|       | е                                                                                                    | State of Out-4       |               | 0:OFF 1:ON                       |                                        |  |  |
|       | f                                                                                                    | State of Out-5       |               | 0:OFF 1:ON                       |                                        |  |  |
|       | g                                                                                                    | State of Out-6       |               | 0:OFF 1:ON                       |                                        |  |  |
|       | h                                                                                                    | State                | of Out-7      | 0:OFF 1:ON                       |                                        |  |  |
|       |                                                                                                    |                      |               |                                  |                                        |  |  |
|       |                                                                                                    |                      |               | For general I                    | /O, see "3-11. General I/O" (page 46). |  |  |

| RP    | I                                                                                                    |            |               | IP Address of Host PC S          | Specification Read               |  |
|-------|----------------------------------------------------------------------------------------------------|------------|---------------|----------------------------------|----------------------------------|--|
| 【Func | ction] Reads the specified setting of IP address of a host PC that ARIES connects to.                             |            |               |                                  |                                  |  |
| 【Form | nat]                                                                                                    | STX<br>A s | RPI CRI       | F No. of parameters = 0          | rs. No parameter can be omitted. |  |
| [Resp | onse                                                                                                    | Ret        | urns status i | nformation.                      |                                  |  |
|       | Status Response of                                                                                                |            |               | ata                              |                                  |  |
|       | Nor                                                                                                    | mal        | C Tab R       | PI Tab a Tab b Tab c             | Tab d CRLF                       |  |
|       | Er                                                                                                    | ror        | E Tab R       | PI Tab <error №=""> CRLF</error> |                                  |  |
| F     | =or <e< td=""><td>Error N</td><td>lo.&gt;, see "4</td><td>-5. Error Code" (page 110).</td><td></td><td></td></e<> | Error N    | lo.>, see "4  | -5. Error Code" (page 110).      |                                  |  |
| 【Resp | oonse                                                                                                    | data       |               |                                  |                                  |  |
|       | Function                                                                                                    |            | ction         | Setting                          | Remarks                          |  |
|       | а                                                                                                    | a Address1 |               | 0 to 255                         |                                  |  |
| ſ     | b                                                                                                    | Address2   |               | 0 to 255                         |                                  |  |
|       | с                                                                                                    | c Address3 |               | 0 to 255                         |                                  |  |
| Ĩ     | d                                                                                                    | Addre      | ss4           | 0 to 255                         |                                  |  |
| -     |                                                                                                    |            |               |                                  |                                  |  |

| RP                                                                                                    | S                                                                                                    | Relative Position Drive                                                                            |                                 |                  |  |  |  |
|----------------------------------------------------------------------------------------------------|----------------------------------------------------------------------------------------------------|----------------------------------------------------------------------------------------------------|---------------------------------|------------------|--|--|--|
| 【Fund                                                                                                    | [Function] Moves from the present position to a position by set relative movement amount.                                                                                                    |                                                                                                    |                                 |                  |  |  |  |
| 【Form                                                                                                    | [Format] STX RPS <u>a/b/c/d</u> CRLF                                                                                                    |                                                                                                    |                                 |                  |  |  |  |
| No. of parameters = 4       Set the moving amount         Set the moving amount       Set the moving amount         A space cannot be used between characters. No parameter can be omitted.                                                                                                    |                                                                                                    |                                                                                                    |                                 |                  |  |  |  |
| (                                                                                                    | Comn                                                                                                    | nand parameters                                                                                    |                                 |                  |  |  |  |
|                                                                                                    |                                                                                                    | Function                                                                                           | Setting                         | Remarks          |  |  |  |
|                                                                                                    | а                                                                                                    | Axis No.                                                                                           | 1 to 32                         |                  |  |  |  |
|                                                                                                    | b                                                                                                    | Speed table No.                                                                                    | 0 to 9                          |                  |  |  |  |
|                                                                                                    | с                                                                                                    | Movement amount                                                                                    | -134,217,728 to +134,217,727    |                  |  |  |  |
|                                                                                                    | d                                                                                                    | Response method                                                                                    | 0: When completed 1: Quick      |                  |  |  |  |
| [Resp                                                                                                    | [Response] Returns status information. *Returns immediately after receiving the command         Status       Response data         Normal       C Tab       RPS <axis no.=""> CRLF         Error       W Tab       RPS <axis no.=""> Tab         Error       E Tab       RPS <axis no.=""> Tab</axis></axis></axis> |                                                                                                    |                                 |                  |  |  |  |
| I                                                                                                    | For <i< th=""><th>Error No.&gt; and <w< th=""><th>arning No.&gt;, see "4-5. Error Co</th><th>ode" (page 110).</th></w<></th></i<>                                                                                                    | Error No.> and <w< th=""><th>arning No.&gt;, see "4-5. Error Co</th><th>ode" (page 110).</th></w<> | arning No.>, see "4-5. Error Co | ode" (page 110). |  |  |  |
| 【Exam                                                                                                    | nple】                                                                                                    |                                                                                                    |                                 |                  |  |  |  |
|                                                                                                    | 1.                                                                                                    | . Move No.1 axis in                                                                                | speed table No.0 with 1,000 p   | ulses.           |  |  |  |
|                                                                                                    | STX RPS1/0/1000/0 CRLF                                                                                                    |                                                                                                    |                                 |                  |  |  |  |
| [Remains a construction of the second second | arks】                                                                                                    | top during driving is                                                                              | s done with STP command.        |                  |  |  |  |

| RPT                                                                                                    |                                                                                                    |               | Port Number Se                   | tting Read |  |  |
|----------------------------------------------------------------------------------------------------|----------------------------------------------------------------------------------------------------|---------------|----------------------------------|------------|--|--|
| [Function                                                                                                    | [Function] Reads the ARIES port number.                                                                   |               |                                  |            |  |  |
| [Format] STX RPT CRLF No. of parameters = 0<br>A space cannot be used between characters. No parameter can be omitted. |                                                                                                    |               |                                  |            |  |  |
| [Respons                                                                                                    | e] Ret                                                                                                    | urns status i | information.                     |            |  |  |
|                                                                                                    | Status                                                                                                    | Response d    | ata                              |            |  |  |
| ٢                                                                                                    | lormal                                                                                                    | C Tab R       | PT Tab a CRLF                    |            |  |  |
|                                                                                                    | Error                                                                                                    | E Tab R       | PT Tab <error №=""> CRLF</error> |            |  |  |
| For                                                                                                    | <error i<="" td=""><td>No.&gt;, see "4</td><td>-5. Error Code" (page 110).</td><td></td><td></td></error> | No.>, see "4  | -5. Error Code" (page 110).      |            |  |  |
| [Response data]                                                                                                    |                                                                                                    |               |                                  |            |  |  |
|                                                                                                    | Function                                                                                                  |               | Setting                          | Remarks    |  |  |
| а                                                                                                    | a Port number                                                                                             |               | 0 to 65535                       |            |  |  |
|                                                                                                    |                                                                                                    |               |                                  |            |  |  |

| RSN       |                                                                                                    | Subnet Mask Setting Read |                                     |                                  |  |  |
|-----------|----------------------------------------------------------------------------------------------------|--------------------------|-------------------------------------|----------------------------------|--|--|
| [Function | nction】 Reads subnet mask of ARIES.                                                                       |                          |                                     |                                  |  |  |
| [Format]  |                                                                                                    | RSN CR                   | No. of parameters = 0               | rs. No parameter can be omitted. |  |  |
| Respons   | e] Ret                                                                                                    | urns status i            | nformation.                         |                                  |  |  |
| 5         | Status                                                                                                    | Response d               | ata                                 |                                  |  |  |
| Ν         | ormal                                                                                                    | C Tab R                  | SN Tab a Tab b Tab c Tab d CRLF     |                                  |  |  |
|           | Error                                                                                                    | E Tab R                  | ISN Tab <error no.=""> CRLF</error> |                                  |  |  |
| For       | <error i<="" td=""><td>No.&gt;, see "4</td><td>-5. Error Code" (page 110).</td><td></td><td></td></error> | No.>, see "4             | -5. Error Code" (page 110).         |                                  |  |  |
| 【Respon   | se data)                                                                                                  | 1                        |                                     |                                  |  |  |
|           | Fun                                                                                                    | ction                    | Setting                             | Remarks                          |  |  |
| а         | Addre                                                                                                    | ess1                     | 0 to 255                            |                                  |  |  |
| b         | Address2                                                                                                  |                          | 0 to 255                            |                                  |  |  |
| с         | c Address3                                                                                                |                          | 0 to 255                            |                                  |  |  |
| d         | Addre                                                                                                    | ess4                     | 0 to 255                            |                                  |  |  |
|           |                                                                                                    |                          |                                     |                                  |  |  |

| RST                           | System Reset                                                                                                    |
|-------------------------------|----------------------------------------------------------------------------------------------------|
| [Function]                    | Returns the system parameter to default state (default value).                                                                                                    |
| [Format]                      | STX       RST CRLF         No. of parameters = 0         A space cannot be used between characters. No parameter can be omitted.                                                              |
| 【Response                     | 】Returns status information.                                                                                                    |
| Stat                          | us Response data                                                                                                    |
| Norn                          | nal C Tab RST CRLF                                                                                                    |
| Erro                          | or E Tab RST Tab <error no.=""> CRLF</error>                                                                                                    |
| For <                         | Error No.>, see "4-5. Error Code" (page 110).                                                                                                    |
| [Remarks]                     | I                                                                                                    |
| App                           | prox. 1sec is required to complete the reset after transmitting the RST nmand.                                                                                                    |
| <b>Iter</b><br>• T<br>in<br>a | <b>ns to be reset</b><br>The system parameters for each axis, the velocity table, position coordinate<br>formation, encoder count value, and home return completion status (ROG)<br>re reset. |
| lter<br>∙⊺<br>Ƴ               | <b>ns that are not reset</b><br>Notor excitation ON/OFF (System No.61) and servo motor specification<br>es/No (System No.62) are not reset.                                                   |
| • F<br>((<br>C                | Ethernet (TCP/IP) related settings are not reset.<br>See "Ethernet (TCP/IP) related setting item list" in "4-2. Ethernet (TCP/IP)<br>ommunication")                                           |
|                               |                                                                                                    |

| RSV          | /                                                                                                    | Servo Related Status Read |                                                       |                             |  |  |
|--------------|----------------------------------------------------------------------------------------------------|---------------------------|-------------------------------------------------------|-----------------------------|--|--|
| 【Functi      | ion】 Reads servo status.                                                                                                    |                           |                                                       |                             |  |  |
| 【Forma       | at] (<br><u>(</u>                                                                                                    | STX RSV <u>a</u> C        | No. of parameters = 1<br>e used between characters. N | o parameter can be omitted. |  |  |
|              | onn                                                                                                    | Function                  | Setting                                               | Remarks                     |  |  |
|              | a                                                                                                    | Axis No.                  | 1 to 32                                               |                             |  |  |
| [Respo<br>Fo | [Response] Returns status information.<br>Status Response data<br>Normal C Tab RSV a Tab b Tab c Tab d Tab e CRLF<br>Error E Tab RSV a Tab <error no.=""> CRLF<br/>For <error no.="">, see "4-5. Error Code" (page 110).</error></error> |                           |                                                       |                             |  |  |
|              | Function                                                                                                    |                           | Setting                                               | Remarks                     |  |  |
|              | а                                                                                                    | Axis No.                  | 1 to 32                                               |                             |  |  |
|              | b                                                                                                    | Servo ready               | 0:OFF 1:READY                                         |                             |  |  |
|              | с                                                                                                    | Servo ON/OFF              | 0:OFF 1:ON                                            |                             |  |  |
|              | d                                                                                                    | In position signal        | 0:OFF 1:ON                                            |                             |  |  |
|              | е                                                                                                    | Servo alarm signal        | 0:OFF 1:ON                                            |                             |  |  |

| RS                                                            | Y                              |                              |                                                    | Syste                                                                                                    | em Setting Read                                                             |
|---------------------------------------------------------------|--------------------------------|------------------------------|----------------------------------------------------|----------------------------------------------------------------------------------------------------|-----------------------------------------------------------------------------|
| 【Fund                                                         | ction】                         | Re                           | ads the p                                          | resent set value of the s                                                                                                    | system parameters.                                                          |
| 【Form                                                         | nat]                           | A                            | TX RSY                                             | $\underline{a}/\underline{b}$ <b>CRLF</b> No. of No. of the used between o                                                                        | parameters = 2<br>characters. No parameter can be omitted.                  |
|                                                               |                                | Fund                         | ction                                              | Setting                                                                                                    | Remarks                                                                     |
|                                                               | а                              | Axi                          | is No.                                             | 1 to 32                                                                                                    |                                                                             |
|                                                               | b                              | Sys                          | stem No.                                           | 1 to 99                                                                                                    | See "4-6. System Settings" (page 113).                                      |
| [Res                                                          | ponse<br>Stat<br>Norr          | e】R<br>us<br>nal             | Response<br>C Tab                                  | atus information.<br>e data<br>RSY <axis no.=""> <u>Tab</u> <sys< th=""><th>stem No.&gt; Tab <setting value=""> CRLF</setting></th></sys<></axis> | stem No.> Tab <setting value=""> CRLF</setting>                             |
|                                                               | Erre                           | or                           | E Tab                                              | RSY <axis no.=""> Tab <err< td=""><td>or No.&gt;CRLF</td></err<></axis>                                                                           | or No.>CRLF                                                                 |
| For <error no.="">, see "4-5. Error Code" (page 110).</error> |                                |                              |                                                    |                                                                                                    |                                                                             |
| 1. Cl<br>2. Cl                                                | heck i<br>STX<br>heck i<br>STX | the e<br>RS`<br>the c<br>RS` | excitation<br>Y1/61 CRI<br>origin retu<br>Y2/2 CRI | output status ON/OFF of $LF \rightarrow C$ Tab RSY1 T<br>rn method of No. 2 axis                                                                  | of No. 1 axis.<br>ab 61 Tab 1 CRLFExcitation ON<br>ab 2 Tab 3 CRLFSetting 3 |

| RT    | В                                                                                                    | Speed Table Read                                                                                                    |                                                                                                    |                                                                                                    |  |  |
|-------|----------------------------------------------------------------------------------------------------|----------------------------------------------------------------------------------------------------|----------------------------------------------------------------------------------------------------|----------------------------------------------------------------------------------------------------|--|--|
| [Fun  | Function] Reads the current setting value of speed table.                                                                                                    |                                                                                                    |                                                                                                    |                                                                                                    |  |  |
| 【Forr | Format] $\boxed{\text{STX} \text{ RTB } \underline{a}/\underline{b} \text{ CRLF}}$ No. of parameters = 2<br>A space cannot be used between characters. No parameter can be omitted. |                                                                                                    |                                                                                                    |                                                                                                    |  |  |
|       |                                                                                                    | Eunction                                                                                                    | Setting                                                                                                    | Remarks                                                                                                    |  |  |
|       | 2                                                                                                    |                                                                                                    | 1 to 32                                                                                                    | T Ciliaino                                                                                                    |  |  |
|       | b                                                                                                    | Speed table No                                                                                                    | 0 to 11                                                                                                    |                                                                                                    |  |  |
| [Res  | ponse                                                                                                    | e】Returns status                                                                                                    | information.                                                                                                    |                                                                                                    |  |  |
|       | Stat                                                                                                    | tus Response data                                                                                                    | a<br>                                                                                                    |                                                                                                    |  |  |
|       | Normal C Tab RTB                                                                                                    |                                                                                                    | a Tab b Tab c Tab d Tab e Tab f Tab g Tab<br>RLF                                                                                                    |                                                                                                    |  |  |
|       | Norr                                                                                                    | nal C Tab RTE                                                                                                    |                                                                                                    |                                                                                                    |  |  |
|       | Norr                                                                                                    | nal C Tab RTE<br>h Tab i or E Tab RTE                                                                                                    | CRLF<br>CAxis No.> Tab < Frror N                                                                                                    |                                                                                                    |  |  |
|       | Norr<br>Erre<br>For <                                                                                                    | nai C Tab RTE<br>h Tab i or E Tab RTE<br>Error No.>, see "4                                                                                                    | CRLF<br>CAxis No.> Tab <error n<br="">4-5. Error Code" (page 1</error>                                                                                                    | b d Tab e Tab T Tab g Tab<br>c.> CRLF<br>10).                                                                                                    |  |  |
| [Res  | Norr<br>Err<br>For <<br>ponse                                                                                                    | nal C Tab RTE<br>h Tab i<br>or E Tab RTE<br>Error No.>, see "4<br>e data]                                                                                                    | CRLF<br>CRLF<br>3 <axis no.=""> Tab <error n<br="">1-5. Error Code" (page 1</error></axis>                                                                                                    | b d Tab e Tab T Tab g Tab<br>o.> CRLF<br>10).                                                                                                    |  |  |
| 【Res  | Norr<br>Err<br>For <<br>ponse                                                                                                    | nal C Tab RTE<br>h Tab i<br>or E Tab RTE<br>Error No.>, see "4<br>e data]<br>Function                                                                                                    | CRLF<br>CRLF<br>Axis No.> Tab <error n<br="">-5. Error Code" (page 1<br/>Setting</error>                                                                                                    | b d Tab e Tab T Tab g Tab<br>o.> CRLF<br>10).<br>Remarks                                                                                                    |  |  |
| [Res  | For <                                                                                                    | nai C Tab RTE<br>h Tab i<br>or E Tab RTE<br>Error No.>, see "4<br>e data]<br>Function<br>Axis No.                                                                                                    | CRLF<br>Axis No.> Tab <error n<br="">-5. Error Code" (page 1<br/>Setting<br/>1 to 32</error>                                                                                                    | b d Tab e Tab T Tab g Tab<br>o.> CRLF<br>10).<br>Remarks                                                                                                    |  |  |
| [Res  | For <                                                                                                    | nal C Tab RTE<br>h Tab i<br>or E Tab RTE<br>Error No.>, see "4<br>e data]<br>Function<br>Axis No.<br>Speed table No.                                                                                                    | CRLF<br>CRLF<br>CRLF | b d Tab e Tab T Tab g Tab<br>c.> CRLF<br>10).<br>Remarks                                                                                                    |  |  |
| [Res  | For <<br>ponse<br>a<br>b<br>c                                                                                                    | nal C Tab RTE<br>h Tab i<br>or E Tab RTE<br>Error No.>, see "4<br>e data]<br>Function<br>Axis No.<br>Speed table No.<br>Start speed                                                                                                    | a       Tab       b       Tab       c       Tab         CRLF              4-5. Error Code" (page 1             1 to 32        0 to 11           1 to 2,500,000                                                                                                    | b d Tab e Tab T Tab g Tab<br>o.> CRLF<br>10).<br>Remarks                                                                                                    |  |  |
| [Res  | For < ponse a b c d                                                                                                    | nal C Tab RTE<br>h Tab i<br>or E Tab RTE<br>Error No.>, see "4<br>e data]<br>Function<br>Axis No.<br>Speed table No.<br>Start speed<br>Top speed                                                                                                    | a       Tab       b       Tab       c       Tab         CRLF       S       Axis No.>       Tab <error n<="" td="">         4-5.       Error Code" (page 1         1       to 32       0 to 11         1       to 2,500,000       2 to 5,000,000</error>                                                                                                    | b d Tab e Tab T Tab g Tab<br>o.> CRLF<br>10).<br>Remarks                                                                                                    |  |  |
| [Res  | For < ponse a b c d e                                                                                                    | nal       C       Tab       RTE         h       Tab       i       i         or       E       Tab       RTE         or       E       Tab       RTE         or       E       Tab       RTE         or       E       Tab       RTE         or       E       Tab       RTE         e       Tab       RTE       RTE         E       Tab       RTE       RTE         e       Tab       RTE       RTE         e       data       RTE       RTE         Function       Axis No.       Speed table No.       Start speed         Top speed       Accelerating Time       RTE       RTE                                                                                                    | a       Tab       b       Tab       c       Tab         CRLF              8< Axis No.>       Tab <error n<="" td="">          4-5.       Error Code" (page 1         1       to 32          0       to 11          1       to 2,500,000          2       to 5,000,000          1       to 10,000      </error>                                                                                                    | b d Tab e Tab T Tab g Tab c.> CRLF 10). Remarks Setting value x 10 [msec] Output to the set of the set of |  |  |
| [Res  | For < ponse a b c d f                                                                                                    | nal       C       Tab       RTE         h       Tab       i       i         or       E       Tab       RTE         or       E       Tab       RTE         error       No.>, see "4"       re         e data       Image: second second | a       Tab       b       Tab       c       Tab         CRLF       S       Axis No.>       Tab <error n<="" td="">         4-5.       Error Code" (page 1         1 to 32       0 to 11         1 to 2,500,000       2 to 5,000,000         1 to 10,000       1 to 10,000         1 to 10,000       1 to 10,000</error>                                                                                                    | b d Tab e Tab T Tab g Tab<br>o.> CRLF<br>110).<br>Setting value x 10 [msec]<br>Setting unit differs depending on<br>maximum speed range.<br>(See "3-1-3. Speed Setting<br>Regulations" (page 18).                                                                                                    |  |  |
| [Res  | Norr<br>For <<br>ponse<br>a<br>b<br>c<br>d<br>e<br>f                                                                                                    | nal       C       Tab       RTE         h       Tab       RTE         h       Tab       RTE         or       E       Tab       RTE         or       E       Tab       RTE         or       E       Tab       RTE         or       E       Tab       RTE         e       Tab       RTE       RTE         Error       No.>, see "4"       RTE         e       data       J       Function         Axis No.       Speed table No.       Start speed         Top speed       Accelerating Time       Decelerating time         Decelerating time       Accelerating time       Recelerating time                                                                                                    | a       Tab       b       Tab       c       Tab         CRLF       S       Axis No.>       Tab <error n<="" td="">         4-5. Error Code" (page 1         1 to 32       0 to 11         1 to 2,500,000       2 to 5,000,000         2 to 5,000,000       1 to 10,000         1 to 10,000       1 to 10,000         1: Rectangular drive       2: Trapezoidal drive         3: S-shaped drive       3: S-shaped drive</error>                                                                                                    | b d Tab e Tab T Tab g Tab<br>o.> CRLF<br>110).<br>Setting value x 10 [msec]<br>Setting unit differs depending on<br>maximum speed range.<br>(See "3-1-3. Speed Setting<br>Regulations" (page 18).                                                                                                    |  |  |
| [Res  | Norr<br>For <<br>ponse<br>a<br>b<br>c<br>d<br>f<br>f                                                                                                    | nal       C       Tab       RTE         h       Tab       i       i         or       E       Tab       RTE         or       E       Tab       RTE         or       E       Tab       RTE         or       E       Tab       RTE         or       E       Tab       RTE         e       data       Image: State state sta                                                                                                    | a       Tab       b       Tab       c       Tab         CRLF       S       Axis No.>       Tab <error n<="" td="">         4-5. Error Code" (page 1         1 to 32       0 to 11         1 to 2,500,000       2 to 5,000,000         1 to 10,000       1 to 10,000         1 to 10,000       1 to 10,000         1: Rectangular drive       2: Trapezoidal drive         3: S-shaped drive       Accelerating pulse numb</error>                                                                                                    | b d Tab e Tab T Tab g Tab<br>o.> CRLF<br>110).<br>Setting value x 10 [msec]<br>Setting unit differs depending on<br>maximum speed range.<br>(See "3-1-3. Speed Setting<br>Regulations" (page 18).<br>Provide the acceleration and deceleration                                                                                                    |  |  |

| SP    | S                                                                                                    | Linear Interpose Drive                                                                                       |                                                                                          |                                    |  |
|-------|----------------------------------------------------------------------------------------------------|----------------------------------------------------------------------------------------------------|------------------------------------------------------------------------------------------|------------------------------------|--|
| [Fund | ction】                                                                                                    | Performs linear interp                                                                                       | ose drive of 2 axes or 3 axes.                                                           |                                    |  |
| 【Form | nat]                                                                                                    | STX SPS <u>a/b/c/d/g/h</u>                                                                                   | CRLF 2-axis interp                                                                       | ooseNo. of parameters = 6          |  |
|       | <b>STX</b> SPS <u>a/b/c/d/e/f/g/h</u> <b>CRLF</b> 3-axis interpose No. of parameters = 8                                                                                                    |                                                                                                    |                                                                                          |                                    |  |
|       | <u>/!</u>                                                                                                    | A space cannot be used                                                                                       | l between characters. No parai                                                           | neter can be omitted.              |  |
|       | Comr                                                                                                    | nand parameters                                                                                              |                                                                                          |                                    |  |
|       |                                                                                                    | Function                                                                                                    | Setting                                                                                  | Remarks                            |  |
|       | а                                                                                                    | 1st axis No.                                                                                                 | 1 to 32                                                                                  |                                    |  |
|       | b                                                                                                    | 1st axis target position                                                                                     | -134,217,728 to +134,217,727                                                             |                                    |  |
|       | с                                                                                                    | 2nd axis No.                                                                                                 | 1 to 32                                                                                  |                                    |  |
|       | d                                                                                                    | 2nd axis target position                                                                                     | -134,217,728 to +134,217,727                                                             |                                    |  |
|       | е                                                                                                    | 3rd axis No.                                                                                                 | 1 to 32                                                                                  |                                    |  |
|       | f                                                                                                    | 3rd axis target position                                                                                     | -134,217,728 to +134,217,727                                                             |                                    |  |
|       | g                                                                                                    | Speed Table                                                                                                  | 0 to 9                                                                                   | 1st speed setting<br>(See * below) |  |
|       | h                                                                                                    | Response method                                                                                              | 0: When completed 1: Quick                                                               |                                    |  |
| [Res  | <ul> <li>*Speed of the 2nd and 3rd axis are automatically calculated from the 1st axis speed.<br/>When the speed of 2nd and 3rd axes exceeds the maximum speed limit value<br/>(SYS No.16), Error 606 is returned.<br/>In the case, set to raise the maximum speed limit value (SYS No.16) or lower the<br/>speed of the 1st axis.</li> <li>[Response] Returns status information.</li> </ul> |                                                                                                    |                                                                                          |                                    |  |
|       | Stat                                                                                                    | us Response data                                                                                             |                                                                                          |                                    |  |
|       | Norn                                                                                                    | nal C Tab SPS <1st axi                                                                                       | s No.> CRLF                                                                              |                                    |  |
|       | Erro                                                                                                    | w Tab SPS <1st axis                                                                                          | s No.> Tab <warning no.=""> CRLF<br/>s No.&gt; Tab <error no.=""> CRLF</error></warning> |                                    |  |
|       | For <                                                                                                    | Error No.> and <warning< td=""><td><br/>No.&gt;, see "4-5. Error Code" (p</td><td>bage 110).</td></warning<> | <br>No.>, see "4-5. Error Code" (p                                                       | bage 110).                         |  |
| 【Rem  | narks)                                                                                                    | 1                                                                                                    |                                                                                          |                                    |  |
|       | A sto                                                                                                    | op during driving is done                                                                                    | with STP command.                                                                        |                                    |  |

| STF    | 2                                                                         | Motor Stop        |                                          |                           |  |  |
|--------|---------------------------------------------------------------------------|-------------------|------------------------------------------|---------------------------|--|--|
| [Func  | [Function] Stops a driving motor.                                         |                   |                                          |                           |  |  |
| 【Forma | [Format] STX STP <u>a/b</u> CRLF No. of parameters = 2                    |                   |                                          |                           |  |  |
| Z      | $\underline{\wedge}$                                                      | A space canno     | ot be used between characters. No para   | meter can be omitted.     |  |  |
| C      | Comr                                                                      | nand parameters   | i                                        |                           |  |  |
|        | F                                                                         | Function          | Setting                                  | Remarks                   |  |  |
| а      | Axis                                                                      | s No.             | 0 to 32                                  | "0": All axes are stopped |  |  |
| b      | Sele                                                                      | ecting stop mode  | 0: Decelerate and stop 1: Emergency stop |                           |  |  |
| 【Resp  | onse                                                                      | e】 Returns the    | setting value.                           |                           |  |  |
| Statu  | IS                                                                        | Response data     |                                          |                           |  |  |
| Norm   | Normal C Tab STP <axis< th=""><th colspan="3">s No.&gt; CRLF</th></axis<> |                   | s No.> CRLF                              |                           |  |  |
| Erro   | Error E Tab STP <axis no.=""> Tab <error no.=""> CRLF</error></axis>      |                   |                                          |                           |  |  |
| F      | or <                                                                      | Error No.>, see " | 4-5. Error Code" (page 110).             |                           |  |  |

| ST    | R                                               |                                                                                                    | Status Read 1/                                                                |                                                                                                    |              |                                                             |  |
|-------|-------------------------------------------------|----------------------------------------------------------------------------------------------------|-------------------------------------------------------------------------------|----------------------------------------------------------------------------------------------------|--------------|-------------------------------------------------------------|--|
| [Fun  | unction】 Checks the status of each axis.        |                                                                                                    |                                                                               |                                                                                                    |              |                                                             |  |
| 【Forr | Format】 STR <u>a</u> CRLF No. of parameters = 1 |                                                                                                    |                                                                               |                                                                                                    |              |                                                             |  |
|       | $\wedge$                                        | A                                                                                                    | space cannot                                                                  | t be used between characters.                                                                                                    | No parame    | ter can be omitted.                                         |  |
|       | Corr                                            | <mark>ک</mark><br>mano                                                                                 | d parameters                                                                  |                                                                                                    |              |                                                             |  |
|       |                                                 | F                                                                                                    | unction                                                                       | Setting                                                                                                    |              | Remarks                                                     |  |
|       | а                                               | Axi                                                                                                    | s No.                                                                         | 1 to 32                                                                                                    |              |                                                             |  |
| [Res  | pons                                            | se】R                                                                                                   | eturns status                                                                 | information.                                                                                                    |              |                                                             |  |
| -     | Sta                                             | atus                                                                                                   | Response dat                                                                  | а                                                                                                    |              |                                                             |  |
|       | No                                              | rmal                                                                                                   | c Tab ST                                                                      | Ra Tab b Tab c Tab d T                                                                                                    | ab e Tab     | f Tab g CRLF                                                |  |
|       | E                                               | rror                                                                                                   | E Tab STR                                                                     | R <axis no.=""> Tab <error no.=""> CR</error></axis>                                                                                                    | F            |                                                             |  |
|       | For                                             | <erro< td=""><td>r No.&gt;, see "4</td><td>4-5. Error Code" (page 110).</td><td></td><td></td></erro<> | r No.>, see "4                                                                | 4-5. Error Code" (page 110).                                                                                                    |              |                                                             |  |
| 【Res  | pons                                            | se dat                                                                                                 | a]                                                                            |                                                                                                    |              |                                                             |  |
|       |                                                 | Fu                                                                                                    | Inction                                                                       | Setting                                                                                                    |              | Pomarka                                                     |  |
|       | а                                               |                                                                                                    |                                                                               | 6                                                                                                    |              | Remarks                                                     |  |
|       |                                                 | Axis N                                                                                                 | lo.                                                                           | 1 to 32                                                                                                    |              |                                                             |  |
|       | b                                               | Axis N<br>Driviną                                                                                      | lo.<br>g state                                                                | 1 to 32<br>0: Stopped<br>1: Operating<br>2: Feedback operating                                                                                                    |              |                                                             |  |
|       | b<br>c                                          | Axis N<br>Driving<br>EMG s                                                                             | lo.<br>g state<br>signal                                                      | 1 to 32<br>0: Stopped<br>1: Operating<br>2: Feedback operating<br>0:OFF 1:ON                                                                                                    |              | ON: Detection state                                         |  |
|       | b<br>c<br>d                                     | Axis N<br>Driving<br>EMG s                                                                             | lo.<br>g state<br>signal<br>& NORG signal                                     | 1 to 32         0: Stopped         1: Operating         2: Feedback operating         0:OFF 1:ON         0: ORG⇒OFF NORG⇒OFF         1: ORG⇒OFF NORG⇒OFF         1: ORG⇒ON NORG⇒OFF         3: ORG⇒ON NORG⇒ON                                                                                                    |              | ON: Detection state ON: Detection state                     |  |
|       | b<br>c<br>d                                     | Axis N<br>Driving<br>EMG s<br>ORG a<br>ORG a<br>CW Li<br>&<br>CCW l                                    | lo.<br>g state<br>signal<br>& NORG signal<br>mit<br>t                         | 1 to 32         0: Stopped         1: Operating         2: Feedback operating         0:OFF 1:ON         0: ORG⇒OFF NORG⇒OFF         1: ORG⇒OFF NORG⇒ON         2: ORG⇒ON NORG⇒OFF         3: ORG⇒ON NORG⇒ON         0: CWL⇒OFF CCWL⇒OFF         1: CWL⇒OFF CCWL⇒OFF         1: CWL⇒OFF CCWL⇒OFF         3: CWL⇒ON CCWL⇒ON |              | ON: Detection state ON: Detection state ON: Detection state |  |
|       | b<br>c<br>d<br>e                                | Axis N<br>Driving<br>EMG s<br>ORG a<br>ORG a<br>CCW Li<br>&<br>CCW I<br>Soft lin                       | lo.<br>g state<br>signal<br>& NORG signal<br>mit<br>limit signal<br>mit state | 1 to 321 to 320: Stopped1: Operating2: Feedback operating0:OFF1: ORG=OFFNORG=OFF1: ORG=OFF2: ORG=ONNORG=ON2: ORG=ONNORG=ON0: CWL=OFF1: CWL=OFF1: CWL=OFF2: CWL=ON2: CWL=ON2: CWL=ON0: + Side limit > Current position > -1: + Side limit ≤ Current position2: Current position ≤ - Side limit                              | - Side limit | ON: Detection state ON: Detection state ON: Detection state |  |

| Γ | STR                                         |              |                                                                |                                    | Status Read                                                                  | 2/2                                                                           |  |
|---|---------------------------------------------|--------------|----------------------------------------------------------------|------------------------------------|------------------------------------------------------------------------------|-------------------------------------------------------------------------------|--|
|   | Encoder co<br>Shows the s<br>(Encoder fe    | rreo<br>stat | ction related respo<br>te presented by a<br>pack control meth  | onse data<br>combination<br>od).   | of status b and g pe                                                         | er setting of SYS No.41                                                       |  |
|   | 0: Stopped<br>1: Operating<br>2: FB operati | ing          | 0: Out side<br>allowable range<br>1: Inside allowable<br>range |                                    | 0: No correction<br>1: Correct only at positioning<br>2: Constant correction |                                                                               |  |
|   | Status b                                    |              | Status g                                                       | 0                                  | SYS No<br>1                                                                  | 0.41                                                                          |  |
|   | 0                                           |              | 0                                                              | Motor is stopped                   | Motor is stopped                                                             | Stopped over the constant FB<br>with outside allowable range<br>and STP, etc. |  |
|   | 0                                           |              | 1                                                              |                                    | FB succeeded, and the motor is stopped                                       | Stopped over the constant FB<br>within allowable range and<br>STP, etc.       |  |
|   | 1                                           |              | 0                                                              | Normal<br>operation in<br>progress | Normal operation in progress                                                 | Normal operation in progress                                                  |  |
|   | 2                                           |              | 0                                                              |                                    | FB operating                                                                 | FB operating                                                                  |  |
|   | 2                                           |              | 1                                                              |                                    |                                                                              | Within FB allowable range and waiting                                         |  |
|   |                                             |              |                                                                |                                    |                                                                              | FB = Feedback (Correction)                                                    |  |

| TFR        | Optional Timing Trigger Output                                               |                              |                            |     |  |
|------------|------------------------------------------------------------------------------|------------------------------|----------------------------|-----|--|
| [Function] | nction】Outputs trigger signal of specified pulse width with optional timing. |                              |                            |     |  |
| 【Format】   | [Format] [STX] TFR <u>a/b</u> CRLF] No. of parameters = 2                    |                              |                            |     |  |
| <u>/!</u>  | A space cannot be used between characters. No parameter can be omitted.      |                              |                            |     |  |
| Comr       | nand parameters                                                              |                              |                            |     |  |
|            | Function                                                                     | Setting                      | Remarks                    |     |  |
| а          | Pulse width                                                                  | 1 to 1,000                   | [msec]                     |     |  |
| b          | Response method                                                              | 0: When completed 1: Quick   |                            |     |  |
| [Response  | e】 Returns the se                                                            | etting value.                |                            |     |  |
| Stat       | us Response data                                                             |                              |                            |     |  |
| Norn       | nal C Tab TFR                                                                | CRLF                         |                            |     |  |
| Erro       | Error E Tab TFR Tab <error crlf<="" no.="" td=""><td></td></error>           |                              |                            |     |  |
| For <      | For <error no.="">, see "4-5. Error Code" (page 110).</error>                |                              |                            |     |  |
|            |                                                                              | For details, see "3-4. Trigg | er Specification" (page 22 | ?). |  |

| TRS                                                                                                    | Trigger Signal Output Selection                                                                          |                                                                                                    |                                 |     |  |
|----------------------------------------------------------------------------------------------------|----------------------------------------------------------------------------------------------------|----------------------------------------------------------------------------------------------------|---------------------------------|-----|--|
| [Function]                                                                                                    | [Function] Selects the output method of trigger signal.                                                  |                                                                                                    |                                 |     |  |
| [Format]                                                                                                    | Format] $\boxed{\text{STX} \text{ TRS } \underline{a}/\underline{b} \text{ CRLF}}$ No. of parameters = 2 |                                                                                                    |                                 |     |  |
| <u> </u>                                                                                                    | A space canno                                                                                            | t be used between characters                                                                                      | s. No parameter can be omitte   | ed. |  |
| Com                                                                                                    | Function                                                                                                 | Setting                                                                                                    | Remarks                         |     |  |
| а                                                                                                    | Axis No.                                                                                                 | 1 to 2                                                                                                    | Only ARIES connection axis      |     |  |
| b                                                                                                    | Trigger signal<br>output                                                                                 | 0: Pulse synchronization output<br>1: BUSY signal<br>2: Constant speed signal<br>3: Output at start driving & end |                                 |     |  |
| [Respons                                                                                                    | e】Returns status                                                                                         | information.                                                                                                    |                                 |     |  |
| Sta                                                                                                    | Response data                                                                                            |                                                                                                    |                                 |     |  |
|                                                                                                    |                                                                                                    |                                                                                                    |                                 |     |  |
|                                                                                                    |                                                                                                    |                                                                                                    |                                 |     |  |
| For <error no.="">, see "4-5. Error Code" (page 110).<br/>Trigger signal is only output for the first drive command after the TRS command is<br/>issued.<br/>When outputting a trigger signal every time it drives, always issue the TRS command<br/>before the drive command.</error> |                                                                                                    |                                                                                                    |                                 |     |  |
|                                                                                                    |                                                                                                    | For details, see "3-4. Tr                                                                                         | rigger Specification" (page 22) | ).  |  |

| WAP                                                                                                    | Number of Connection Applications Setting Write                                                     |                                                                                                    |                           |  |  |  |
|----------------------------------------------------------------------------------------------------|----------------------------------------------------------------------------------------------------|----------------------------------------------------------------------------------------------------|---------------------------|--|--|--|
| [Function]                                                                                                    | [Function] Sets the number of applications that one IP address can connect.<br>Default is "32".     |                                                                                                    |                           |  |  |  |
| 【Format】                                                                                                    | [Format] STX WAP <u>a</u> CRLF No. of parameters = 1                                                |                                                                                                    |                           |  |  |  |
| A space cannot be used between characters. No parameter can be omitted.                                                                                                    |                                                                                                    |                                                                                                    |                           |  |  |  |
| Comr                                                                                                    | nand parameters                                                                                     |                                                                                                    |                           |  |  |  |
|                                                                                                    | Function                                                                                            | Setting                                                                                                    | Remarks                   |  |  |  |
| а                                                                                                    | Number of application connections                                                                   | 1 to 32                                                                                                    |                           |  |  |  |
| [Response                                                                                                    | e】Returns status inform                                                                             | ation.                                                                                                    |                           |  |  |  |
| Stat                                                                                                    | tus Response data                                                                                   |                                                                                                    |                           |  |  |  |
| Norr                                                                                                    | nal C Tab WAP CRL                                                                                   | F                                                                                                    |                           |  |  |  |
| Err                                                                                                    | or E Tab WAP Tab                                                                                    | Serror No.> CRLF                                                                                                    |                           |  |  |  |
| For <                                                                                                    | Error No.>, see "4-5. Err                                                                           | or Code" (page 110).                                                                                                    | _                         |  |  |  |
| 【Upper lim                                                                                                    | it on the number of conn                                                                            | ections】                                                                                                    |                           |  |  |  |
| The main of client                                                                                                    | The maximum number of application connections is 32 regardless of the number of client connections. |                                                                                                    |                           |  |  |  |
| It becomes no response for the 33rd or later application connection.<br>For example, when the number of application connections on one IP address is<br>set to 10, 10 applications can be connected until the third client; however, only up |                                                                                                    |                                                                                                    |                           |  |  |  |
| to 2 app<br>Because<br>number                                                                                                    | nications can be connect<br>e of the upper limit of nui<br>of clients that can conne                | ed for the 4th client.<br>mber of application connection connection connection and the second second se | ections is 32, the actual |  |  |  |

| WCL                                |                                                                                               |                                                             | Client Restriction Sett                                                                                         | ing Write 1/2                                       |  |
|------------------------------------|-----------------------------------------------------------------------------------------------|-------------------------------------------------------------|----------------------------------------------------------------------------------------------------|-----------------------------------------------------|--|
| [Function]                         | [Function] Restricts a client's IP address connecting to ARIES.                               |                                                             |                                                                                                    |                                                     |  |
| [Format]                           |                                                                                               | STX WCL a                                                   | No. of parame<br>No. of parame<br>ot be used between characters. I                                              | eters = 5<br>No parameter can be omitted.           |  |
| Com                                | man                                                                                           | d parameters                                                | 3                                                                                                    |                                                     |  |
|                                    | Fu                                                                                            | Inction                                                     | Setting                                                                                                    | Remarks                                             |  |
| а                                  | Cli                                                                                           | ent No.                                                     | 1 to 5                                                                                                    |                                                     |  |
| b                                  | Ad                                                                                            | dress1                                                      | 0 to 255, 777, 999                                                                                              | See * below.                                        |  |
| с                                  | Ad                                                                                            | dress2                                                      | 0 to 255                                                                                                    |                                                     |  |
| d                                  | Ad                                                                                            | dress3                                                      | 0 to 255                                                                                                    |                                                     |  |
| е                                  | Ad                                                                                            | dress4                                                      | 0 to 255                                                                                                    |                                                     |  |
| -                                  |                                                                                               |                                                             |                                                                                                    |                                                     |  |
| [Respons                           | e] F                                                                                          | Returns statu                                               | s information.                                                                                                  |                                                     |  |
| Sta                                | tus                                                                                           | Response da                                                 | ta                                                                                                    |                                                     |  |
| Nor                                | mal                                                                                           | C Tab W                                                     | CL Tab a Tab b Tab c Ta                                                                                         | b_d_Tab_e_CRLF                                      |  |
| Er                                 | ror                                                                                           | E Tab W                                                     | CL Tab <error no.=""> CRLF</error>                                                                              |                                                     |  |
| For <                              | <erro< td=""><td>or No.&gt;, see "</td><td>4-5. Error Code" (page 110).</td><td></td></erro<> | or No.>, see "                                              | 4-5. Error Code" (page 110).                                                                                    |                                                     |  |
|                                    |                                                                                               |                                                             |                                                                                                    |                                                     |  |
| *"777" a<br>When<br>(Defau<br>When | nd "9<br>"777<br>It se<br>not u                                                               | 999" can be s<br>" is set on Ac<br>tting)<br>ısing a corres | set to Address1 only for Client No<br>Idress1 for Client No.1, the restri<br>sponding client No., set "999" for | o.1.<br>ction on the client is "None".<br>Address1. |  |
| The nu                             | imbe                                                                                          | er of IP addre                                              | sses that can be restricted is five                                                                             | 9.<br>                                              |  |

| [Example]                                                                                                    |  |
|----------------------------------------------------------------------------------------------------|--|
| 1 Allows a connection of two eligible which ID address is #100,160,0,00% and                                                                                                    |  |
| "192.168.0.21", and others are not used.<br>Allow connections, and others are not used.                                                                                                    |  |
| Send WCL1/192/168/0/20 $\Rightarrow$ Allows a connection of address 192.168.0.20.<br>Send WCL2/192/168/0/21 $\Rightarrow$ Allows a connection of address 192.168.0.21.<br>Send WCL3/999/0/0/0 $\Rightarrow$ Client No.3 is not used.<br>Send WCL4/999/0/0/0 $\Rightarrow$ Client No.4 is not used.<br>Send WCL5/999/0/0/0 $\Rightarrow$ Client No.5 is not used.                                                                                                   |  |
| 2. No client connection restriction is applied.                                                                                                    |  |
| Send WCL1/777/0/0/0 $\Rightarrow$ No client connection restriction<br>Send WCL2/192/168/0/21 $\Rightarrow$ Setting invalid<br>Send WCL3/999/0/0/0 $\Rightarrow$ Setting invalid<br>Send WCL4/999/0/0/0 $\Rightarrow$ Setting invalid<br>Send WCL5/999/0/0/0 $\Rightarrow$ Setting invalid<br>No connection restriction setting has a higher priority than other settings.<br>When no connection restriction is set, the settings for Client No.2 to 5 are invalid. |  |

| WGW               |                                                              |                                  | Default Gateway Setti                             | ng Write                     |  |
|-------------------|--------------------------------------------------------------|----------------------------------|---------------------------------------------------|------------------------------|--|
| [Function]        |                                                              | Sets the defa                    | ault gateway setting.                             |                              |  |
| 【Format】          | Format] [STX] WGW <u>a/b/c/d</u> CRLF] No. of parameters = 4 |                                  |                                                   |                              |  |
| <u>/!</u>         | A                                                            | space cann                       | ot be used between characters. I                  | lo parameter can be omitted. |  |
| Com               | man                                                          | d parameters                     | 5                                                 |                              |  |
|                   | Fu                                                           | inction                          | Setting                                           | Remarks                      |  |
| а                 | Ad                                                           | dress1                           | 0 to 255, 999                                     | See * below.                 |  |
| b                 | Ad                                                           | dress2                           | 0 to 255                                          |                              |  |
| с                 | Ad                                                           | dress3                           | 0 to 255                                          |                              |  |
| d                 | Ad                                                           | dress4                           | 0 to 255                                          |                              |  |
| [Response         | e) F                                                         | Returns statu                    | s information.                                    |                              |  |
| Stat              | us                                                           | Response da                      | ta                                                |                              |  |
| Norr              | nal                                                          | C Tab W                          | /GW Tab a Tab b Tab c Tab d CRLF                  |                              |  |
| Err               | or                                                           | E Tab Wo                         | GW Tab <error no.=""> CRLF</error>                |                              |  |
| For <             | Erro                                                         | or No.>, see '                   | 4-5. Error Code" (page 110).                      |                              |  |
| *"999" ca<br>When | in be<br>"999                                                | e set to Addre<br>)" is set on A | ess1 only.<br>ddress1, it is "None". (Default set | ting)                        |  |

| WHC                                          |                                                                                            | Host Client Teln                                                         | et Setting Write                 |    |  |  |  |
|----------------------------------------------|--------------------------------------------------------------------------------------------|--------------------------------------------------------------------------|----------------------------------|----|--|--|--|
| [Function]                                   | [Function] Sets the ARIES function (host/client/Telnet) at Ethernet(TCP/IP) communication. |                                                                          |                                  |    |  |  |  |
| 【Format】                                     | [Format] STX WHC a CRLF No. of parameters = 1                                              |                                                                          |                                  |    |  |  |  |
| <u>^</u>                                     | A space cannot be                                                                          | used between charact                                                     | ters. No parameter can be omitte | d. |  |  |  |
| Comr                                         | nand parameters                                                                            |                                                                          |                                  |    |  |  |  |
|                                              | Function                                                                                   | Setting                                                                  | Remarks                          | 1  |  |  |  |
| а                                            | Host/client/Telnet<br>setting                                                              | 0: Host<br>1: Client<br>2: Telnet                                        | Default is "0: Host".            |    |  |  |  |
| [Response                                    | Returns status inf                                                                         | ormation.                                                                |                                  | 1  |  |  |  |
| Nor                                          |                                                                                            |                                                                          |                                  | 1  |  |  |  |
|                                              |                                                                                            |                                                                          |                                  | 4  |  |  |  |
| Err                                          |                                                                                            | Tab <error no.=""> CRLF</error>                                          |                                  | ]  |  |  |  |
| For <<br>Login, p<br>Login<br>Passv<br>Logou | Error No.>, see "4-5<br>assword, and logout<br>: USER<br>word : KOSMOS<br>ut : bye         | Error Code" (page 11)<br>for Telnet connection a<br>(Can be changed with | 0).<br>are as follows.<br>WPS)   |    |  |  |  |

| WI    | Ρ                                                                     | ARIES ' IP Address Setting Write |                  |                                            |                              |  |
|-------|-----------------------------------------------------------------------|----------------------------------|------------------|--------------------------------------------|------------------------------|--|
| 【Fund | [Function] Writes IP address of ARIES.<br>Default is "192,168,1,120". |                                  |                  |                                            |                              |  |
| 【Form | nat】 (                                                                | ST                               | X WIP <u>a/b</u> | <u>v/c/d</u> <u>CRLF</u> No. of parameters | = 4                          |  |
|       | $\wedge$                                                              | А                                | space cann       | ot be used between characters. N           | lo parameter can be omitted. |  |
| (     | Comn                                                                  | nand                             | l parameters     | 5                                          |                              |  |
|       |                                                                       | Fur                              | nction           | Setting                                    | Remarks                      |  |
| ſ     | а                                                                     | Add                              | lress1           | 0 to 255                                   |                              |  |
| Ĩ     | b                                                                     | Add                              | lress2           | 0 to 255                                   |                              |  |
|       | с                                                                     | Add                              | lress3           | 0 to 255                                   |                              |  |
| Ī     | d                                                                     | Add                              | lress4           | 0 to 255                                   |                              |  |
| [Resp | oonse                                                                 | R                                | eturns statu     | s information.                             |                              |  |
|       | Statu                                                                 | us                               | Response da      | ata                                        |                              |  |
|       | Norm                                                                  | nal                              | C Tab W          | 'IP Tab a Tab b Tab c Tab d CRLF           |                              |  |
| [     | Errc                                                                  | or                               | E Tab WI         | P Tab <error no.=""> CRLF</error>          |                              |  |
| _     | For <                                                                 | Erro                             | or No.>, see     | "4-5. Error Code" (page 110).              |                              |  |
|       |                                                                       |                                  |                  |                                            |                              |  |

| WO    | Т                                                                                             |                | General Output Write |                            |         |   |  |
|-------|-----------------------------------------------------------------------------------------------|----------------|----------------------|----------------------------|---------|---|--|
| 【Func | [Function] Writes output status of general I/O output pin.                                    |                |                      |                            |         |   |  |
| 【Form | nat] (                                                                                        | STX WOT        | <u>a/b</u> [         | CRLF No. of parameters = 2 | 2       |   |  |
|       | A space cannot be used between characters. No parameter can be omitted.<br>Command parameters |                |                      |                            |         |   |  |
|       |                                                                                               | Function       |                      | Setting                    | Remarks |   |  |
|       | а                                                                                             | General output | No.                  | 0 to 7                     |         |   |  |
|       | b                                                                                             | Output status  |                      | 0:OFF 1:ON                 |         |   |  |
| [Resp | onse                                                                                          | e] Returns     | the se               | etting value.              |         | - |  |
|       | Stat                                                                                          | us Response    | e data               |                            |         |   |  |
|       | Normal C Tab WOT Tab a                                                                        |                |                      | Tab a Tab b CRLF           |         |   |  |
|       | Error E Tab WOT Tab < Error No.> CRLF                                                         |                |                      |                            |         |   |  |
| F     | For <error no.="">, see "4-5. Error Code" (page 110).</error>                                 |                |                      |                            |         |   |  |
|       | For general I/O, see "3-11. General I/O" (page 46).                                           |                |                      |                            |         |   |  |

| WPS        |                                                                                               | Telnet Password Setting Write |                                                                                                    |                      |  |  |  |
|------------|-----------------------------------------------------------------------------------------------|-------------------------------|----------------------------------------------------------------------------------------------------|----------------------|--|--|--|
| [Function] | [Function] Sets the password for Telnet connection.                                           |                               |                                                                                                    |                      |  |  |  |
| 【Format】   | [Format] [STX] WPS <u>a/b</u> [CRLF] No. of parameters = 2                                    |                               |                                                                                                    |                      |  |  |  |
| Com        | A space cannot be used between characters. No parameter can be omitted.<br>Command parameters |                               |                                                                                                    |                      |  |  |  |
|            | Fu                                                                                            | nction                        | Setting                                                                                                 | Remarks              |  |  |  |
| а          | Cı<br>pa                                                                                      | urrent<br>assword             | Default current password is<br>"KOSMOS".                                                                | Default is "KOSMOS". |  |  |  |
| b          | Ne                                                                                            | ew password                   | Eight characters or less with a<br>combination of upper case and lower<br>case characters, and numbers. |                      |  |  |  |
| [Response  | e]F                                                                                           | Returns stati                 | us information.                                                                                         |                      |  |  |  |
| Sta        | tus                                                                                           | Response da                   | ata                                                                                                    |                      |  |  |  |
| Nor        | nal                                                                                           | C Tab W                       | NPS Tab a Tab b CRLF                                                                                    |                      |  |  |  |
| Err        | Error E Tab WPS Tab <error no.="">CRLF</error>                                                |                               |                                                                                                    |                      |  |  |  |
| For <      | Erro                                                                                          | or No.>, see                  | "4-5. Error Code" (page 110).                                                                           |                      |  |  |  |
| *Ple       | ase                                                                                           | maintain the                  | e maximum security for password.                                                                        |                      |  |  |  |

| WPT                                    |                                                |                                  | Port Number Setting                                           | g Write                    |  |
|----------------------------------------|------------------------------------------------|----------------------------------|---------------------------------------------------------------|----------------------------|--|
| [Function]                             | Se<br>De                                       | ets the ARIES<br>efault is "1232 | port number.<br>1".                                           |                            |  |
| 【Format】                               | ST                                             | X WPT <u>a</u> C                 | RLF No. of parameters = 1                                     |                            |  |
| Ţ                                      | As                                             | space cannot b                   | e used between characters. N                                  | o parameter can be omitte  |  |
| Comn                                   | nand                                           | l parameters                     |                                                               |                            |  |
|                                        | Fu                                             | unction                          | Setting                                                       | Remarks                    |  |
| а                                      | Port                                           | number                           | 0 to 65535                                                    |                            |  |
| 【Response                              | e】R<br>us                                      | eturns status i<br>Response data | nformation.                                                   |                            |  |
| Norn                                   | nal                                            | C Tab WP                         | T Tab a CRLF                                                  |                            |  |
| Erro                                   | rror E Tab WPT Tab <error no.=""> CRLF</error> |                                  |                                                               |                            |  |
| For <                                  | Error                                          | <sup>-</sup> No.>, see "4-       | 5. Error Code" (page 110).                                    |                            |  |
| For <i<br>The port*<br/>are the</i<br> | ⊨rror<br>t nun<br>sam                          | nber when AR<br>nber             | 5. Error Code" (page 110).<br>IES is set as a host, and the p | ort number when set as a c |  |

| WRE        | Encode Value Write                                       |                               |                              |  |  |
|------------|----------------------------------------------------------|-------------------------------|------------------------------|--|--|
| [Function] | Writes the encod                                         | er value.                     |                              |  |  |
| 【Format】   | STX WRE <u>a/b</u>                                       | CRLF No. of parameters =      | 2                            |  |  |
| Comr       | A space cannot nand parameters                           | be used between characters. N | lo parameter can be omitted. |  |  |
|            | Function                                                 | Setting                       | Remarks                      |  |  |
| а          | Axis No.                                                 | 1 to 32                       |                              |  |  |
| b          | Set value                                                | -134,217,728 to +134,217,727  |                              |  |  |
| (Response  | e Returns the se                                         | etting value.                 |                              |  |  |
| No         | rmal <b>C</b> Tab WR                                     | E <axis no.=""> CRLF</axis>   |                              |  |  |
| Er         | Error     E     Tab     WRE <axis no.="">     Tab</axis> |                               |                              |  |  |
| For <      | Error No.>, see "4-                                      | 5. Error Code" (page 110).    |                              |  |  |

| WRP                              | Current Position Write                                                                                                    |                                                                                                    |                         |  |  |
|----------------------------------|----------------------------------------------------------------------------------------------------|----------------------------------------------------------------------------------------------------|-------------------------|--|--|
| [Function]                       | Writes the currer                                                                                                    | t motor pulse value.                                                                                                  |                         |  |  |
| 【Format】                         | STX WRP a                                                                                                    | <u>No. of parameters =</u>                                                                                            | = 2                     |  |  |
| Com                              | A space cannot b                                                                                                    | e used between characters. No p                                                                                       | arameter can be omitted |  |  |
|                                  |                                                                                                    |                                                                                                    |                         |  |  |
|                                  | Function                                                                                                    | Setting                                                                                                    | Remarks                 |  |  |
| a                                | Function<br>Axis No.                                                                                                    | Setting<br>1 to 32                                                                                                    | Remarks                 |  |  |
| a<br>b                           | Function       Axis No.       Set value                                                                                                    | Setting           1 to 32           -134,217,728 to +134,217,727                                                      | Remarks                 |  |  |
| a<br>b<br>(Response<br>Sta       | Function         Axis No.         Set value         e       Returns status in         tus       Response data                                    | Setting         Setting           1 to 32         -134,217,728 to +134,217,727           Information.         Setting | Remarks                 |  |  |
| a<br>b<br>(Respons<br>Sta<br>Nor | Function         Axis No.         Set value         e)       Returns status in         tus       Response data         mal       C Tab       WRP | Setting           1 to 32           -134,217,728 to +134,217,727           Information.                               | Remarks                 |  |  |

| WSN       |                                                                                                    |                                                             | Subnet Mask Setting              | Write                        |       |  |
|-----------|----------------------------------------------------------------------------------------------------|-------------------------------------------------------------|----------------------------------|------------------------------|-------|--|
| [Function | ] W<br>D                                                                                            | Writes the subnet mask of ARIES.<br>Default is "255,0,0,0". |                                  |                              |       |  |
| [Format]  |                                                                                                    | STX WSN <u>a/b/c/d</u> CRLF No. of parameters = 4           |                                  |                              |       |  |
| Ċ         | A<br>man                                                                                            | space cann<br>d parameters                                  | ot be used between characters. N | lo parameter can be omitted  | J.    |  |
|           | Fu                                                                                                  | inction                                                     | Setting                          | Remarks                      |       |  |
| а         | Ad                                                                                                  | dress1                                                      | 0 to 255                         |                              |       |  |
| b         | Ad                                                                                                  | dress2                                                      | 0 to 255                         |                              |       |  |
| с         | Ad                                                                                                  | dress3                                                      | 0 to 255                         |                              |       |  |
| d         | Ad                                                                                                  | dress4                                                      | 0 to 255                         |                              |       |  |
| [Respons  | e】F                                                                                                 | Returns statu                                               | s information. *Returns immediat | ely after receiving the comm | nand. |  |
| Sta       | tus                                                                                                 | Response da                                                 |                                  |                              |       |  |
| Nor       | mal                                                                                                 | nal <b>C</b> Tab <b>WSN</b> a Tab b Tab c Tab d CRLF        |                                  |                              |       |  |
| Er        | Error E Tab WSN Tab <error no.=""> CRLF</error>                                                     |                                                             |                                  |                              |       |  |
| For       | <err< td=""><td>or No.&gt;, see</td><td>"4-5. Error Code" (page 110).</td><td></td><td></td></err<> | or No.>, see                                                | "4-5. Error Code" (page 110).    |                              |       |  |

| WS    | Ϋ́                                                                      |           | System Setting Write                                                                                                    |                           |                                        |  |  |
|-------|-------------------------------------------------------------------------|-----------|----------------------------------------------------------------------------------------------------|---------------------------|----------------------------------------|--|--|
| [Fun  | [Function] Writes the system setting value.                             |           |                                                                                                    |                           |                                        |  |  |
| 【Forn | [Format] [STX] WSY <u>a/b/c</u> CRLF] No. of parameters = 3             |           |                                                                                                    |                           |                                        |  |  |
|       | A space cannot be used between characters. No parameter can be omitted. |           |                                                                                                    |                           |                                        |  |  |
|       |                                                                         | Func      | tion                                                                                                    | Setting                   | Remarks                                |  |  |
|       | а                                                                       | Axi       | s No.                                                                                                    | 1 to 32                   |                                        |  |  |
|       | b                                                                       | Sys       | stem No.                                                                                                    | 0 to 99                   |                                        |  |  |
|       | с                                                                       | Set value |                                                                                                    | x x x x                   | See "4-6. System Settings" (page 113). |  |  |
| 【Res  | [Response] Returns status information.                                  |           |                                                                                                    |                           |                                        |  |  |
|       | Stat                                                                    | us        | C Tob                                                                                                    |                           |                                        |  |  |
|       | Erro                                                                    | or        | al       C       Tab       WSY <axis №="">       Tab       <system №="">       CRLF         r       E       Tab       WSY <axis №="">       Tab       <error №="">       CRLF</error></axis></system></axis> |                           |                                        |  |  |
|       | For <                                                                   | Erro      | r No.>, s                                                                                                    | ee "4-5. Error Code" (pag | ge 110).                               |  |  |
| WT                                                                      | WTB Speed Table Write                                                   |                                                                                                    |                                                                   | 1/2                                                                                                    |    |  |
|-------------------------------------------------------------------------|-------------------------------------------------------------------------|----------------------------------------------------------------------------------------------------|-------------------------------------------------------------------|----------------------------------------------------------------------------------------------------|----|--|
| [Func                                                                   | [Function] Writes the speed table data.                                 |                                                                                                    |                                                                   |                                                                                                    |    |  |
| 【Form                                                                   | nat】                                                                    | $\begin{array}{  c  }\hline \hline STX & WTB \underline{a}/\underline{b}/\underline{c}/\underline{d}/\underline{e}/\underline{f}/\underline{g} & \hline CRLF \\ \hline \end{array} \\ \hline No. of parameters = 7$ |                                                                   |                                                                                                    |    |  |
| 4                                                                       | A space cannot be used between characters. No parameter can be omitted. |                                                                                                    |                                                                   |                                                                                                    | 1. |  |
| (                                                                       | Comr                                                                    | nand parameters                                                                                                    |                                                                   |                                                                                                    |    |  |
|                                                                         |                                                                         | Function                                                                                                    | Setting                                                           | Remarks                                                                                                    |    |  |
|                                                                         | а                                                                       | Axis No.                                                                                                    | 1 to 32                                                           |                                                                                                    |    |  |
|                                                                         | b                                                                       | Speed table No.                                                                                                    | 0 to 11                                                           |                                                                                                    |    |  |
| Í                                                                       | С                                                                       | Start speed                                                                                                    | 1 to 2,500,000                                                    |                                                                                                    |    |  |
| Ī                                                                       | d                                                                       | Top speed                                                                                                    | 2 to 5,000,000                                                    |                                                                                                    |    |  |
| Ī                                                                       | е                                                                       | Accelerating Time                                                                                                    | 1 to 10,00                                                        | Setting value x 10 [msec]<br>The setting range differs depending on the                                                                          |    |  |
|                                                                         | f                                                                       | Decelerating time                                                                                                    | 1 to 10,00                                                        | Also, the deceleration time cannot be set<br>to twice or more of an acceleration time.<br>(See "3-1-3. Speed Setting Regulations"<br>(page 18)). |    |  |
|                                                                         | g                                                                       | Accelerating pattern                                                                                                    | 1: Rectangular drive<br>2: Trapezoidal drive<br>3: S-shaped drive |                                                                                                    |    |  |
| [Response] Returns status information.                                  |                                                                         |                                                                                                    |                                                                   |                                                                                                    |    |  |
| Status Response data                                                    |                                                                         |                                                                                                    |                                                                   |                                                                                                    |    |  |
| Normal C Tab WTB a Tab b Tab c Tab d Tab e Tab f Tab g Tab h Tab i CRLF |                                                                         |                                                                                                    |                                                                   |                                                                                                    |    |  |
| Í                                                                       | Error E Tab WTB a Tab <error no.=""> CRLF</error>                       |                                                                                                    |                                                                   |                                                                                                    |    |  |
| F                                                                       | For <error no.="">, see "4-5. Error Code" (page 110).</error>           |                                                                                                    |                                                                   |                                                                                                    |    |  |

| WT              | В | Speed Table Write       |                                                                   | able Write 2                                                                                                    |  |
|-----------------|---|-------------------------|-------------------------------------------------------------------|----------------------------------------------------------------------------------------------------|--|
| [Response data] |   |                         |                                                                   |                                                                                                    |  |
|                 |   | Function                | Setting                                                           | Remarks                                                                                                    |  |
|                 | а | Axis No.                | 1 to 32                                                           |                                                                                                    |  |
|                 | b | Speed table No.         | 0 to 11                                                           |                                                                                                    |  |
|                 | с | Start speed             | 1 to 2,500,000                                                    |                                                                                                    |  |
|                 | d | Top speed               | 2 to 5,000,000                                                    |                                                                                                    |  |
|                 | е | Accelerating Time       | 1 to 10,00                                                        | Setting value x 10 [msec]                                                                                                    |  |
|                 | f | Decelerating time       | 1 to 10,00                                                        | <ul> <li>Setting unit differs depending on<br/>maximum speed range.<br/>(See "3-1-3. Speed Setting Regulations"<br/>(page 18)).</li> </ul> |  |
|                 | g | Accelerating<br>pattern | 1: Rectangular drive<br>2: Trapezoidal drive<br>3: S-shaped drive |                                                                                                    |  |
|                 | h | Accelerating pulse      | Accelerating pulse<br>number                                      | Number of pulses calculated from the acceleration and deceleration time                                                                    |  |
|                 | i | Decelerating pulse      | Decelerating pulse<br>number                                      | setting values                                                                                                    |  |

## 4-5. Error Code

If an error is confirmed when transmitting a command, the controller returns a response with an error code.

Normally, **C** is attached at the first character, and when an error happens, **E** or **W** is attached and an error code is returned.

After a driving error happened, its error code can be verified with the STR command (status read).

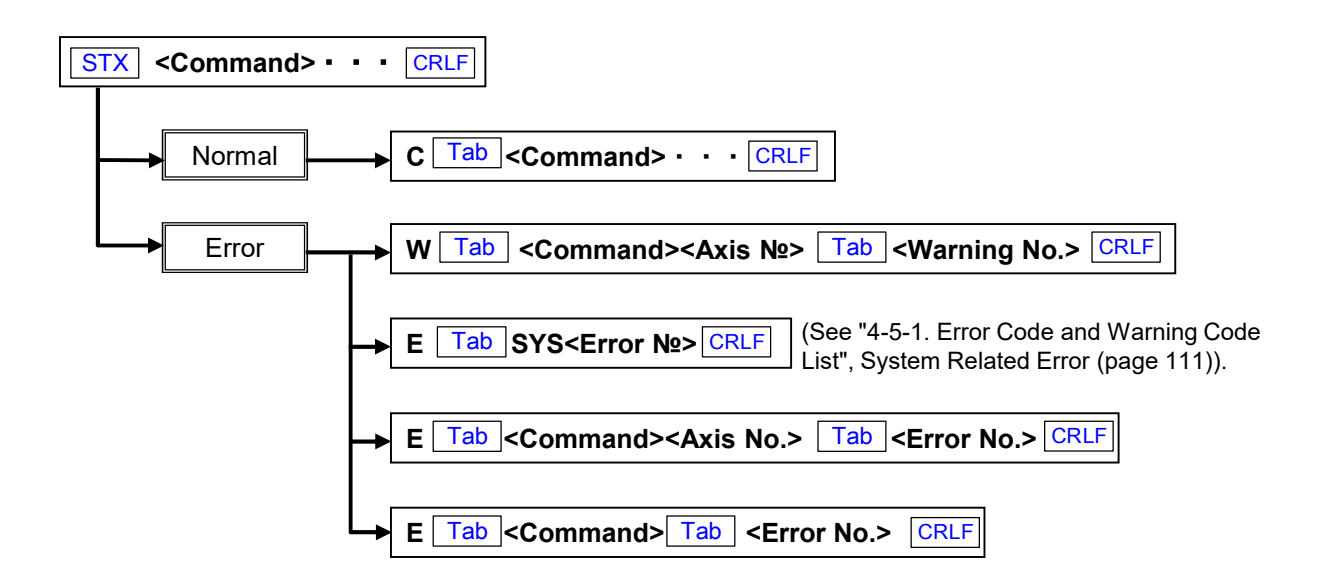

## 4-5-1. Error Code and Warning Code List

#### System related error $(\ensuremath{\underline{1}})$

| Error No. | Description                                                                                                    | Remarks                                                                               |
|-----------|----------------------------------------------------------------------------------------------------|---------------------------------------------------------------------------------------|
| 1         | No STX at the beginning of the command.                                                                                                    | Only when using RS-232C                                                               |
| 3         | Characters other than specified characters and figures are included.                                                                           |                                                                                       |
| 4         | No applicable command.                                                                                                    |                                                                                       |
| 5         | An emergency stop signal is detected.                                                                                                    | Spontaneously transmitted from ARIES, and it can be<br>released with the REM command. |
| 6         | When a connection shutdown (including electric disconnection) of Motionnet device is verified during driving,<br>emergency stop was performed. | Spontaneously transmitted from ARIES, and it can be<br>released with the RAX command. |

#### Parameter error

| Error No. | Description                                                                  | Remarks                                                                                                    |
|-----------|------------------------------------------------------------------------------|----------------------------------------------------------------------------------------------------|
| 100       | Total number of parameters is incorrect.                                     |                                                                                                    |
| 10n       | Parameter value on the nth parameter is out of range.                        | n=1 to 9                                                                                                    |
| 120       | Number of axes specified in a parameter exceeds controllable number of axes. | Determined according to the number of connections of<br>slave controllers, and the total number of controllable<br>drive axes. |
| 121       | Applicable SYS No. is none.                                                  |                                                                                                    |

#### Drive related error $(\ensuremath{\underline{1}})$

| Error No. | Description                                                                                                    | Remarks                                                                                                    |
|-----------|----------------------------------------------------------------------------------------------------|----------------------------------------------------------------------------------------------------|
| 304       | CW limit is activated during driving and the drive stopped.                                                                                    |                                                                                                    |
| 305       | CCW limit is activated during driving and the drive stopped.                                                                                   |                                                                                                    |
| 306       | One of axes entered limit during multi-axis driving (MPS, SPS) and the drive stopped.                                                          |                                                                                                    |
| 307       | Both CW limit and CCW limit are in.                                                                                                    |                                                                                                    |
| 308       | Tried to drive when the motor is not excited.                                                                                                  |                                                                                                    |
| 309       | Tried to operate while axes are driving.                                                                                                    |                                                                                                    |
| 310       | Tried to drive when the coordinate at the moving destination exceeds the rang<br>(-134,217,728 to +134,217,727).                               |                                                                                                    |
| 311       | Tried to rewrite the pulse counter value of driving axis.                                                                                      |                                                                                                    |
| 312       | Tried to rewrite the encoder counter value of driving axis.                                                                                    |                                                                                                    |
| 313       | Tried to rewrite the system parameter of driving axis.                                                                                         |                                                                                                    |
| 314       | Because emergency stop is detected, driving axes are stopped.                                                                                  |                                                                                                    |
| 315       | Because alarm is detected, driving axes are stopped.                                                                                           |                                                                                                    |
| 316       | - side soft limit is more than + side soft limit.                                                                                              |                                                                                                    |
| 317       | Due to + side soft limit, the drive is stopped.                                                                                                |                                                                                                    |
| 318       | Due to - side soft limit, the drive is stopped.                                                                                                |                                                                                                    |
| 319       | One of axes entered in the soft limit during multi-axis driving (MPS and SPS), and operation is stopped.                                       |                                                                                                    |
| 320       | The moving amount of main axis is 0 between the linear interpolations.                                                                         |                                                                                                    |
| 321       | Tried to operation when the servo ready signal is not ON.                                                                                      |                                                                                                    |
| 322       | When a connection shutdown (including electric disconnection) of Motionnet device is verified during driving,<br>emergency stop was performed. | Transmitted simultaneously with Error No.6.                                                                                                    |
| 323       | During a stop control with the STP command, STP was reissued.                                                                                  |                                                                                                    |
| 324       | One of axes during multi-axis driving (MPS, SPS), and the drive is stopped due to alarm detection.                                             |                                                                                                    |
| 399       | Abnormal stop occurred due to unexpected error.                                                                                                | This is returned when abnormal stop occurred due to a<br>factor besides Error Code 5, 6, 304 to 324.<br>Please contact the sales agent, commercial firm and our<br>sales department from which you purchased our product |

#### Feedback error

| Error No. | Description                                                                                            | Remarks |
|-----------|----------------------------------------------------------------------------------------------------|---------|
| 401       | Though the number of retry counts exceeded in feedback control, the encoder feedback did not complete. |         |

### Drive related error (2)

| Error No. | Description                                                                                                    | Remarks  |
|-----------|----------------------------------------------------------------------------------------------------|----------|
| 500       | Tried to drive with the MPS command while the MPI command is not issued.                                                    |          |
| 50n       | Tried to drive with the MPS command while the drive parameter corresponding to the n axis of the MPS<br>command is not set. | n=1 to 4 |
| 505       | The coordinate at the movement destination of the MPS 1st axis is out of range<br>(-134,217,728 to +134,217,727).           |          |
| 506       | The coordinate at the movement destination of the MPS 2nd axis is out of range<br>(-134,217,728 to +134,217,727).           |          |
| 507       | The coordinate at the movement destination of the MPS 3rd axis is out of range<br>(-134,217,728 to +134,217,727).           |          |
| 508       | The coordinate at the movement destination of the MPS 4th axis is out of range<br>(-134,217,728 to +134,217,727).           |          |
| 510       | 3 or more axes specified for simultaneous drive are the same.                                                               |          |
| 511       | 1st and 2nd axes specified for simultaneous drive are the same.                                                             |          |
| 512       | 1st and 3rd axes specified for simultaneous drive are the same.                                                             |          |
| 513       | 1st and 4th axes specified for simultaneous drive are the same.                                                             |          |
| 514       | 2nd and 3rd axes specified for simultaneous drive are the same.                                                             |          |
| 515       | 2nd and 4th axes specified for simultaneous drive are the same.                                                             |          |
| 516       | 3rd and 4th axes specified for simultaneous drive are the same.                                                             |          |

### Speed table error

| Error No. | Description                                                                                               | Remarks                                           |  |
|-----------|----------------------------------------------------------------------------------------------------|---------------------------------------------------|--|
| 601       | The acceleration time written with the WTB command is large.                                              |                                                   |  |
| 602       | The acceleration time written with the WTB command is small.                                              |                                                   |  |
| 603       | The deceleration time written with the WTB command is large.                                              | See "3-1-3. Speed Setting Regulations" (page 18). |  |
| 604       | The deceleration time written with the WTB command is small.                                              |                                                   |  |
| 605       | Start speed is set exceeding 50% of the maximum speed.                                                    |                                                   |  |
| 606       | Maximum speed on the 2nd and 3rd axis between linear interpolations (SPS command) exceeds the limit value | See SPS in "1-1. Command Details" (nage 89)       |  |
| 607       | Tried to set the maximum speed exceeding the limit value (SYS No.16).                                     | Cool of the state continuing Details (page 05).   |  |

### Trigger type error

| Error No. | Description                                                                                | Remarks                                                      |
|-----------|--------------------------------------------------------------------------------------------|--------------------------------------------------------------|
| 700       | Tried to change the trigger type system parameter (SYS No.51 to 56) during trigger output. |                                                              |
| 701       | TRS command is issued for driving axes.                                                    |                                                              |
| 702       | Trigger output doesn't stop after exceeding the setting time.                              | Please contact the sales agent, commercial firm and          |
| 703       | Trigger output stopped before exceeding the setting time.                                  | our sales department from which you purchased our<br>product |

### Emergency stop error

| Error No. | Description                                                                                                    | Remarks                                                                     |
|-----------|----------------------------------------------------------------------------------------------------|-----------------------------------------------------------------------------|
| 800       | Tried to execute a command during emergency stop.                                                                                          | Can be restored by issuing the REM command.                                 |
| 801       | Tried to release emergency stop while causes of emergency stop are not removed.                                                            | Remove causes of emergency stop, and then issue the REM command to restore. |
| 802       | Tried to execute a command while all axes are stopped to Motionnet device's connection shutdown (including<br>electric disconnection). due | Can be restored by issuing the RAX command.                                 |
| 803       | Tried to send the following command before receiving a reply.                                                                              |                                                                             |

### System related error (2)

| Error No. | Description                                                              | Remarks |
|-----------|--------------------------------------------------------------------------|---------|
| 901       | Issued the WIP command or RIP command while some axes are still driving. |         |
|           |                                                                          |         |

### Warning

| Warning No. | Description                                                                                                    | Remarks                               |
|-------------|----------------------------------------------------------------------------------------------------|---------------------------------------|
| 51          | Motionnet device configuration increase is verified.                                                                                                    | Spontaneously transmitted from ARIES. |
| 52          | Motionnet device configuration increase is verified.                                                                                                    | Spontaneously transmitted from ARIES. |
| 350         | The moving destination position exceeds the soft limit (This warning is returned when the destination position<br>exceeds the soft limit when the soft limit is valid, and the return method of drive command is "Quick"). | Driving reaches up to the soft limit. |

# 4-6: System Settings

### 4-6-1. System Setting List

It is necessary to perform system setting depending on a model to be used. Conduct setting with **WSY** and **RSY** commands.

\* System number is common with other KOSMOS series.

| System<br>No. | Symbol               | Function                                                    | Setting range                                                              | Default value | Remarks                                                      |
|---------------|----------------------|-------------------------------------------------------------|----------------------------------------------------------------------------|---------------|--------------------------------------------------------------|
| 1             | ORG OFFESET          | Coordinate value after return to origin/Origin offset value | -134,217,728 to +134,217,727                                               | 0             | See "3-9. Origin Return Method"                              |
| 2             | ORG TYPE             | Origin Return Method                                        | 1 to 15                                                                    | 4             | (page 30).                                                   |
| 3             | ORG SCAN SPEED       | Speed for origin scan                                       | 1 to 5,000,000                                                             | 500           |                                                              |
|               |                      |                                                             |                                                                            |               | L                                                            |
| 6             | PM PRESCALE          | Returns 0 when pulse value prescale/set value is exceeded.  | 0 to 134,217,727                                                           | 0             |                                                              |
| 7             | PM ROTATE CHANGE     | Change of motor rotating direction                          | 0: Normal<br>1: Reverse                                                    | 0             |                                                              |
| 8             | LIMIT SWAP           | Limit signal switch                                         | 0: Standard<br>1: Switch                                                   | 0             |                                                              |
| 9             | PM CLOCK             | Pulse output method switch                                  | 1: 1CLK<br>2: 2CLK                                                         | 2             |                                                              |
| 10            | PM LOGIC             | Pulse output logic switch                                   | 0: Positive logic<br>1: Negative logic                                     | 0             |                                                              |
| 11            | BACKLUSH PULSE       | Backlash correction pulse number                            | 0 to 134,217,727                                                           | 0             |                                                              |
| 12            | BACKLUSH TYPE        | Backlash correction method                                  | 0 to 4                                                                     | 0             | For details, see "3-3. Backlash<br>Correction"<br>(page 20). |
| 13            | SOFT LIMIT SET       | Soft limit setting                                          | 0: Invalid<br>1: Valid                                                     | 0             |                                                              |
| 14            | SOFT LIMIT POSITION+ | + side soft limit position                                  | -134,217,728 to +134,217,727                                               | +134,217,727  |                                                              |
| 15            | SOFT LIMIT POSITION- | - side soft limit position                                  | -134,217,728 to +134,217,727                                               | -134,217,728  |                                                              |
| 16            | TOP SPEED LIMIT      | Maximum speed limit value                                   | 2 to 5,000,000                                                             | 50,000        |                                                              |
|               |                      |                                                             |                                                                            |               |                                                              |
| 21            | LIMIT LOGIC          | Change of limit signal logic                                | 0: NC<br>1: NO                                                             | 0             |                                                              |
| 22            | NORG SIGNAL LOGIC    | Change of NORG sensor signal logic                          | 0: NO 1: NC                                                                | 0             |                                                              |
| 23            | ORG SIGNAL LOGIC     | Change of ORG sensor signal logic                           | 0: NO<br>1: NC                                                             | 0             |                                                              |
|               |                      |                                                             |                                                                            |               |                                                              |
| 31            | ENC MULTYPLICITY     | Encoder value multiplication                                | 1: 1 multiplication<br>2: 2 multiplication<br>4: 4 multiplication          | 4             |                                                              |
| 32            | ENC PRESCALE         | Encoder value prescale                                      | 0 to 134,217,727                                                           | 0             |                                                              |
| 33            | ENC CALC NUM         |                                                             | 1 to 134,217,727                                                           | 1             |                                                              |
| 34            | ENC CALC DEN         | Motor pulse/encoder resolution ratio                        | 1 to 134,217,727                                                           | 1             |                                                              |
| 35            | ENC ROTATE CHANGE    | Change of encoder adding direction                          | 0: Standard<br>1: Reverse                                                  | 0             |                                                              |
| 36            | ENC Z LOGIC          | Logic switch of the encoder Z phase                         | 0: Positive logic<br>1: Negative logic                                     | 1             |                                                              |
| 37            | PM&ENC SYNC WRITE    | Set the encoder coordinate at origin return to 0.           | 0: Not execute<br>1: Execute                                               | 1             |                                                              |
| 38            | ENC FILTER           | Filter switch of the encoder signal                         | 0: With filter (MAX13MHz)<br>1: No filter (MAX20MHz)                       | 0             |                                                              |
|               |                      |                                                             |                                                                            |               |                                                              |
| 41            | FEEDBACK TYPE        | Feedback control method                                     | 0: No correction<br>1: Correct only at positioning<br>2: Normal correction | 0             |                                                              |
| 42            | PERMIT RANGE         | Encoder pulse allowable range                               | 0 to 10,000                                                                | 1             |                                                              |
| 43            | RETRY COUNT          | No. of retries at feedback                                  | 1 to 10,000                                                                | 100           |                                                              |
| 44            | FEEDBACK WAIT TIME   | Feedback waiting time (msec)                                | 1 to 10,000                                                                | 100           |                                                              |

\* NC  $\rightarrow$  Normal close

 $NO \rightarrow Normal open$ 

| System No. | Symbol              | Function                                                                | Setting range                                                                                                    | Default<br>value | Remarks                                       |
|------------|---------------------|-------------------------------------------------------------------------|----------------------------------------------------------------------------------------------------|------------------|-----------------------------------------------|
| 51         | TRIGGER SOURCE      | Selection of trigger signal source                                      | 0: Motor pulse<br>1: Encoder pulse<br>(1 multiplication)<br>2: Encoder pulse<br>(2 multiplication)<br>4: Encoder pulse<br>(4 multiplication) | 0                |                                               |
| 52         | TRIGGER EDGE        | Edge selection of trigger signal                                        | 0: Rising<br>1: Falling                                                                                                    | 0                |                                               |
| 53         | TRIGGER PM PITCH    | Division ratio of trigger signal<br>(for motor pulse synchronization)   | 1 to 100,000                                                                                                    | 1                |                                               |
| 54         | TRIGGER ENC PITCH   | Division ratio of trigger signal<br>(for encoder pulse synchronization) | 1 to 100,000                                                                                                    | 1                |                                               |
| 55         | TRIGGER PULSE WIDTH | Pulse width of trigger output                                           | 1: 1µsec<br>2: 10µsec<br>3: 100µsec<br>4: 1000µsec                                                                                           | 3                |                                               |
| 56         | TRIGGER LOGIC       | Logic switch of trigger output                                          | 0: Positive logic<br>1: Negative logic                                                                                                    | 0                |                                               |
|            |                     |                                                                         |                                                                                                    |                  |                                               |
| 61         | EXCITATION          | Motor excitation ON/OFF                                                 | 0:OFF<br>1:ON                                                                                                    | *                | See "3-6. Stepping Motor Excitation and Servo |
| 62         | SERVO USED          | Motor selection                                                         | 0: Pulse motor<br>1: Servo motor                                                                                                    | 0                | ON/OFF Specification" (page 27).              |
| 63         | ALARM VARID/INVARID | Alarm input signal Valid/Invalid Setting                                | 0: Invalid<br>1: Valid                                                                                                    | 0                |                                               |
|            |                     |                                                                         |                                                                                                    |                  |                                               |
| 65         | MICROSTEP SELECT    | Selection of micro-step M1/M2                                           | 0: M1<br>1: M2                                                                                                    | 0                |                                               |
|            |                     |                                                                         |                                                                                                    |                  |                                               |
| 99         | STOP TYPE           | Stopping method with limit signal                                       | 0: Decelerate and stop<br>1: Emergency stop                                                                                                  | 1                |                                               |

#### 4-6-2. System Setting Details

#### System No.1 ORG OFFSET (Origin offset)

After completion of origin return drive, driving for set pulse is performed and the stop position is regarded as 0 (origin). Default value 0

Setting range -134,217,728 to 134,217,727

#### System No.2 ORG TYPE (Origin detection method)

An origin detection method is selected. For details, see "3-9. Origin Return Method" (page 30). Default value 4 Setting range 1 to 15

#### System No.3 ORG SCAN SPEED (Speed for origin scan)

When origin return drive is executed, speed to determine final positioning is set. Default value 500 Setting range 1 to 5,000,000

#### System No.6 PM PRESCALE (Motor pulse value prescale)

When a set value is exceeded, the motor pulse value is returned to '0'. Default value 0Setting range 0 to 134,217,727

#### Example

When setting the coordinate value to  $0^{\circ}$  by rotating  $360^{\circ}$  using the stage of  $360^{\circ} = 3600$  pulse rotation type, set the movement amount equivalent to one round (in this case 3600 pulses) minus "1" (3600 pulses - 1 pulse = 3599 pulses) This rewrites the current position information from  $360^{\circ}$  to  $0^{\circ}$ .

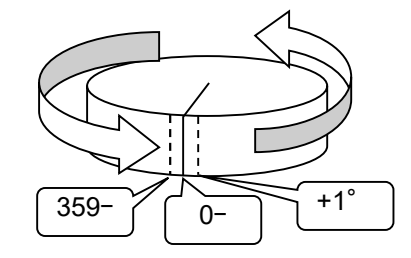

#### System No.7 PM ROTATE CHANGE (Change motor rotation direction)

A relationship between pulse command direction and motor rotation direction is changed. Default value 0

0: Regular rotation: A motor drives to CW direction with + direction pulse.

1: Reverse rotation: A motor drives to CCW direction with + direction pulse.

#### System No.8 LIMIT SWAP (Switch limit signal)

CW limit sensor and CCW limit switch are swapped. Default value 0 0: Normal

1: Switch

#### System No.9 PM CLOCK (Switch pulse output method)

A pulse output method for a driver is changed. Default value 2 1: 1CLK 2: 2CLK

#### □Timing diagram

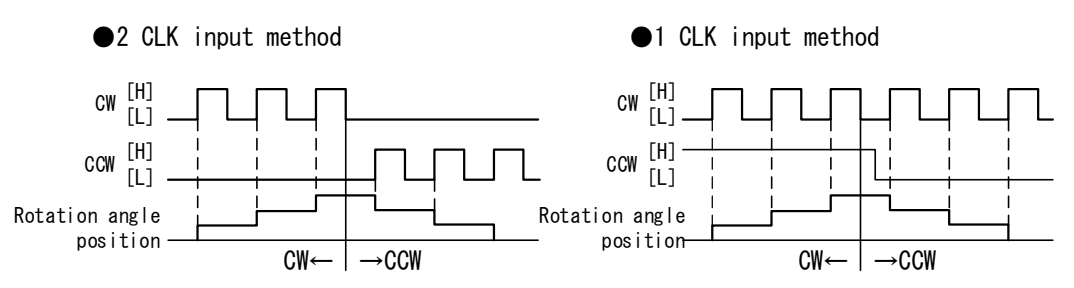

#### System No.10 PM LOGIC (Switch pulse output logic)

Output pulse logic is set.

Default value 0

0: Positive logic

1: Negative logic

#### System No.11 BACKLASH PULSE (Backlash correction pulse)

Number of pulses to perform backlash correction is set.

Default value 0 Setting range 0 to 134,217,727

#### System No.12 BACKLASH TYPE (Backlash correction method)

A backlash correction method is set. Default value 0

0: Backlash correction invalid

- 1: When reverting from CCW direction to CW direction, correction reciprocation drive of correction pulse number before moving.
- 2: When reverting from CW direction to CCW direction, correction reciprocation drive of correction pulse number before moving.
- 3: When moving to CCW direction, correction reciprocation drive of correction pulse number after moving.
- 4: When moving to CW direction, correction reciprocation drive of correction pulse number after moving.

#### System No.13 SOFT LIMIT SET (Soft limit setting)

Invalid/valid of soft limit function is selected. Default value 0 0: Invalid 1: Valid

#### System No.14 SOFT LIMIT POSITION + (+ side soft limit position)

+ side soft limit position when the soft limit function is valid is set. Default value +134,217,727 Setting range -134,217,728 to +134,217,727

#### System No.15 SOFT LIMIT POSITION- (- side soft limit position)

side soft limit position when the soft limit function is valid is set.
Default value -134,217,728
Setting range -134,217,728 to +134,217,727

#### System No.16 TOP SPEEED LIMIT (Maximum speed limit value)

Maximum speed limit that can be set with WTB command is set. Default value 50,000 Setting range 2 to 5,000,000

#### System No.21 LIMIT LOGIC (Change limit signal logic)

CW and CCW limit signal logics are changed. Default value 0 0: NC: Normal close 1: NO: Normal open

#### System No.22 NORG SIGNAL LOGIC (Change NORG sensor signal logic)

NORG signal logic is changed. Default value 0 0: NO: Normal open 1: NC: Normal close

#### System No.23 ORG SIGNAL LOGIC (Change ORG sensor signal logic)

ORG signal logic is changed. Default value 0 0: NO: Normal open 1: NC: Normal close

#### System No.31 ENC MULTYPLICITY (Encoder value multiplication)

Set an encoder resolution ratio. Default value 4 1: 1 multiplication (Standard x 1)

2: 2 multiplication (Standard x 2)

4: 4 multiplication (Standard x 4)

#### System No.32 ENC PRESCALE (Encoder value prescale)

When a set value is exceeded, the encoder value is returned to '0'. Default value 0 Setting range 0 to 134,217,727

#### Example

When setting the coordinate value to 0° by rotating  $360^{\circ}$  using the stage of  $360^{\circ} = 3600$  pulse rotation type, set the encoder value equivalent to one round (in this case 3600 pulses) minus "1". (3600 pulses - 1 pulse = 3599 pulses)

This overwrites the encoder value from 360° to 0° .

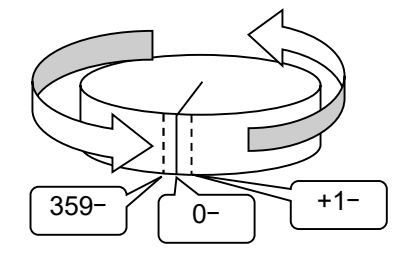

System No. 33 and 34 ENC CALC NUM /DEN (Motor pulse/encoder resolution ratio) When performing encoder feedback, it is necessary to set the resolution ratio (moving amount/1 pulse) of motor pulse and encoder pulse, The encoder resolution ratio and command pulse solution ratio are set in this item.

Default value 1

Setting range 1 to 134,217,727

Example: When the motor pulse resolution is  $0.1\mu$ m/1 pulse and encoder resolution is  $1\mu$ m/1 pulse, the resolution ratio of the motor pulse/encoder is 1:10. In this case, set 1 for System No.33 and 10 for System No.34.

#### System No. 35 ENC ROTATE CHANGE (Change of encoder addition direction)

The addition direction of encoder counter is set. Default value 0 0: Normal 1: Reverse

#### System No. 36 ENC Z LOGIC (Switch logic of encoder Z phase)

Logic of encoder Z phase pulse is switched.

Default value 1

- 0: Positive logic
- 1: Negative logic

#### System No. 37 ENC SYNC WRITE (Reset the encoder value during origin return)

When origin return is completed, the encoder value is reset to 0 also. Default value 1

- 0: Do not perform encoder value reset
- 1: Perform encoder value reset

#### System No.38 ENC FILTER (Filter switch of encoder signal)

A filter availability for encoder signal is set. Default value 0 0: With filter (The upper limit of encoder input frequency is 13MHz)

1: No filter (The upper limit of encoder input frequency is 20MHz)

#### System No.41 FEEDBACK TYPE (Encoder feedback control method)

Set an encoder feedback control method. Default value 0 0: Not correct

1: Correct (only in positioning)

2: Correct (constant)

#### System No.42 PERMIT RANGE (Encoder pulse allowable range)

Encoder feedback allowable range is set. Default value 1 Setting range 0 to 10,000

#### System No.43 RETRY COUNT (Number of retries for feedback)

The number of retries during encoder feedback execution is set.

(The number of feedback retries after feedback operation, if it does not reach a target position)

\*When feedback does not complete even after exceeding the number of retries, a control finishes.

In this case, feedback state can be verified with STR command. Default value 100

Setting range 10,000

#### System No.44 FEEDBACK WAIT TIME (Wait time(msec) for feedback))

Correction wait time (msec) during encoder feedback execution is set.

\*Setting effective unit is per 10msec and the maximum error is a set value + 10msec.

(When feedback operation does not complete in the first try, the number of retries set in System No.43 is performed. This sets the wait time to the next feedback retry)

\*By setting the wait time, the time for inertia moment oscillation generated from the first operation to settle is set; therefore, error detection of start position necessary for the next feedback operation becomes less.

Default value 100

Setting range 1 to 10,000

#### System No.51 TRIGGER SOURCE (Select trigger signal source)

Required synchronization pulse when outputting trigger signal is selected. Default value 0

0: Motor pulse value

1: Encoder pulse value (1 multiplication)

- 2: Encoder pulse value (2 multiplication)
- 3: Encoder pulse value (4 multiplication)

#### System No.52 TRIGGER EDGE (Select trigger signal edge)

Required synchronization pulse edge when outputting trigger signal is selected. Default value  $\,0\,$ 

0: Rising

1: Falling

# System No.53 TRIGGER PM PITCH (For division ration/motor pulse synchronization of trigger signal)

Required synchronization pulse division ratio when outputting trigger signal is set. Default value 1 Setting range 1 to 100,000

# System No.54 TRIGGER ENC PITCH (In case of division ratio/encoder pulse synchronization of trigger signal)

Required synchronization pulse division ratio when outputting trigger signal is set. Default value 1 Setting range 1 to 100,000

#### System No.55 TRIGGER PULSE WIDTH (Pulse width of trigger output signal)

Pulse width of trigger output signal is set. Default value 3

- 1: 1µsec
- 2: 10µsec
- 3: 100µsec
- 4: 1000µsec

# em No.56 TRIGGER LOGIC (Switch logic of trigger output)

System No.56 TRIGGER LOGIC Logic of trigger output signal is set.

Default value 0

- 0: Positive logic
- 1: Negative logic

#### System No.61 EXCITATION (Motor excitation ON/OFF)

#### System No.62 SERVO USED (ON/OFF of servo motor specification)

With SYS No.62, select the stepping motor specification or servo motor specification.For details, see "3-6. Stepping Motor Excitation and Servo ON/OFF Specification" (page 27).Servo motor selected-> SYS No.61Initial value 0: OFFStepping motor selected-> SYS No.61Initial value 1: ON

|                 | System No62 = 0<br>(Stepping motor specification) | System No62 = 1<br>(Servo motor specification) |
|-----------------|---------------------------------------------------|------------------------------------------------|
| System No61 = 0 | Excitation OFF                                    | Servo OFF                                      |
| System No61 = 1 | Excitation ON                                     | Servo ON                                       |

#### System No.63 ALARM VARID/INVARID (Set alarm signal Valid/Invalid)

Select Invalid/Valid of alarm input signal function when the servo motor is connected. Default value 0

- 0: Invalid
- 1: Valid

#### System No.65 MICROSTEP SELECT (Select micro step M1/M2)

When the driver box "TITAN-A II" is connected, the micro-step mode can be selected from 2 patterns (M1/M2).

- Default value 0
- 0: M1 is selected
- 1: M2 is selected

#### System No.99 STOP TYPE (Stop method with limit signal)

Stop method in limit signal detection is set.

Default value 1

0: Decelerate and stop

(In case of deceleration and stop, be cautious when using this method, because the mechanism drive limit point is reached causing damage).

1: Emergency stop

# 5. Specification

# 5-1. Specification

|                               |                                                               | ARIES                                                                                                    | LYNX                                   |  |  |
|-------------------------------|---------------------------------------------------------------|----------------------------------------------------------------------------------------------------|----------------------------------------|--|--|
|                               | Product                                                       | Motor controller (Master controller) *1                                                                                                    | Motor controller (Slave controller) *1 |  |  |
| General<br>Specifications     | External dimensions (mm)                                      | W213.4xH52.4                                                                                                    | 4xD290                                 |  |  |
|                               | Link control method                                           | Motionnet®                                                                                                    |                                        |  |  |
|                               | Number of axes controlled                                     | 2 to 32 axes<br>(ARIES: 2 axes, LYNX: 2 axes added with 1 unit expansion. MAX expansion is 15).                                                                                                    |                                        |  |  |
|                               | Input power                                                   | AC 90 to 240 V 50Hz/60Hz                                                                                                    |                                        |  |  |
|                               | Consumption power                                             | 25VA MAX (For AC100V supply)                                                                                                    | 10VA MAX(For AC100V supply)            |  |  |
|                               | Operating environment                                         | Operating temperature: 0 to 40°C,<br>Operating humidity: 30 to 85% (should be no condensation)                                                                                                    |                                        |  |  |
|                               | Weight                                                        | 1.45kg                                                                                                    | 1.25kg                                 |  |  |
|                               | Driving Function                                              | Absolute position drive, relative position drive, multi-axis simultaneous drive (MAX 4 axes),<br>origin return drive, linear interpolation drive (MAX 3 axes), repeated reciprocating drive,<br>backlash correction drive, feedback drive, and continuous drive                                                                                                    |                                        |  |  |
|                               | Speed control                                                 | <ul> <li>Drive pulse frequency: 1pps to 5Mpps</li> <li>Acceleration/deceleration pattern: Trapezoidal drive (asymmetric possible),<br/>S-shape drive (asymmetric possible), rectangular drive</li> <li>Others: 10 types of speed table</li> </ul>                                                                                                    |                                        |  |  |
|                               | Set Movement Amount                                           | -134,217,728 to +134,217,727 pulses                                                                                                    |                                        |  |  |
|                               | Origin Return Method                                          | 15 methods (ORG, NORG, CW limit, CCW limit, combination of Z phase)                                                                                                    |                                        |  |  |
|                               | Output signal                                                 | CW direction pulse, CCW direction pulse, current OFF signal, and trigger signal<br>(differential signal output)     Servo ON signal, alarm reset signal [Open collector output] absolute maximum rating<br>80V/30mA     General output signal [Open connector output] absolute maximum rating 40V/100mA                                                                                                    |                                        |  |  |
| Performance<br>Specifications | Input signal                                                  | <ul> <li>Sensor signal (CW limit, CCW limit, NORG "Origin proximity", and ORG "Origin")<br/>(Photo-coupler input of 12V pull up)</li> <li>Servo signal (Alarm, servo ready and imposition),</li> <li>General input signal and emergency stop signal (photo-coupler input of 24V pull up)</li> <li>Encoder signal (A phase, B phase, and Z phase)<br/>(differential signal input)<br/>Input frequency (4 multiplication conversion): MAX 13MHz (When filter is invalid: MAX 20MHz)</li> </ul> |                                        |  |  |
|                               | Display monitor                                               | Sensor status, BUSY state, and emergency stop status LED                                                                                                    |                                        |  |  |
|                               | Trigger function (Output synchronized one of 1 and 2 axis) *2 | <ul> <li>Drive pulse or encoder pulse synchronization signal (Thinning setting possible)</li> <li>BUSY signal (Signal during driving)</li> <li>Constant speed signal</li> <li>One shot output at driving start and end (Pulse width setting possible)</li> <li>One shot output in command (TFR) issuing timing (Pulse width setting possible)</li> </ul>                                                                                                    |                                        |  |  |
|                               | Communication interface                                       | RS-232C and Ethernet(TCP/IP)                                                                                                    |                                        |  |  |
|                               | Optional                                                      | PYXIS (ARIES touch panel)                                                                                                    |                                        |  |  |

\*1. The motor driver is a separate body. \*2. ARIES only

# 5-2. Connector

The pin arrangement figure is from the connector side.

# 5-2-1. Motor Connecting Connector

| 26 24 14                               |                                                   |                                                                                                    |  |
|----------------------------------------|---------------------------------------------------|----------------------------------------------------------------------------------------------------|--|
| 13 12 11 10 9 8 7 6 5 4 3 2 1          |                                                   |                                                                                                    |  |
| 26 25 24 23 22 21 20 19 18 17 16 15 14 |                                                   |                                                                                                    |  |
| Pin                                    | Terminal name                                     | Signal Name                                                                                                    |  |
| 1                                      | PMx_CW(PLS)+                                      | CW pulse or command pulse (differential output) +                                                                                                    |  |
| 2                                      | PMx_CCW(DIR)+                                     | CCW pulse or direction specifying pulse (differential output) +                                                                                                    |  |
| 3                                      | PMx_COFF+                                         | Current OFF (differential output) +                                                                                                    |  |
| 4                                      | PMx_D.SEL+                                        | Step division number switch (differential output) + [For TITAN-A II]                                                                                                    |  |
| 5                                      | GND (5V)                                          | GND(for 5V)                                                                                                    |  |
| 6                                      | +24V                                              | +24V output                                                                                                    |  |
| 7                                      | +24V                                              | +24V output                                                                                                    |  |
| 8                                      | PMx_CWLS                                          | CW limit sensor (Open when detected)                                                                                                    |  |
| 9                                      | PMx_CCWLS                                         | CCW limit sensor (Open when detected)                                                                                                    |  |
| 10                                     | PMx_NORG                                          | NORG limit sensor (Close when detected)                                                                                                    |  |
| 11                                     | PMx_ORG                                           | ORG limit sensor (Close when detected)                                                                                                    |  |
| 12                                     | GND (24V)                                         | GND(for 24V)                                                                                                    |  |
| 13                                     | GND (24V)                                         | GND(for 24V)                                                                                                    |  |
| 14                                     | PMx_CW(PLS)-                                      | CW pulse or command pulse (differential output) -                                                                                                    |  |
| 15                                     | PMx_CCW(DIR)-                                     | CCW pulse direction specifying pulse (differential output) -                                                                                                    |  |
| 16                                     | PMx_COFF-                                         | Current OFF (differential output) -                                                                                                    |  |
| 17                                     | PMx_D.SEL-                                        | Step division number switch (differential output) - [For TITAN-A II]                                                                                                    |  |
| 18                                     | GND (5V)                                          | GND(for 5V)                                                                                                    |  |
| 19                                     | +24V                                              | +24V output                                                                                                    |  |
| 20                                     | +24V                                              | +24V output                                                                                                    |  |
| 21                                     | PMx_ALM                                           | Alarm (Servo motor connected) (Normal close)                                                                                                    |  |
| 22                                     | PMx_INP                                           | Imposition (Servo motor connected) (Normal open)                                                                                                    |  |
| 23                                     | PMx_SVRDY                                         | Servo ready (Servo motor connected) (Normal open)                                                                                                    |  |
| 24                                     | PMx_SVON                                          | Servo ON (Servo motor connected)                                                                                                    |  |
| 25                                     | PMx_ALM_RES                                       | Alarm reset (Servo motor connected)                                                                                                    |  |
| 26                                     | GND (24V)                                         | GND(for 24V)                                                                                                    |  |
| Mx_<br>outpu<br>Mx                     | CW(PLS)± of p<br>ut method switch<br>CCW(PLS)± of | in 1 and 14 is Mx_CW (CW pulse) when System No.9 "Pulse<br>" is 2CLK, and PMx_PLS (Command pulse) when it is 1CLK.<br>pin 2 and 15 is Mx_CCW (CCW pulse) when System No.9 "Puls |  |

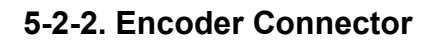

Connector model type: 10220-5202PL (3M) Compatible connector: IEEE1284(MDR) half pitch connector (Male 20 pin) ENC1 10 20 **1** 11 10 9 8 7 6 5 4 3 2 1 20 19 18 17 16 15 14 13 12 11 Pin Terminal name Signal Name 1+5V +5V output 2 GND (+5V) GND(for +5V) 3 ENCx\_A+ Encoder A phase (differential input) + Encoder B phase (differential input) + 4 ENCx B+ 5 ENCx\_Z+ Encoder Z phase (differential input) + 6 Not used 7 Not used 8 Not used 9 Not used 10 Not used 11+5V +5V output 12 GND (+5V) GND(for +5V) Encoder A phase (differential input) -13 ENCx\_A-14 ENCx\_B-Encoder B phase (differential input) -15 ENCx Z-Encoder Z phase (differential input) -16 Not used 17 Not used 18 Not used 19 Not used 20 Not used \* ENCx corresponds to ENC1 and ENC2.

### 5-2-3. I/O Connector

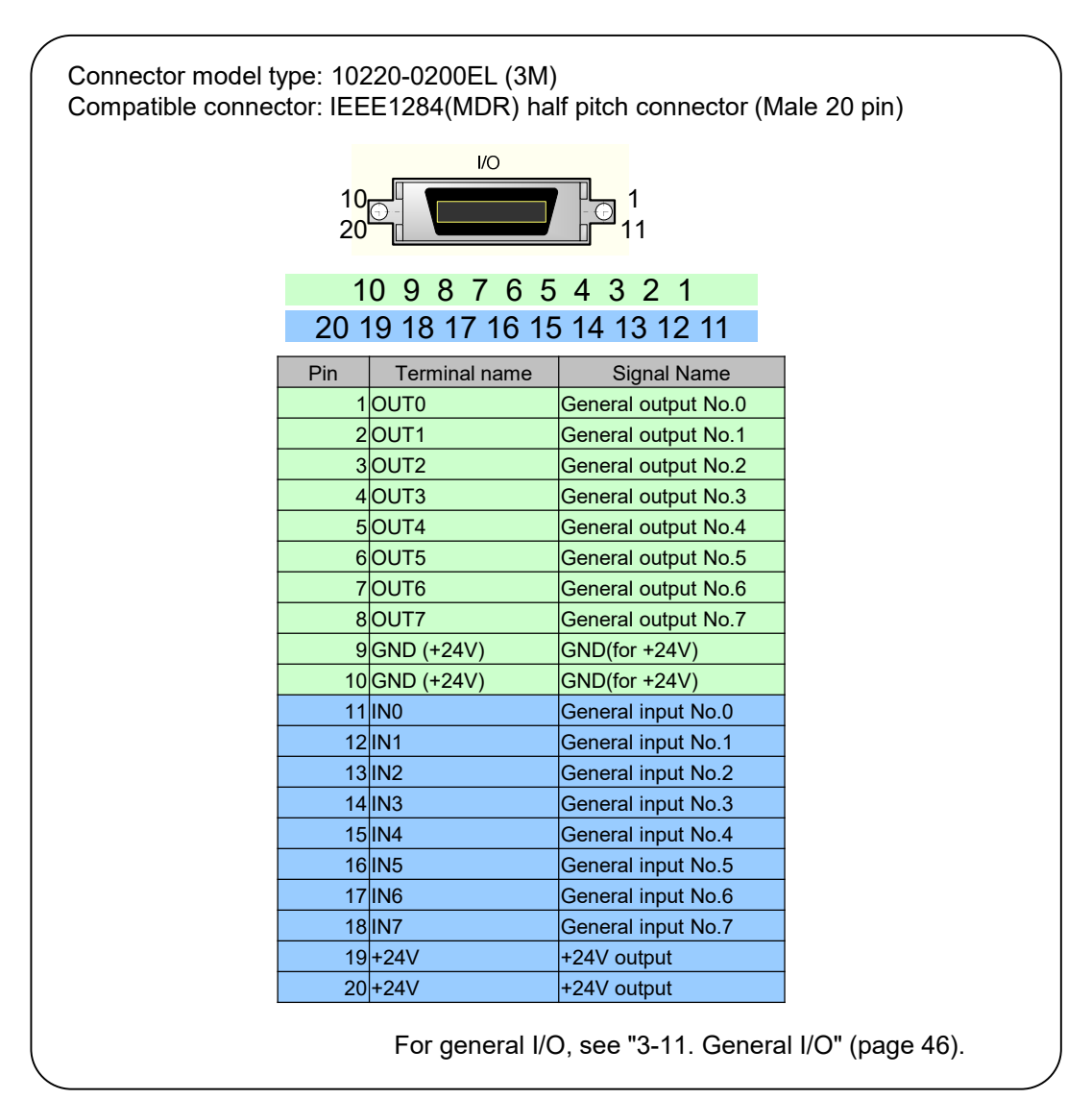

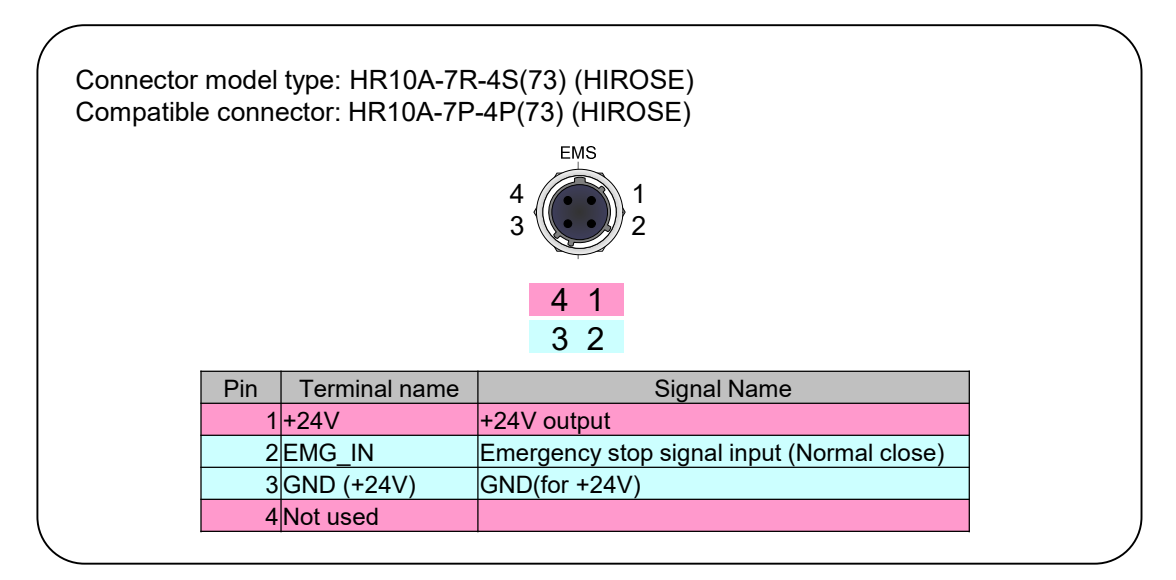

### 5-2-4. Emergency Stop Signal Input Connector

### 5-2-5. Trigger Signal Output Connector

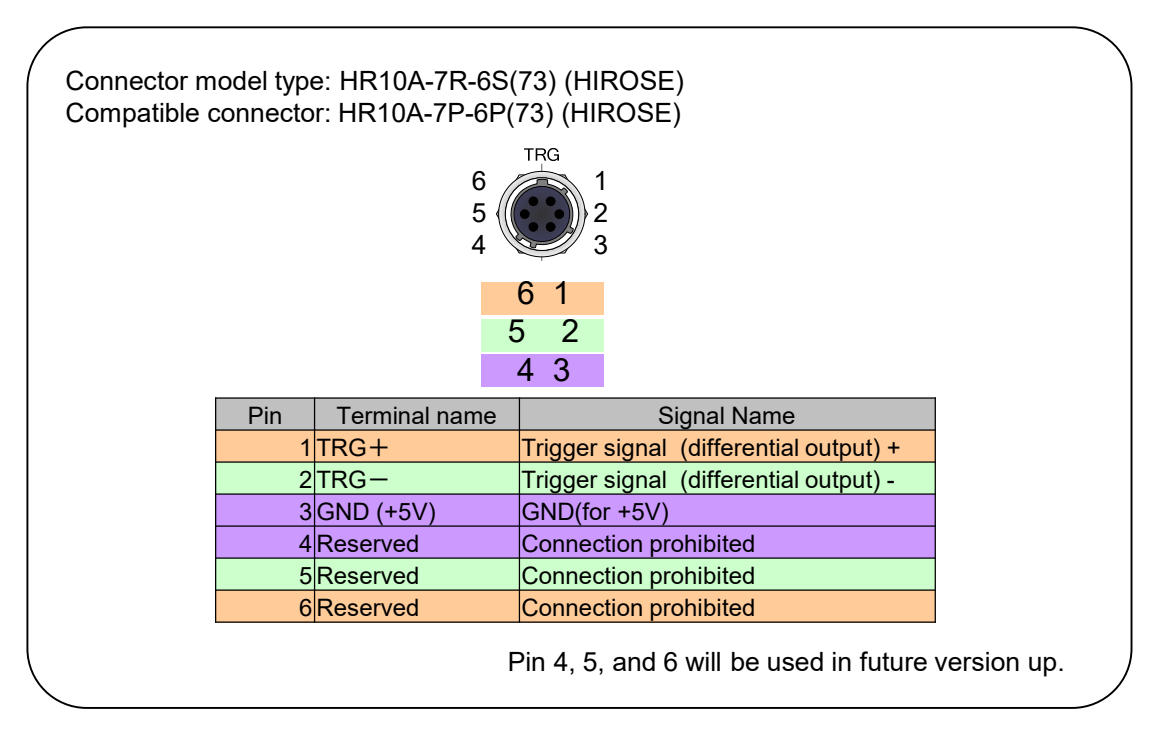

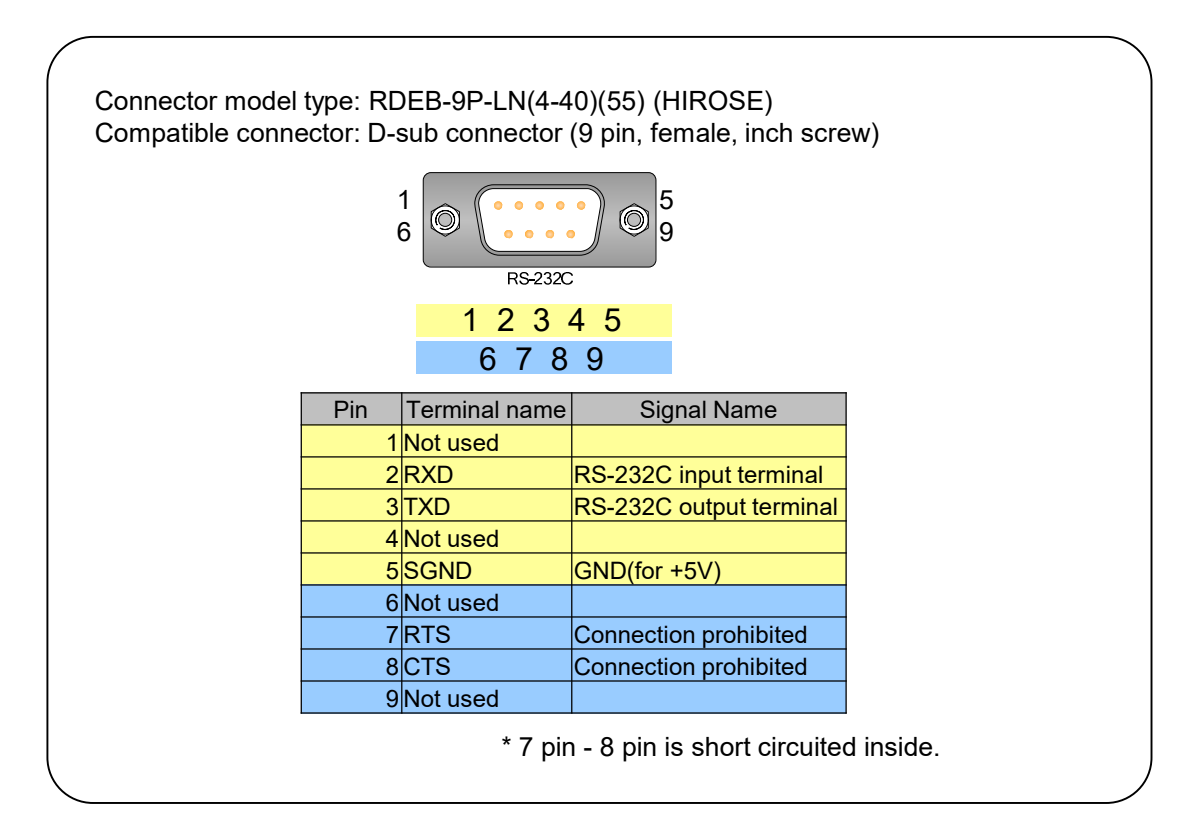

### 5-2-6. RS-232C Connector

## 5-3. Input/Output Signal Circuit Diagram

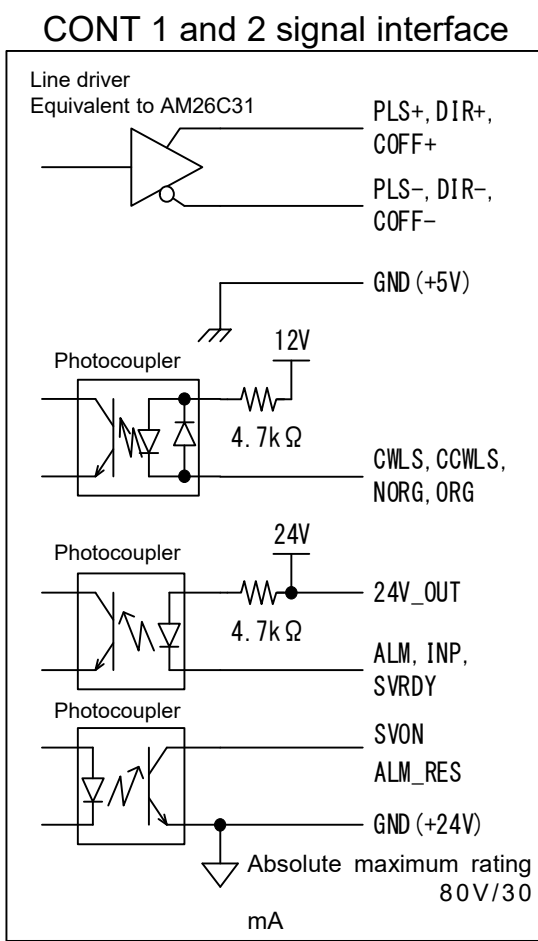

Ground of CWLS, CCWLS, NORG and ORG is GND (+24V)

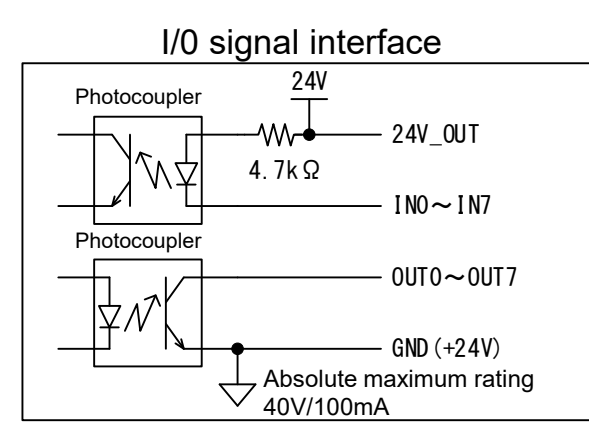

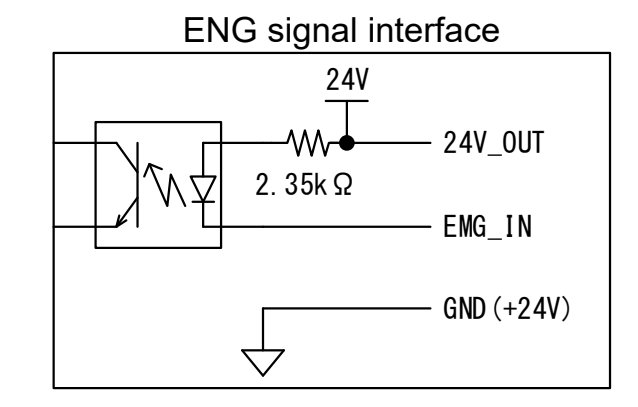

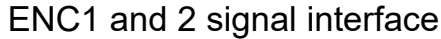

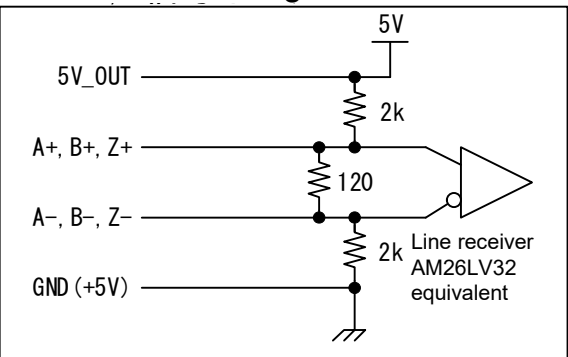

### TRG signal interface

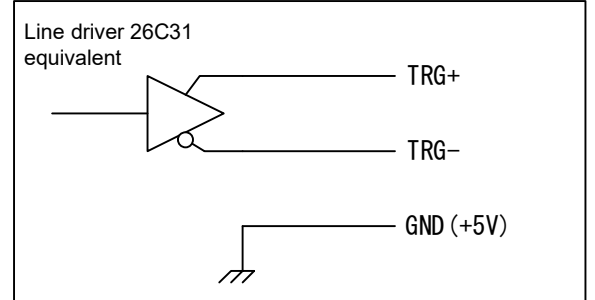

The circuit on this page applies to ARIES manufactured after December 2019 and LYNX manufactured after April 2020. For ARIES / LYNX before that, refer to the instruction manual of Rev.1.42 or earlier.

# 5-4. Appearance Dimensions

# ■ ARIES appearance dimensions

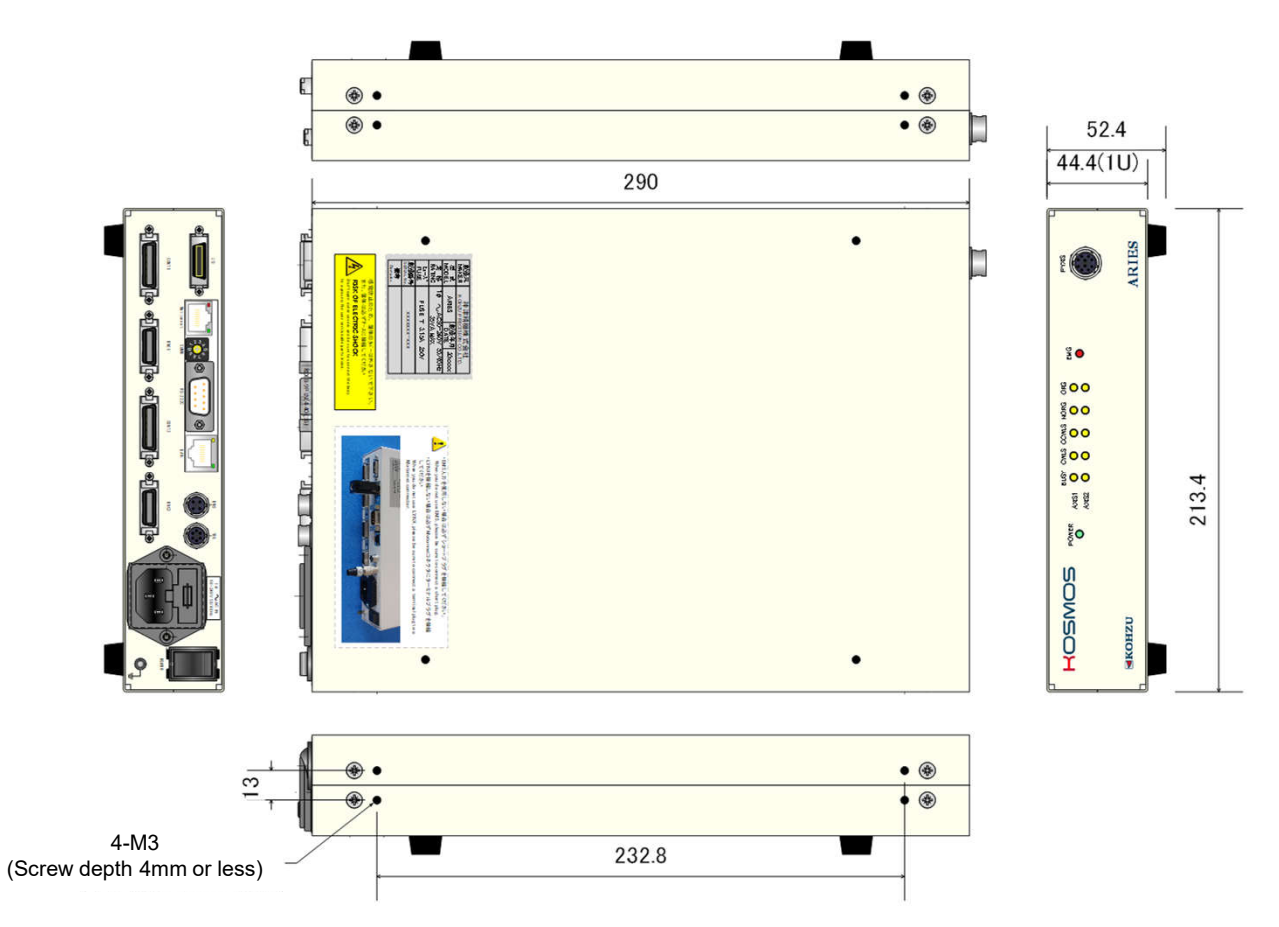

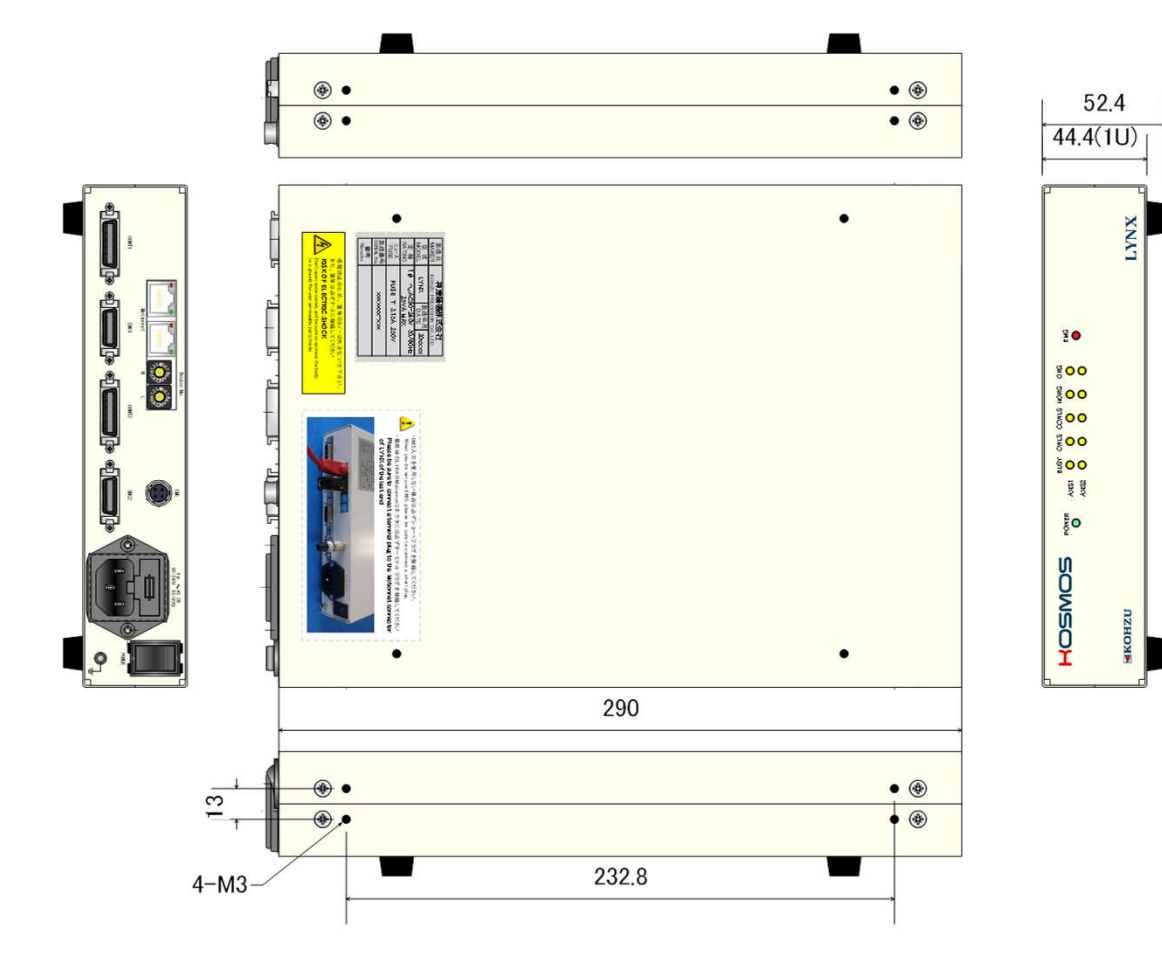

213.4

# ■ LYNX appearance dimensions

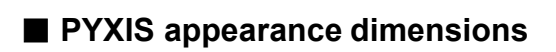

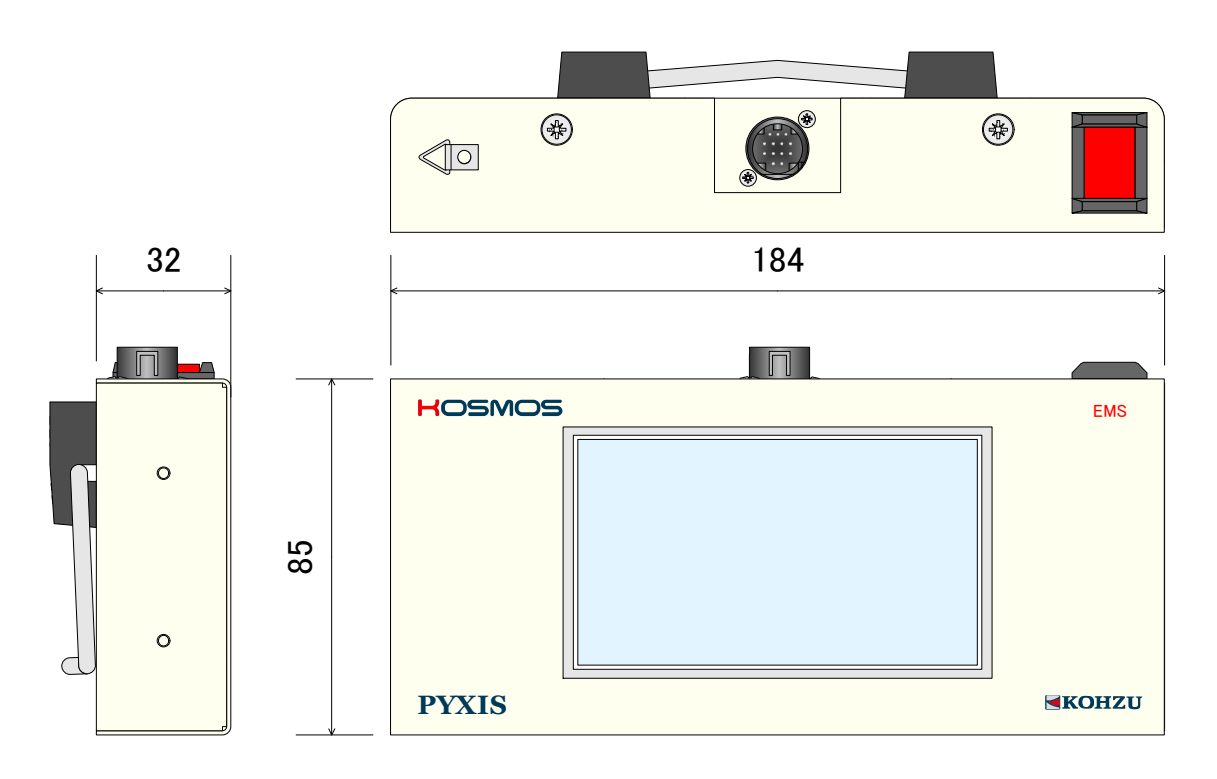

# 6. Maintenance and Service

## 6-1. Troubleshooting

#### Power can not be turned ON.

- $\diamond$  Is the power cord pulled out or loosened?
- $\rightarrow$  Plug the power cord into the main body securely.
- $\diamondsuit$  Is the fuse on the rear panel missing or disconnected?
  - $\rightarrow$  Insert or replace with a new fuse.
- (If a fuse disconnection occurs frequently, internal damage may be the cause)
- $\diamond$  Is power conducted to the outlet?
  - $\rightarrow$  Plug the power cord of other electric appliance into the outlet to check if it works.
- $\rightarrow$  Check electrification with a voltmeter such as a tester.
- $\diamondsuit$  Is the power cord broken en route?
  - $\rightarrow$  Check conductivity between both ends of the cord with a tester.
- The stage does not move.
- $\diamond$  Do you hear rotation sound? Do you hear abnormal sound?
- $\rightarrow$  Step out may the cause. Change the speed, and try adjusting the output current of the driver.
- ♦ (When you hear rotating sound) Is the motor rotating?
- → If the device has been used for a long period of time, it is rare but the coupling of the motor shaft may be loose.
- $\diamond$  (When you don't hear rotating sound) Is the limit display ON?
- $\rightarrow$  It is stopped by the limit switch. Move in the reverse direction, and move out of the limit zone.
- $\diamond$  (When you don't hear rotating sound) Is the motor cable pulled out or loose?
  - $\rightarrow$  (In case of the motor cable) Securely insert the stage connector and the driver BOX connection connector.
  - → (In case of the driver cable) Securely insert the controller connection connector and the driver BOX connection connector.
- ♦ (For multi-axis specification) Are all axes not moving?
  - → When some axes move but others do not move, change the connection connector of each axis (motor) to determine if the problem is on the main body or on the motor.

#### Origin return operation cannot be performed.

- $\diamond$  Doesn't the motor operate completely?
- $\rightarrow$  Check if it operates with other driving methods.
- ♦ (If it stops at position except for the origin) Is the origin return method correct for the sensor configuration?
   → See "3-9. Origin Return Method" (page 30), and set to match the stage's sensor configuration.
   For a part of standard stage, it is necessary to set the origin return method to 3 in the system setting.
- $\diamond$  (If it stops at position except for the origin) Is the origin sensor installed correctly?
  - $\rightarrow$  Adjust the origin sensor.
  - → When a movement range is small, the limit sensor range and origin sensor range may overlap. In the case, because it does not operate correctly, adjust the origin sensor range to be out of the limit range.
  - → When using the origin proximity sensor and origin sensor, consider each positional relationship. If the origin is out of the origin proximity sensor range, origin return cannot be performed correctly. Make an adjustment of the origin position.
- $\diamond$  (If it stops at position except for the origin) Is the logic of the origin sensor set properly?
  - $\rightarrow$  Switch the input logic of the sensor (Normal open and normal close).

#### Positional deviation happens.

♦ Are the settings like movement volume correct?

- $\rightarrow$  Check each setting according to the Operation Manual.
- ♦ Is the motor properly operating? Do you hear abnormal sound?
- Step out may be the cause; therefore, change the speed or adjust the output current of the driver.
- $\diamond$  Is the load exceeding the rating?
- $\rightarrow$  Check the load. Also, try to lower the speed.
- ♦ Is the axis in the limit range?
  - $\rightarrow$  Stopping position and counter value a be re not guaranteed when it is within the limit range. Use it out of the limit range.
- ♦ Is the assembly between the motor and driving part correct?
  - $\rightarrow$  If the device has been used for a long period of time, the coupling of the motor axis may become loose.

#### Remote control (communication) does not operate correctly.

- ♦ Is the communications cable pulled out or loose?
- $\rightarrow$  Insert the connector of the communication cable properly into the connector of the main body.
- ♦ Are communication parameter settings done correctly?
  - → Check by referring to "2-4. Rotary Switch for Communication Setting" (page 15).
  - (Turn the power of ARIES and LYNX OFF and conduct dip switch setting).
- ♦ Is correct communication cable used?
- $\rightarrow$  Check the arrangement of the connector pins on the communication cable.
- ♦ During communication, is an error code sent?
- $\rightarrow$  Take measures for the error on the host computer.
- ♦ Are there any errors in the control program on the host computer?
  - → Check the program. Please note that errors such as distinction between upper and lower case letters and setting of the delimiter code frequently occur.
  - → Are commands transmitted and received properly? Make sure to receive data for commands that give responses (for example, reading status, etc.)
- $\diamond$  Check with the stage control application, "Chamonix".
  - We have application available that can be operated easily.
  - → When application operates normally, it is possible that software on user's side may not be written correctly.
- ♦ Is communication forcedly interrupted in mid-stream?
  - $\rightarrow$  Turn the power ON again.

#### Others

♦ The emergency stop signal doesn't become OFF.

- $\rightarrow$  The following causes are possible.
  - The emergency stop plug may not be connected.
  - $\cdot$  The emergency stop switch of PYXIS may be ON.
  - Motionnet® cable may not be connected properly.
  - The terminal plug may not be connected.

### 6-2. Maintenance

#### Maintenance of Controller

- When used in a dusty room, perform internal cleaning periodically.
- When not using or storing for a long period of time, always pull the power cable out of outlet, and also remove other cables, etc.
- Maintenance service shall be carried out only by our company.

# 6-3. Warranty and Service

If the product fails within the warranty period, we provide a free repair according to the regulations of our company.

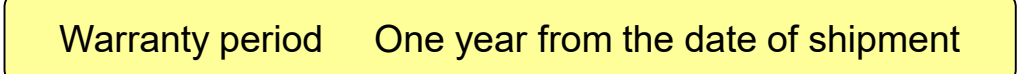

Request for a repair within warranty period

Please contact the sales agent, commercial firm or our sales department from which you purchased our product.

■ Request a repair after warranty period has expired

Even if the warranty period has elapsed, when the sales agent or commercial firm is apparent, please contact them, first. Repairs shall be carried out depending on failure with fee.

Maintenance for repairing parts

We will carry most parts for repair within a period specified by us after discontinuing production. Please understand that repairs requiring parts for which the warranty period has elapsed may be rejected.

Also, the condition may not be satisfied due to some reasons of distribution manufacturer of parts.

# 6-4. Contacts

If you have question about our products, please call or send email to the Sales department of our company.

# **Revision History**

| Printed Date | Rev.No. | Contents of revision                                                                          |  |  |
|--------------|---------|-----------------------------------------------------------------------------------------------|--|--|
| 2014/04/01   | 1.10    | Initial version (Support ARIES version 1.1.1 or before)                                       |  |  |
|              |         | Along the version up (version 1.2.2) of ARIES, the following contents are changed.            |  |  |
|              | 1.20    | RAX command specification is changed.                                                         |  |  |
| 2014/08/25   |         | Operation specification of PYXIS is changed.                                                  |  |  |
|              |         | Added a function that error codes and warning codes are transmitted spontaneously from ARIES. |  |  |
|              |         | Added Montionnet error for a cause of emergency stop.                                         |  |  |
| 2015/08/01   | 1.30    | Added function explanation of host/client/Telnet of Ethernet(TCP/IP) setting.                 |  |  |
| 2016/01/06   | 1.40    | Operation Manual Restructured                                                                 |  |  |
| 2016/02/26   | 1.41    | Remoto command up date                                                                        |  |  |
| 2020/04/23   | 1.42    | Corrected the description of accessories./Correction of errors                                |  |  |
| 2021/08/13   | 1.43    | Update input / output signal circuit diagram and correct typographical errors                 |  |  |
|              |         |                                                                                               |  |  |
|              |         |                                                                                               |  |  |

|                  | Recording Column |  |  |
|------------------|------------------|--|--|
| Purchased Date   | Year Month Date  |  |  |
| Purchased from   |                  |  |  |
| Person in charge |                  |  |  |
| Production No.   |                  |  |  |
| Special note     |                  |  |  |
| •••              |                  |  |  |
| · ·              |                  |  |  |
| · · ·            |                  |  |  |
|                  |                  |  |  |
|                  |                  |  |  |
| · · ·            |                  |  |  |
| · · ·            |                  |  |  |
|                  |                  |  |  |

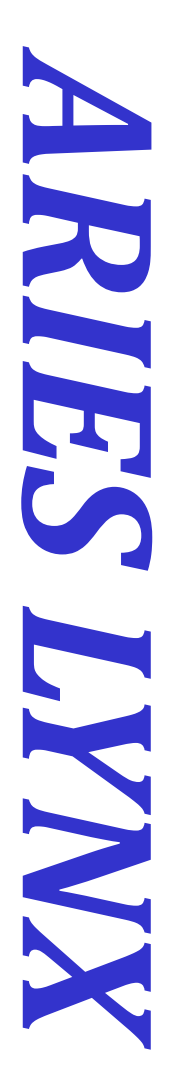

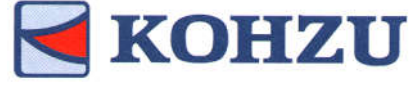

Kohzu Precision Co., Ltd.

Headquarters

Zip code: 215-8521

2-6-15 Kurihira Asao-ku, Kawasaki City Kanagawa, JAPAN

Tel : +81-44-981-2131 Fax : +81-44-981-2181 Email : sale@kohzu.co.jp Web Site : <u>http://www.kohzu.co.jp/</u> Osaka branch

Zip code: 532-0004

Shin Osaka Nishiura Bldg. 202

2-7-38 Nishi Miyahara Yodogawa-ku, Osaka City, Osaka JAPAN

Tel: +81-6-6398-6610

Fax: +81-6-6398-6620

**Project KOSMOS**